Excel

- Excel è un'applicazione di foglio elettronico, e come tale, permette di raccogliere ed elaborare i dati inseriti dall'utente.
- I dati vengono raccolti in tabelle, ovvero in un insieme di caselle disposte secondo righe e colonne che costituiscono i *fogli di lavoro* e i fogli di lavoro vengono raccolti in *cartelle di lavoro*
- Quando si avvia Excel, si apre una cartella di lavoro vuota su cui è possibile inserire dati e formule e spostarsi tra celle e tra fogli di lavoro.
- Per avviare l'applicativo Microsoft Excel:

- Start/Programmi/Microsoft Excel

# Il foglio elettronico

- Un foglio di lavoro è suddiviso in un insieme di celle ognuna delle quali può contenere dei valori.
- Le celle vengono riferite indicando la riga e la colonna in cui si trovano, si usano i numeri per indicare le righe e le lettere per indicare le çolonne.
- È possibile selezionare una cella facendo clic çon il mouse su di essa
- È possibile selezionare un'intera colonna o un'intera riga facendo clic sull'intestazione di colonna o di riga

# Il foglio elettronico

- Dopo aver selezionato una cella è possibile scriverci, ed anche se il contenuto sembra invadere le celle successive, in realtà il valore inserito rimane tutto nella cella corrente
- È possibile modificare il contenuto di una cella e cancellarlo
- È possibile annullare e ripristinare delle operazioni fatte utilizzando i relativi pulsanti nella barra degli strumenti standard

## Gestione di fogli e cartelle di lavoro

- È possibile assegnare un nome ad un foglio di lavoro, copiarlo e spostarlo nella stessa cartella di origine o in una cartella diversa
- È possibile condividere una cartella di lavoro consentendo ad altri utenti nella stessa rete locale di apportare modifiche al nostro lavoro
- È possibile stabilire una protezione per le cartelle condivise impostando una password

#### Protezione delle cartelle di lavoro

- Quando si salva una cartella di lavoro, in realtà si memorizza un file, che è possibile proteggere contro accessi indesiderati in lettura o in scrittura da parte di altri utenti
- È possibile assegnare una password alle cartelle di lavoro in modo da evitare l'accesso ad altri utenti sia in lettura che in scrittura o in modo da rendere disponibile la cartella in lettura ma non in modifica
- Per impostare la protezione delle cartelle è necessario andare nelle opzioni generali della finestra di dialogo salva con nome e impostare la password

| 🗶 🛃 🤊 - ( | [" -   -            | and taken                               | Carte                          | 12 - Microsoft Excel |           |                       |                                     |                                                                                                    |                                |                                                                |            |
|-----------|---------------------|-----------------------------------------|--------------------------------|----------------------|-----------|-----------------------|-------------------------------------|----------------------------------------------------------------------------------------------------|--------------------------------|----------------------------------------------------------------|------------|
| File Ho   | ome Inserisci Layou | ut di pagina Formule Dati               | Revisione Visualizza           |                      |           |                       |                                     |                                                                                                    |                                |                                                                |            |
| 🛱 🖌       | Calibri v 11        | · A <sup>*</sup> A <sup>*</sup> ≡ ≡ ≫·· | 🚍 Testo a capo                 | Generale 👻           |           |                       |                                     |                                                                                                    |                                |                                                                |            |
| Incolla   | GCS-H-              |                                         | 💀 Unisci e allinea al centro 🔻 |                      | 2         |                       |                                     |                                                                                                    |                                |                                                                |            |
| Annunti E | X Salva con nome    |                                         |                                | ×                    |           |                       |                                     |                                                                                                    |                                |                                                                |            |
| uin uin   |                     |                                         |                                |                      |           |                       |                                     |                                                                                                    |                                |                                                                |            |
|           | 8260 × 8260         | Documenti 🖡 Teaching 🕨                  | ← + Cerca Teachin              |                      | -         |                       |                                     |                                                                                                    |                                |                                                                |            |
| 1         | Organizza 🔻 Nu      | ova cartella                            |                                | := • 🔞               |           |                       |                                     |                                                                                                    |                                |                                                                |            |
| 2         | Download            | <ul> <li>Nome</li> </ul>                | Ultima modi                    | ica Tipo             |           |                       |                                     |                                                                                                    |                                |                                                                |            |
| 3         | Risorse recenti     | 🌗 Corso_di_informatica_P                | DF_2010 01/03/2011 1           | 3:48 Cartella di fil |           |                       |                                     |                                                                                                    |                                |                                                                |            |
| 5         | Raccolte            | 📃 🌗 Corso_di_informatica_P              | DF_2011 01/03/2011 1           | 3:48 Cartella di fil |           |                       |                                     |                                                                                                    |                                |                                                                |            |
| 6         | Documenti           | 🔒 Esame2010                             | 01/03/2011 1                   | 3:48 Cartella di fil |           |                       |                                     |                                                                                                    |                                |                                                                |            |
| 7         | Immagini            | 🎍 ex_castelli                           | 01/03/2011 1                   | 3:48 Cartella di fil |           |                       |                                     |                                                                                                    |                                |                                                                |            |
| 8         | A Musica            | Juli studenti                           | 01/03/2011 1                   | 3:48 Cartella di fil |           |                       |                                     |                                                                                                    |                                |                                                                |            |
| 9         | Video               | voti_informatica                        | 01/03/2011 1                   | 3:48 Cartella di fil |           |                       |                                     |                                                                                                    |                                |                                                                |            |
| 10        | _                   | SercizioStudentiAP_                     | mod.xlsx 12/04/2011 1          | 5:30 Microsoft Ex    |           |                       |                                     |                                                                                                    |                                |                                                                |            |
| 11        | 💻 Computer          | EsercizioStudentiAP_mo                  | od.xlsx 12/04/20111            | :30 Microsoft Ex     |           |                       |                                     |                                                                                                    |                                |                                                                |            |
| 12        | 🚢 Disco locale (C:  | )                                       |                                |                      |           |                       |                                     |                                                                                                    |                                |                                                                |            |
| 13        |                     |                                         |                                |                      |           |                       |                                     |                                                                                                    |                                |                                                                |            |
| 15        |                     | Control Darlow                          |                                |                      |           |                       |                                     |                                                                                                    |                                |                                                                |            |
| 16        | Nome file:          |                                         |                                |                      |           |                       |                                     |                                                                                                    |                                |                                                                |            |
| 17        | Salva come:         | Cartella di lavoro di Excel (*.xlsx)    |                                | <b>_</b>             | K 🖬 🤊     | • (° •   <del>-</del> | Conception in successful to         | And in case of the local division of the local division of the loc | Cartel2 - Microsoft            | Excel                                                          |            |
| 18        | Autori: P           | IANO STEFANO                            | Tag: Aggiungi tag              |                      | File      | Home Inserisci Layou  | t di pagina Formule Dati            | Revisione Vis                                                                                                    | ualizza                        |                                                                |            |
| 19        |                     | Colucionationa                          |                                |                      |           |                       |                                     |                                                                                                    |                                | F                                                              | Ā          |
| 20        |                     | _ Salva anteprina                       |                                |                      | L         | Calibri • 11          |                                     | Testo a capo                                                                                                    | Generale                       | · 5                                                            | 4          |
| 21        | Nascondi cartelle   | ۱                                       | Strumenti 🔻 Salva              | Annulla              | Incolla 🧹 | <u>G C S -</u> H -    | <u>≫ - A</u> - E E E I (# 4         | Unisci e allinea                                                                                                    | a al centro 👻 🕎 👻 % 000        | 4,0,00 Formattazione Formattazione Formattazione Formattazione | ori<br>e 1 |
| 23        |                     |                                         | Connetti unità di rete         | d at                 | Appunti   | 🚡 🔣 Salva con nome    |                                     |                                                                                                    |                                | Stil                                                           | li         |
| 24        |                     |                                         |                                |                      | н         | 12 00 × 1 × 8260      | ▶ Documenti ▶ Teaching ▶            | <b>→</b> 4 <sub>2</sub>                                                                                                    | Cerca Teaching                 | 2                                                              |            |
| 25        |                     |                                         | Opzioni generali               |                      | A         |                       |                                     | 1.510                                                                                                    | -                              | LM                                                             |            |
| 26        |                     |                                         | Comprimi immagini              |                      | 1         | Organizza 🔻 Nuo       | ova cartella                        |                                                                                                    |                                | •                                                              | _          |
| 27        |                     | L                                       |                                | -                    | 2         | 🗼 Download            | <ul> <li>Nome</li> </ul>            |                                                                                                    | Ultima modifica Tipo           |                                                                |            |
| 28        |                     |                                         |                                |                      | 3         | 🖄 Risorse recenti     | Corso_di_informatica_F              | PDF_2010                                                                                                    | 01/03/2011 13:48 Carte         | lla di fil                                                     |            |
|           |                     |                                         |                                | 4                    | 4         |                       | Corso_di_informatica_F              | PDF_2011                                                                                                    | 01/03/2011 13:48 Carte         | lla di fil                                                     |            |
|           |                     |                                         |                                |                      | 6         | Raccolte              | 🔰 Esame2010                         |                                                                                                    | 01/03/2011 13:48 Carte         | lla di fil                                                     |            |
|           |                     |                                         |                                |                      | 7         |                       | 🌗 ex_castelli                       |                                                                                                    | 01/03/2011 13:48 Carte         | lla di fil                                                     |            |
|           |                     |                                         |                                | 4                    | 8         | A Musica              | 🔄 🍌 studenti                        |                                                                                                    | 01/02/2011 12:40 Carto         | 2                                                              |            |
|           |                     |                                         |                                | 3                    | 9         | Video                 | voti_informatica                    |                                                                                                    | 01/ Opzioni generali           |                                                                |            |
|           |                     |                                         |                                | 1                    | 10        |                       | SesercizioStudentiAP                | _mod.xlsx                                                                                                    | 12/ Crea sempre una cop        | ia di <u>b</u> ackup                                           |            |
|           |                     |                                         |                                | 1                    | 11        | 🖳 Computer            | EsercizioStudentiAP_m               | oa.xisx                                                                                                    | 12/ Condivisione file          |                                                                |            |
|           |                     |                                         |                                | 1                    | 12        | 🚢 Disco locale (C:)   |                                     |                                                                                                    | Password di lettura:           |                                                                |            |
|           |                     |                                         |                                | 1                    | 14        |                       |                                     |                                                                                                    | Password di <u>s</u> crittura: |                                                                |            |
|           |                     |                                         |                                | 1                    | 15        | Name film (           | Cartel2 viev                        |                                                                                                    |                                | Consigliata sola lettura                                       |            |
|           |                     |                                         |                                | 1                    | 16        | Nome file: C          |                                     |                                                                                                    |                                | OK Annulla                                                     |            |
|           |                     |                                         |                                | 1                    | 17        | Salva come: C         | artella di lavoro di Excel (* xlsx) |                                                                                                    | <u> </u>                       |                                                                |            |
|           |                     |                                         |                                | 1                    | 18        | Autori: PL            | ANO STEFANO                         | Tag: Aggiungi t                                                                                                    | ag                             |                                                                |            |
|           |                     |                                         |                                | 1                    | 19        |                       | Calus antensimo                     |                                                                                                    |                                |                                                                |            |
|           |                     |                                         |                                | 2                    | 20        |                       | j baiva anteprima                   |                                                                                                    |                                |                                                                |            |
|           |                     |                                         |                                | 2                    | 21        | A Naccondi cartella   | 1                                   | Strumenti 💌                                                                                                    | Salva Annulla                  |                                                                |            |
|           |                     |                                         |                                | 2                    | 23        |                       |                                     |                                                                                                    |                                |                                                                |            |
|           |                     |                                         |                                | 2                    | 24        |                       |                                     |                                                                                                    |                                |                                                                |            |
|           |                     |                                         |                                |                      |           |                       |                                     |                                                                                                    |                                |                                                                |            |

#### Gestione dei dati nei fogli di lavoro

- Excel permette l'inserimento di nuove righe e colonne seguendo questa semplice procedura:
  - Selezionare la riga o la colonna (cliccando sulla sua intestazione) sotto a quella da inserire per le righe, a destra di quella da inserire per le colonne
  - Selezionare il comando Inserisci/righe o Inserisci /colonne

## Tecniche di formattazione

- Per dare una forma, cioè formattare il foglio di lavoro vengono messi a nostra disposizione gli strumenti della barra della formattazione
- È possibile formattare il testo, scegliendo il tipo e la dimensione del carattere e stabilire un allineamento per il testo
- È possibile formattare dei numeri, scegliendo il tipo di carattere, la dimensione e l'allineamento, ma anche la loro rappresentazione a seconda che si tratti di date, di numeri telefonici, di cifre di un bilancio ecc..
- È possibile stabilire particolari tipi di bordi o colori. Questi ultimi possono essere applicati separatamente alla cella e al testo

## Formato Numerico

- 1. Il formato Generale è il formato numerico predefinito. Nella maggior parte dei casi, le voci immesse in una cella formattata con il formato generale corrispondono a quelle visualizzate. Tuttavia, se la cella non è sufficientemente grande per visualizzare l'intero numero, il formato Generale lo arrotonda con i decimali e utilizza la numerazione scientifica per i numeri più estesi.
- 2. Formati numerici incorporati: Excel contiene molti formati numerici incorporati che è possibile scegliere. Per visualizzare un elenco completo di tali formati, selezionare **Celle** dal menu **Formato** e poi scegliere la scheda **Numero**. I formati vengono visualizzati in categorie posizionate a sinistra, che includono contabilità, data, ora, frazione, scientifico e testo. La categoria **Speciale** include i formati per i codici postali e i numeri telefonici. Le opzioni relative a ciascuna categoria vengono mostrate a destra dell'elenco **Categoria**.
- 3. Formati numerici personalizzati: se un formato numerico incorporato non visualizza i dati nel modo desiderato, è possibile utilizzare la categoria **Personalizzato** sulla scheda **Numero** (menu **Formato**, comando **Celle**) per creare un formato numerico personalizzato. I formati numerici personalizzati utilizzano i codici di formato che descrivono il modo in cui si desidera visualizzare i numeri, le date, le ore o i testi.
- 4. Separatore decimale: per visualizzare e modificare il separatore decimale da quello di Sistema andare in menu File, Opzioni, Impostazioni Avanzate. Attenzione: Il separatore decimale per sistemi operativi con impostazioni locali italiane è "," mentre per impostazioni US/International è ".". Viceversa per il separatore delle migliaia. Prima di inserire dei numeri in un foglio elettronico controllate i separatori.

# Separatore Decimale

| 🗶   🚽 🤊 - (🏼 -   -                            |                                                                                | Opzioni di Excel                                                                                                    | 2 ×                                                                                                    |
|-----------------------------------------------|--------------------------------------------------------------------------------|----------------------------------------------------------------------------------------------------|----------------------------------------------------------------------------------------------------|
| File Home Ins                                 | erisci Layout di pagina Formule                                                | Generale<br>Formule                                                                                                    | Opzioni avanzate per l'utilizzo di Excel.                                                                                                    |
| ₩ Salva<br>Salva con nome<br>W Apri<br>Chiudi | Cartelle di lavoro recenti<br>cartella_analisi.xlsx<br>Documenti<br>file01.xls | Strumenti di correzione<br>Salvataggio<br>Lingua<br>Impostazioni avanzate<br>Personalizzazione barra multifunzione<br>Barra di accesso rapido | <ul> <li>Dopo la pressione di INVIO, sposta la selezione</li> <li>Djrezione: Giù</li> <li>Inserisci automaticamente virgola decimale</li> <li>Posizioni:</li> <li>Attiva guadratino di riempimento e trascinamento celle</li> <li>Avtiva prima di sovrascrivere le celle</li> <li>Consenti modifica diretta nelle celle</li> </ul>                                                                                                    |
| Informazioni<br>Recente                       | ⊡⊡ Documenti\cartella01                                                        | Componenti aggiuntivi<br>Centro protezione                                                                                                    | ✓ Estendi formati e formule degli intervalli dati         ✓ Attjva voce percentuale automatica         ✓ Atgliita completamento automatico dei valori della cella         □ Ingrandisci con IntelliMouse         ✓ Avvisa quando viene eseguita un'operazione che può richiedere molto tempo         Quando è interessato il numero di celle seguente (in migliaia):                                                                                                    |
| Nuovo                                         |                                                                                |                                                                                                    | ✓ Utilizza separatori di sistema         Separatore decimale:         Separatore delle migliaia:         Spostamento cursore:         ● Logico         ✓ Visivo                                                                                                    |
| Salva e invia                                 |                                                                                |                                                                                                    | Taglio, copia e incollamento         Image: State of the state of the state of |
| Guida                                         |                                                                                |                                                                                                    | Tagila, copia e grunna gil öggetti insenti con le relative celle padre  Dimensioni e qualità immagine                                                                                                    |
| Esci                                          |                                                                                |                                                                                                    | 🔲 Utilizza separatori di sistema                                                                                                    |

| Separatore decimale: .     | Utilizza separatori di sisten       | na |
|----------------------------|-------------------------------------|----|
| Separatore delle migliaia: | Separatore decimale:                |    |
|                            | S <u>e</u> paratore delle migliaia: | 1  |

# Numeri formule e valute

- Le formule consentono di calcolare valori in un determinato ordine
- Una formula in excel comincia sempre con un simbolo di uguale (=)
- Il carattere di uguale indica ad Excel che i caratteri che seguono costituiscono una formula
- Dopo il simbolo di uguale vengono riportati gli elementi da calcolare (gli operandi) separati da operatori di calcolo

### Numeri formule e valute:operatori

- Gli operatori specificano il tipo di calcolo che si desidera eseguire sugli elementi di una formula.
- Sono disponibili quattro tipi diversi di operatori di calcolo:
  - Operatori aritmetici
  - Operatori di confronto
  - Operatori di concatenazione di testo
  - Operatori di riferimento

# Operatori aritmetici

- Vengono utilizzati per eseguire le operazioni matematiche di base come somma, moltiplicazione ecc.., si utilizzano i seguenti operatori aritmetici:
  - + (addizione)
  - - (sottrazione o negazione)
  - \* (moltiplicazione)
  - / (divisione)
  - % (percentuale)
  - ^ (elevamento a potenza)

| 🔣 Mi  | icrosoft Exc          | el - prova | 1                                |                     |                                                                                            |              |        |         |   |          |               |        |                 |         | _       | BX           |
|-------|-----------------------|------------|----------------------------------|---------------------|--------------------------------------------------------------------------------------------|--------------|--------|---------|---|----------|---------------|--------|-----------------|---------|---------|--------------|
| 1 🗳 E | <u>File M</u> odifica | ⊻isualizza | <u>I</u> nserisci F <u>o</u> rma | ito <u>S</u> trumen | ti <u>D</u> ati Fi <u>n</u> est                                                            | tra <u>?</u> |        |         |   |          |               |        |                 |         | _       | B×           |
| 0     | ≆ 🖬   🖨 [             | ð 🏡 🏋      | 🗈 🛍 🝼 🗠                          | • 🖙 🍓               | $\Sigma f_* \stackrel{A}{\underset{Z}{\downarrow}} \stackrel{Z}{\underset{A}{\downarrow}}$ | 10 🚯 🚺       | 0% 🗕 🕄 | + Arial | • | • 10 • G | C <u>\$</u> ≡ | ≡ ≡ छ  | \$ % 000 ;% 4°, | 8 €≡ €≡ | 📃 • 🕭 • | <u>A</u> • . |
|       | E1                    | -          | = =1+                            | 2*3.5               |                                                                                            |              |        |         |   |          |               |        |                 |         |         |              |
|       | А                     | В          | С                                | D                   | E                                                                                          | F            | G      | Н       |   | J        | K             | L      | M               | N       | 0       |              |
| 1     | 1                     | stefano    | 3/12/1970                        | 7                   | 8                                                                                          |              |        |         |   |          |               |        |                 |         |         |              |
| 2     | 2                     | andrea     | 3/12/1971                        | 8                   | 8                                                                                          |              |        |         |   |          |               |        |                 |         |         |              |
| 3     | 3                     | mario      | 3/12/1980                        | 9                   | 8                                                                                          |              |        |         |   |          |               |        |                 |         |         | _            |
| 4     | 4                     | enrico     | 3/14/19/0                        | 12                  | о<br>Х                                                                                     |              |        |         |   |          |               |        |                 |         |         |              |
| 5     |                       | giovarini  | 4/12/19/0                        | 40                  | 0                                                                                          |              |        |         |   |          |               |        |                 |         |         |              |
| 7     | 7                     | rinaldo    | 3/12/19/4                        | 5                   | 0                                                                                          |              |        |         |   |          |               |        |                 |         |         |              |
| 8     |                       | naolo      | 3/12/19/0                        | 23                  | 0                                                                                          |              |        |         |   |          |               |        |                 |         |         |              |
| 9     |                       | puolo      | 0/12/1000                        | 20                  | i                                                                                          |              |        |         |   |          |               |        |                 |         |         |              |
| 10    |                       |            |                                  |                     |                                                                                            |              |        |         |   |          |               |        |                 |         |         |              |
| 11    |                       |            |                                  |                     |                                                                                            |              |        |         |   |          |               |        |                 |         |         |              |
| 12    |                       |            |                                  |                     |                                                                                            |              |        |         |   |          |               |        |                 |         |         |              |
| 13    |                       |            |                                  |                     |                                                                                            |              |        |         |   |          |               |        |                 |         |         |              |
| 14    |                       |            |                                  |                     |                                                                                            |              |        |         |   |          |               |        |                 |         |         |              |
| 15    |                       |            |                                  |                     |                                                                                            |              |        |         |   |          |               |        |                 |         |         |              |
| 16    |                       |            |                                  |                     |                                                                                            |              |        |         |   |          |               |        |                 |         |         |              |
| 17    |                       |            |                                  |                     |                                                                                            |              |        |         |   |          |               |        |                 |         |         | _            |
| 18    |                       |            |                                  |                     |                                                                                            |              |        |         |   |          |               |        |                 |         |         |              |
| 19    |                       |            |                                  |                     |                                                                                            |              |        |         |   |          |               |        |                 |         |         | _            |
| 20    |                       |            |                                  |                     |                                                                                            |              |        |         |   |          |               |        |                 |         |         |              |
| 21    |                       |            |                                  |                     |                                                                                            |              |        |         |   |          |               |        |                 |         |         |              |
| 22    |                       |            |                                  |                     |                                                                                            |              |        |         |   |          |               |        |                 |         |         |              |
| 23    |                       |            |                                  |                     |                                                                                            |              |        |         |   |          |               |        |                 |         |         |              |
| 25    |                       |            |                                  |                     |                                                                                            |              |        |         |   |          |               |        |                 |         |         |              |
| 26    |                       |            |                                  |                     |                                                                                            |              |        |         |   |          |               |        |                 |         |         |              |
| 27    |                       |            |                                  |                     |                                                                                            |              |        |         |   |          |               |        |                 |         |         |              |
| 28    |                       |            |                                  |                     |                                                                                            |              |        |         |   |          |               |        |                 |         |         |              |
| 29    |                       |            |                                  |                     |                                                                                            |              |        |         |   |          |               |        |                 |         |         |              |
| 30    |                       |            |                                  |                     |                                                                                            |              |        |         |   |          |               |        |                 |         |         |              |
| 31    |                       |            |                                  |                     |                                                                                            |              |        |         |   |          |               |        |                 |         |         |              |
| 32    |                       |            |                                  |                     |                                                                                            |              |        |         |   |          |               |        |                 |         |         |              |
| 33    |                       |            |                                  |                     |                                                                                            |              |        |         |   |          |               |        |                 |         |         |              |
| 34    |                       |            |                                  |                     |                                                                                            |              |        |         |   |          |               |        |                 |         |         |              |
| 35    |                       |            |                                  |                     |                                                                                            |              |        |         |   |          |               |        |                 |         |         |              |
| 36    |                       |            |                                  |                     |                                                                                            |              |        |         |   |          |               |        |                 |         |         |              |
| 57    | ·                     |            |                                  |                     |                                                                                            |              |        |         |   |          |               |        |                 |         |         | ╞╴┲          |
|       | ► ► \Fog              | lio1 / Fog | lio2 / Foglio3 /                 |                     |                                                                                            |              |        |         |   |          |               |        |                 |         |         |              |
| Pror  | nto                   |            |                                  | 11.000              | -                                                                                          |              |        |         |   |          | Son           | nma=64 |                 |         |         |              |
| 🗂 St  | tart 💽 🥵              | ) 🗐 👋      | 🕒 Microsoft Pov                  | werPoi 🛛 🕅          | Microsoft E                                                                                | Excel        |        |         |   |          |               |        |                 |         | < 🚵 3:5 | 8 PM         |

# Operatori di confronto

- È possibile confrontare due valori con gli operatori elencati di seguito. Se vengono confrontati due valori utilizzando tali operatori, il risultato sarà un valore logico Vero o Falso.
- Gli operatori di confronto sono:
  - = (uguale a)
  - < (minore di)
  - > (maggiore di)
  - <= (minore o uguale a)</pre>
  - >= (maggiore o uguale a)
  - <> (diverso da)

| М    | licrosoft E          | xcel - prova         | I III                    |                      |                                                                                              |              |                 |           |             |       |          |   |            |           | _       | BX           |
|------|----------------------|----------------------|--------------------------|----------------------|----------------------------------------------------------------------------------------------|--------------|-----------------|-----------|-------------|-------|----------|---|------------|-----------|---------|--------------|
|      | <u>File M</u> odific | a <u>V</u> isualizza | Inserisci F <u>o</u> rma | ato <u>S</u> trument | ti <u>D</u> ati Fi <u>n</u> esi                                                              | tra <u>?</u> |                 |           |             |       |          |   |            |           | _       | B ×          |
| 0    | 2 🖬 🎒                | ۵. 🎸 🐰               | 🗈 🛍 🎸 🔊                  | • 🖂 • 🍓 :            | $\Sigma f_{*} \stackrel{A}{\underset{Z}{\downarrow}} \stackrel{Z}{\underset{A}{\downarrow}}$ | 🛍 🛷 10       | 0% 🗕 🕄 .        | Arial     | <b>v</b> 10 | - G C | <u>s</u> |   | \$ % 000 % | 8 4,8 🗊 🗊 | 🔛 + 🕭 + | <u>A</u>     |
|      | G1                   | -                    | = =D1                    | 1<=12                |                                                                                              |              |                 |           |             | Grass | setto    |   |            |           |         |              |
|      | A                    | В                    | С                        | D                    | E                                                                                            | F            | G               | Н         |             | J     | K        | L | M          | N         | 0       |              |
| 1    |                      | 1 stefano            | 3/12/1970                | 7                    | 8                                                                                            | VERO         | VERO            |           |             |       |          |   |            |           |         |              |
| 2    |                      | 2 andrea             | 3/12/1971                | 8                    | 8                                                                                            | VERO         | VERO            |           |             |       |          |   |            |           |         |              |
| 3    |                      | 3 mario              | 3/12/1980                | 9                    | 8                                                                                            | VERO         | VERO            |           |             |       |          |   |            |           |         |              |
| 4    |                      | 4 enrico             | 3/14/1970                | 12                   | 8                                                                                            | VERO         | VERO            |           |             |       |          |   |            |           |         |              |
| 5    |                      | 5 giovanni           | 4/12/1970                | 45                   | 8                                                                                            | VERO         | FALSO           |           |             |       |          |   |            |           |         |              |
| 6    |                      | 6 filippo            | 3/12/1974                | 3                    | 8                                                                                            | VERO         | VERO            |           |             |       |          |   |            |           |         |              |
| 7    |                      | 7 rinaldo            | 3/12/1978                | 5                    | 8                                                                                            | VERO         | VERO            |           |             |       |          |   |            |           |         |              |
| 8    |                      | 8 paolo              | 3/12/1990                | 23                   | 8                                                                                            | VERO         | FALSO           | ļ         |             |       |          |   |            |           |         |              |
| 9    |                      |                      |                          |                      |                                                                                              |              |                 |           |             |       |          |   |            |           |         |              |
| 10   |                      |                      |                          |                      |                                                                                              |              |                 |           |             |       |          |   |            |           |         |              |
| 12   |                      |                      |                          |                      |                                                                                              |              |                 |           |             |       |          |   |            |           |         |              |
| 13   |                      |                      |                          |                      |                                                                                              |              |                 |           |             |       |          |   |            |           |         |              |
| 14   |                      |                      |                          |                      |                                                                                              |              |                 |           | _           |       |          |   |            |           |         |              |
| 15   |                      |                      |                          |                      |                                                                                              |              |                 |           |             |       |          |   |            |           |         |              |
| 16   |                      |                      |                          |                      |                                                                                              |              |                 |           |             |       |          |   |            |           |         |              |
| 17   |                      |                      |                          |                      |                                                                                              |              |                 |           |             |       |          |   |            |           |         |              |
| 18   |                      |                      |                          |                      |                                                                                              |              |                 |           |             |       |          |   |            |           |         |              |
| 20   |                      |                      |                          |                      |                                                                                              |              |                 |           |             |       |          |   |            |           |         |              |
| 21   |                      |                      |                          |                      |                                                                                              |              |                 |           |             |       |          |   |            |           |         |              |
| 22   |                      |                      |                          |                      |                                                                                              |              |                 |           |             |       |          |   |            |           |         |              |
| 23   |                      |                      |                          |                      |                                                                                              |              |                 |           |             |       |          |   |            |           |         |              |
| 24   |                      |                      |                          |                      |                                                                                              |              |                 |           |             |       |          |   |            |           |         |              |
| 25   |                      |                      |                          |                      |                                                                                              |              |                 |           |             |       |          |   |            |           |         |              |
| 26   |                      |                      |                          |                      |                                                                                              |              |                 |           |             |       |          |   |            |           |         |              |
| 21   |                      |                      |                          |                      |                                                                                              |              |                 |           |             |       |          |   |            |           |         |              |
| 29   |                      |                      |                          |                      |                                                                                              |              |                 |           |             |       |          |   |            |           |         |              |
| 30   |                      |                      |                          |                      |                                                                                              |              |                 |           |             |       |          |   |            |           |         |              |
| 31   |                      |                      |                          |                      |                                                                                              |              |                 |           |             |       |          |   |            |           |         |              |
| 32   |                      |                      |                          |                      |                                                                                              |              |                 |           |             |       |          |   |            |           |         |              |
| 33   |                      |                      |                          |                      |                                                                                              |              |                 |           |             |       |          |   |            |           |         |              |
| 34   |                      |                      |                          |                      |                                                                                              |              |                 |           |             |       |          |   |            |           |         |              |
| 30   |                      |                      |                          |                      |                                                                                              |              |                 |           |             |       |          |   |            |           |         |              |
|      |                      | alio1 / Foali        |                          |                      |                                                                                              |              |                 |           |             |       |          |   |            |           |         | <b>↓</b> ↓ ↓ |
| Pro  | nto                  | gilot ( FUgi         |                          |                      |                                                                                              |              |                 |           |             |       |          |   |            |           |         |              |
| - TO | tart 🔯 4             | 🍝 崎 » [              | Microsoft Po             | werPoi               | Microsoft                                                                                    | vcal -       | Cuide in line   | ea di Mic |             |       | J        |   |            |           | u 🦄 A.C | 13 PM        |
|      | care 🕑 🧧             |                      | - Microsoft FU           |                      | Phile USUIT E                                                                                |              | R Calaa in hink | a annon   |             |       |          |   |            |           | Lu 🚳 H0 |              |

Operatori di concatenazione di testo e operatori di riferimento

- Viene utilizzata la e commerciale (&) per unire o concatenare una o più stringhe di testo generando una stringa sola
- È possibile unire intervalli di celle da utilizzare come elementi di calcolo tramite gli operatori due punti (:) e punto e virgola (;)

| M   | licrosoft Exc         | el - prova                  |                         |                     |                                                                                              |              |                 |            |   |          |              |   |            |                     | _       | B×           |
|-----|-----------------------|-----------------------------|-------------------------|---------------------|----------------------------------------------------------------------------------------------|--------------|-----------------|------------|---|----------|--------------|---|------------|---------------------|---------|--------------|
|     | <u>File M</u> odifica | <u>V</u> isualizza <u>I</u> | nserisci F <u>o</u> rma | ato <u>S</u> trumen | ti <u>D</u> ati Fi <u>n</u> esi                                                              | tra <u>?</u> |                 |            |   |          |              |   |            |                     | _       | 8 ×          |
| D   | ž 🖪 🎒 🕻               | à. 🚏 🐰 🖣                    | b 🛍 ダ 🗠                 | • 🖙 💊               | $\Sigma f_{*} \stackrel{A}{\underset{Z}{\downarrow}} \stackrel{Z}{\underset{A}{\downarrow}}$ | 10 🚯 🛍       | 0% 🔻 🕄 .        | Arial      |   | ▼ 10 ▼ G | C <u>S</u> ≡ |   | \$ % 000 % | : 4%) <b>€≣ €</b> ≣ | 💷 • 🕭 • | <u>A</u> • . |
|     | H1                    | <b>_</b>                    | = =" ;                  | pippo " & "p        | oluto"                                                                                       |              |                 |            |   |          |              |   |            |                     |         |              |
|     | A                     | В                           | С                       | D                   | E                                                                                            | F            | G               | н          |   | J        | K            | L | M          | N                   | 0       |              |
| 1   | 1                     | stefano                     | 3/12/1970               | 7                   | 8                                                                                            | VERO         | VERO            | pippo plut | ) |          |              |   |            |                     |         |              |
| 2   | 2                     | andrea                      | 3/12/1971               | 8                   | 8                                                                                            | VERO         | VERO            | pippo plut | ) |          |              |   |            |                     |         | _            |
| 3   | 3                     | mario                       | 3/12/1980               | 9                   | 8                                                                                            | VERO         | VERO            | pippo plut | ) |          |              |   |            |                     |         |              |
| 4   | 4                     | enrico                      | 3/14/1970               | 12                  | 8                                                                                            | VERO         | VERO            | pippo plut | ) |          |              |   |            |                     |         |              |
| 5   | 5                     | giovanni                    | 4/12/1970               | 45                  | 8                                                                                            | VERO         | FALSO           | pippo plut | ) |          |              |   |            |                     |         |              |
| 6   | 6                     | filippo                     | 3/12/1974               | 3                   | 8                                                                                            | VERO         | VERO            | pippo plut | ) |          |              |   |            |                     |         |              |
| 7   | 7                     | rinaldo                     | 3/12/1978               | 5                   | 8                                                                                            | VERO         | VERO            | pippo plut | ) |          |              |   |            |                     |         |              |
| 8   | 8                     | paolo                       | 3/12/1990               | 23                  | 8                                                                                            | VERO         | FALSO           | pippo plut | ) |          |              |   |            |                     |         |              |
| 9   |                       |                             |                         |                     |                                                                                              |              |                 |            |   |          |              |   |            |                     |         |              |
| 10  |                       |                             |                         |                     |                                                                                              |              |                 |            |   |          |              |   |            |                     |         |              |
| 11  |                       |                             |                         |                     |                                                                                              |              |                 |            |   |          |              |   |            |                     |         |              |
| 13  |                       |                             |                         |                     |                                                                                              |              |                 |            |   |          |              |   |            |                     |         |              |
| 14  |                       |                             |                         |                     |                                                                                              |              |                 |            |   |          |              |   |            |                     |         |              |
| 15  |                       |                             |                         |                     |                                                                                              |              |                 |            |   |          |              |   |            |                     |         |              |
| 16  |                       |                             |                         |                     |                                                                                              |              |                 |            |   |          |              |   |            |                     |         |              |
| 17  |                       |                             |                         |                     |                                                                                              |              |                 |            |   |          |              |   |            |                     |         |              |
| 18  |                       |                             |                         |                     |                                                                                              |              |                 |            |   |          |              |   |            |                     |         | _            |
| 19  |                       |                             |                         |                     |                                                                                              |              |                 |            |   |          |              |   |            |                     |         | -            |
| 20  |                       |                             |                         |                     |                                                                                              |              |                 |            |   |          |              |   |            |                     |         | -            |
| 21  |                       |                             |                         |                     |                                                                                              |              |                 |            |   |          |              |   |            |                     |         |              |
| 23  |                       |                             |                         |                     |                                                                                              |              |                 |            |   |          |              |   |            |                     |         |              |
| 24  |                       |                             |                         |                     |                                                                                              |              |                 |            |   |          |              |   |            |                     |         |              |
| 25  |                       |                             |                         |                     |                                                                                              |              |                 |            |   |          |              |   |            |                     |         |              |
| 26  |                       |                             |                         |                     |                                                                                              |              |                 |            |   |          |              |   |            |                     |         |              |
| 27  |                       |                             |                         |                     |                                                                                              |              |                 |            |   |          |              |   |            |                     |         |              |
| 28  |                       |                             |                         |                     |                                                                                              |              |                 |            |   |          |              |   |            |                     |         | -            |
| 29  |                       |                             |                         |                     |                                                                                              |              |                 |            |   |          |              |   |            |                     |         | -            |
| 31  |                       |                             |                         |                     |                                                                                              |              |                 |            |   |          |              |   |            |                     |         |              |
| 32  |                       |                             |                         |                     |                                                                                              |              |                 |            |   |          |              |   |            |                     |         |              |
| 33  |                       |                             |                         |                     |                                                                                              |              |                 |            |   |          |              |   |            |                     |         |              |
| 34  |                       |                             |                         |                     |                                                                                              |              |                 |            |   |          |              |   |            |                     |         |              |
| 35  |                       |                             |                         |                     |                                                                                              |              |                 |            |   |          |              |   |            |                     |         |              |
| 36  |                       |                             |                         |                     |                                                                                              |              |                 |            |   |          |              |   |            |                     |         |              |
|     | ▶ ► Fog               | lio1 / Foglio               | 2 / Foglio3 /           |                     |                                                                                              |              |                 |            |   | •        |              |   |            |                     |         |              |
| Pro | nto                   |                             |                         |                     |                                                                                              |              |                 |            |   |          |              |   |            |                     |         |              |
| 樻 s | tart 📴 🧕              | ) 🗐 👋 📴                     | Microsoft Po            | werPoi              | Microsoft E                                                                                  | Excel 🔒      | 🛛 Guida in line | ea di Mic  |   |          |              |   |            |                     | « 🍓 4:0 | )5 PM        |

#### Riferimenti

- Le colonne sono identificate da lettere (da A a IV, per un totale di 256 colonne) e le righe sono identificate da numeri (da 1 a 65536).
- Per fare riferimento a una cella, immettere la lettera della colonna seguita dal numero di riga. D50 si riferisce ad esempio alla cella posizionata all'intersezione tra la colonna D e la riga 50.
- Per fare riferimento a un intervallo di celle, immettere il riferimento della cella nell'angolo superiore sinistro dell'intervallo, i due punti (:), quindi il riferimento della cella nell'angolo inferiore destro.
- Esempi:
  - Cella all'intersezione della colonna A e della riga 10 A10
  - Intervallo di celle delimitato dalla colonna A e dalle righe da 10 a 20 A10:A20
  - Intervallo di celle delimitato dalla riga 15 e dalle colonne da B a E B15:E15
  - Tutte le celle della riga 5 5:5
  - Tutte le celle delle righe da 5 a 10 5:10
  - Tutte le celle della colonna H H:H
  - Tutte le celle delle colonne da H a J H:J
  - Intervallo di celle delimitato dalle colonne da A a E e dalle righe da 10 a 20 A10:E20

## Introduzione alle funzioni

- Le funzioni di Excel sono formule predefinite che eseguono calcoli matematici, logici, o ingegneristici attraverso la definizione dei loro argomenti
- Iniziano con un nome seguito da una parentesi aperta, dagli argomenti della funzione separati da virgole e da una parentesi chiusa
- I riferimenti delle celle inseriti in una formula possono essere espressi in tre distinte modalità:
  - *Riferimento relativo* indica al programma una cella e verrà modificato automaticamente quando la formula viene copiata in una posizione diversa da quella di creazione
  - Riferimento assoluto indica al programma di utilizzare sempre la stessa cella a prescindere da dove verrà spostata la formula, si identifica la cella di riferimento assoluto con la seguente scrittura \$A\$1 per indicare la cella di colonna A e riga 1
  - *Riferimento misto* indica al programma un riferimento assoluto solo per riga o solo per colonna con la seguente scrittura A\$1, \$A1
  - Riferimento ad un foglio elettronico differente: bisogna indicare il nome del foglio elettronico prima del riferimento alla cella separato dal punto esclamativo Foglio01!A1 oppure 'Foglio 01 '!A1 se è presente uno spazio vuoto nel nome

#### Immettere una formula

- 1. Fare clic sulla cella in cui si desidera immettere la formula.
- 2. Digitare = (segno di uguale).
- 3. Se si fa clic sul pulsante Modifica formula (=) oppure sul pulsante Incolla funzione  $(f_x)$ , il segno di uguale verrà inserito automaticamente.
- 4. Immettere la formula.
- 5. Premere INVIO.
- 6. È possibile immettere la stessa formula in un intervallo di celle. Selezionare l'intervallo, digitare la formula, quindi premere CTRL+INVIO.
- 7. È anche possibile immettere una formula in un intervallo di celle copiandola da un'altra cella.

| 🗶   🛃 🤊 -    | (24 -   -                                                           | the second second              | primofile - Micr | osoft Excel                 |                                                 | - 0 ×     |
|--------------|---------------------------------------------------------------------|--------------------------------|------------------|-----------------------------|-------------------------------------------------|-----------|
| File         | Home Inserisci Layout di pagir                                      | na Formule Dati Revisi         | one Visualizza   |                             |                                                 | a 🕜 🗆 🗗 🔀 |
|              | Anteprima interruzioni di pag                                       | ina 📝 Righello 📝 Barra della f | ormula           | Divid                       | li 🔐 Affianca                                   |           |
| Normale Layo | I Visualizzazioni personalizzate<br>put di<br>nina I Schermo intero | Griglia 📝 Intestazioni         | Zoom 100% Zoom   | Nuova Disponi Blocca        | ondi III Scorrimento sincrono Salva area Cambia | Macro     |
| V            | isualizzazioni cartella di lavoro                                   | Mostra                         | Zoom             | inicitia tatto inqualit — . | Finestra                                        | Macro     |
| SOM          | MA ▼ ( × ✓ ƒ <sub>×</sub> =SO                                       | MMA(D2:F2)                     | 1                |                             |                                                 | ¥         |
|              | С                                                                   | D                              | E                | F                           | G                                               |           |
| 1            |                                                                     |                                |                  |                             |                                                 |           |
| 2            |                                                                     | 1                              | 1                | 1                           | =SOMMA(D2:F2)                                   |           |
| 3            |                                                                     | 2                              | 2                | 2                           |                                                 | 6         |
| 4            |                                                                     | 3                              | 3                | 3                           |                                                 | 9         |
| 5            |                                                                     | 4                              | 4                | 4                           |                                                 | 12        |
| 6            |                                                                     | 5                              | 5                | 5                           |                                                 | 15        |
| 7            |                                                                     | 6                              | 6                | 6                           |                                                 | 18        |
| 8            |                                                                     | 7                              | 7                | 7                           |                                                 | 21        |
| 9            |                                                                     | 8                              | 8                | 8                           |                                                 | 24        |
| 10           |                                                                     | 9                              | 9                | 9                           |                                                 | 27        |
| 11           |                                                                     |                                |                  |                             |                                                 |           |
| 12           |                                                                     |                                |                  |                             |                                                 | •         |
| Modifica     | Foglio1 Foglio2 Foglio3 Fogl                                        | io4 / 💭 /                      |                  | 1 4                         | III III 301% (                                  | ► [       |
|              |                                                                     |                                |                  |                             | IT 🔺 🕪 🛱 🌗                                      | 15:18     |

# Introduzione alle funzioni

- Per inserire una funzione seguire i seguenti passi:
  - Posizionarsi nella cella dove si vuole inserire la funzione
  - Scegliere il comando Inserisci/funzione
  - Scegliere la categoria e la funzione desiderata nella finestra di dialogo Incolla funzione
- Attraverso a finestra di dialogo Incolla funzione si possono visualizzare tutte le funzioni in ordine alfabetico oppure suddivise per categoria

| X       | 1 17     | • [24 + ] | -            |         |                              |              |            | -       |        | Manager, Sol 7.                 | Cartel             | 11 - Microso          | ft Excel                   |                |                | and the second            |       |          |           |         |               |         | - 0        | X        |
|---------|----------|-----------|--------------|---------|------------------------------|--------------|------------|---------|--------|---------------------------------|--------------------|-----------------------|----------------------------|----------------|----------------|---------------------------|-------|----------|-----------|---------|---------------|---------|------------|----------|
| File    |          | Home      | Inserisci    | Layout  | t di pagina                  | Formul       | e Dat      | i F     | Revisi | ione Visualizza                 |                    |                       |                            |                |                |                           |       |          |           |         |               | 6       | s 🕜 🗆      | er 23    |
| Ê       | <b>*</b> | Calibr    | i            | * 11    | · A A                        | = = [        | <b>_</b> & |         | Te     | sto a capo                      | C                  | Generale              | -                          |                |                |                           | ð     | +        |           |         | Σ -           | A<br>Z  | A          |          |
| Incoll  | a<br>a   | G         | C <u>§</u> - | ⊞ •   4 | <mark>⊳ - <u>A</u> - </mark> | <b>≣</b> ≣ : | •          |         | a Ur   | nisci e allinea al centi        | ro - 4             | 9 - % 00              | 00, 0, <del>*</del> 00     | Formattaz      | ione l         | Formatta                  | Stili | Inseriso | i Elimina | Formato |               | Ordina  | Trova e    |          |
| Арри    | Inti     | G.        | Caratt       | ere     | G.                           |              | ,          | llinear | mento  | 0                               | 5                  | Nume                  | ri G                       | condizion      | ale * cor<br>S | me tabella *   c<br>Stili | ena * |          | Celle     | Ť       | ⊴∠ e          | Modific | a eziona * |          |
|         | D        | 06        | <b>•</b> (e) | X 🗸 f   | Se =                         |              |            |         |        |                                 |                    |                       |                            |                |                |                           |       |          |           |         |               |         |            | ~        |
|         | Α        |           | B            | с       | D                            | E            | F          |         | G      | Н                               | L                  | J                     | К                          | L              | М              | N                         |       | 0        | Р         | Q       |               | R       | S          |          |
| 1       |          |           |              |         |                              |              |            |         |        |                                 |                    |                       |                            |                |                |                           |       |          |           |         |               |         |            |          |
| 2       |          |           |              |         |                              |              |            |         |        |                                 |                    |                       |                            |                |                |                           |       |          |           |         |               |         |            |          |
| 3       |          |           |              |         |                              |              |            |         | C      |                                 | _                  |                       |                            |                |                | 9 7                       |       |          |           |         |               |         |            |          |
| 4       |          |           |              |         |                              |              |            |         |        | Inserisci funzione              |                    |                       |                            |                |                |                           |       |          |           |         |               |         |            |          |
| 6       |          |           |              | =       |                              |              |            |         |        | Ce <u>r</u> ca una funzione:    |                    |                       |                            |                |                |                           |       |          |           |         |               |         |            |          |
| 7       |          |           |              |         | ġ.                           |              |            |         |        | Digitare una breve<br>su Vai    | e descrizi         | tione di cosa s       | i desidera fare            | e, quindi fare | dic            | <u>V</u> ai               |       |          |           |         |               |         |            |          |
| 8       |          |           |              |         |                              |              |            |         |        | Oppure selezionare              | una cat            | tegoria: Utiliz       | zate di receni             | te             | -              |                           |       |          |           |         |               |         |            |          |
| 9       |          |           |              |         |                              |              |            |         |        | Solozionaro una funzi           | ionor              | Utiliz                | zate di recent             | ie i           | <b>^</b>       |                           |       |          |           |         |               |         |            |          |
| 10      |          |           |              |         |                              |              |            |         | -      | DEV ST                          | ione.              | Tutt<br>Fina          | e<br>nziarie               |                |                |                           |       |          |           |         |               |         |            |          |
| 12      |          |           |              |         |                              |              |            |         |        | MEDIA                           |                    | Data                  | a e ora<br>ematiche e tric | onometriche    |                | î                         |       |          |           |         |               |         |            |          |
| 13      |          |           |              |         |                              |              |            |         |        | SE                              |                    | Stat                  | istiche                    | to             |                | =                         |       |          |           |         |               |         |            |          |
| 14      |          |           |              |         |                              |              |            |         |        | COLLEG.IPERTEST<br>CONTA.NUMERI | UALE               | Data                  | abase                      | 10             |                |                           |       |          |           |         |               |         |            |          |
| 15      |          |           |              |         |                              |              |            |         |        | MAX                             |                    | Test<br>Logi          | o<br>che                   |                |                | Ŧ                         |       |          |           |         |               |         |            |          |
| 16      |          |           |              |         |                              |              |            |         | -      | Somma i numeri pre              | umz;)<br>esenti in | Info<br>un inter Proc | rmative<br>lettazione      |                | -              |                           |       |          |           |         |               |         |            |          |
| 17      |          |           |              |         |                              |              |            |         | -      |                                 |                    |                       |                            |                |                |                           |       |          |           |         |               |         |            |          |
| 18      |          |           |              |         |                              |              |            |         |        |                                 |                    |                       |                            |                |                |                           |       |          |           |         |               |         |            | =        |
| 20      |          |           |              |         |                              |              |            |         |        |                                 |                    |                       |                            |                |                |                           |       |          |           |         |               |         |            |          |
| 21      |          |           |              |         |                              |              |            |         |        | <u>Guida relativa a ques</u>    | <u>sta funzi</u>   | one                   |                            | OK             |                | Annulla                   |       |          |           |         |               |         |            |          |
| 22      |          |           |              |         |                              |              |            |         | U      |                                 | _                  |                       |                            |                | _              |                           |       |          |           |         |               |         |            |          |
| 23      |          |           |              |         |                              |              |            |         |        |                                 |                    |                       |                            |                |                | _                         |       |          |           |         |               |         |            |          |
| 24      |          |           |              |         |                              |              |            |         |        |                                 |                    |                       |                            |                |                |                           |       |          |           |         |               |         |            |          |
| 25      |          |           |              |         |                              |              |            |         |        |                                 |                    |                       |                            |                |                |                           |       |          |           |         |               |         |            |          |
| 27      |          |           |              |         |                              |              |            |         |        |                                 |                    |                       |                            |                |                |                           |       |          |           |         |               |         |            |          |
| 28      |          |           |              |         |                              |              |            |         |        |                                 |                    |                       |                            |                |                |                           |       |          |           |         |               |         |            |          |
| 29      |          |           |              |         |                              |              |            |         |        |                                 |                    |                       |                            |                |                |                           |       |          |           |         |               |         |            |          |
| 30      |          |           |              |         |                              |              |            |         |        |                                 |                    |                       |                            |                |                |                           |       |          |           |         |               |         |            |          |
| 31      |          |           |              |         |                              |              |            |         |        |                                 |                    |                       |                            |                |                |                           |       |          |           |         |               |         |            |          |
| 32      |          |           |              |         |                              |              |            |         |        |                                 |                    |                       |                            |                |                |                           |       |          |           |         |               |         |            |          |
| 34      |          |           |              |         |                              |              |            |         |        |                                 |                    |                       |                            |                |                |                           |       |          |           |         |               |         |            |          |
| 35      |          |           |              |         |                              |              |            |         |        |                                 |                    |                       |                            |                |                |                           |       |          |           |         |               |         |            |          |
| 36      |          |           |              |         |                              |              |            |         |        |                                 |                    |                       |                            |                |                |                           |       |          |           |         |               |         |            |          |
| 37      |          |           |              |         |                              |              |            |         |        |                                 |                    |                       |                            |                |                |                           |       |          |           |         |               |         |            |          |
| 38      | h - h1   | Factor.   | (Frick D     | /F- P-  | - 10-                        |              |            |         |        |                                 |                    |                       |                            |                |                |                           |       |          |           |         |               |         |            | <b>•</b> |
| Modi    | fica     | roglio1   | Foglio2      | Foglio3 |                              |              |            |         |        |                                 |                    |                       |                            |                |                |                           |       |          |           |         | 100%          | . —     |            | ► U      |
| <b></b> |          |           |              |         | P                            |              |            |         |        |                                 |                    |                       |                            |                |                |                           |       |          | ~         | IT      | ▲ <b> </b> ■• |         | 16:33      |          |

# Categorie di funzioni

- Funzioni finanziarie
  - utili per calcolare le rate di un prestito o un mutuo, gli interessi legati a rate costanti ecc..
- Funzioni data e ora
  - Fanno parte di questa categoria quattordici funzioni, alcune delle quali fanno riferimento all'orologio interno del computer per calcolare o inserire nelle celle selezionate la data, l'ora o altri valori legati al tempo
- Funzioni matematiche e trigonometriche
  - Questo gruppo comprende cinquanta funzioni predefinite che effettuano i calcoli più diffusi dalle somme o prodotto agli arrotondamenti, al seno, coseno, tangente sino al prodotto di due matrici
- Funzioni statistiche
  - Alcune delle funzioni contenute in questa categoria vengono spesso impiegate in molti tipi di fogli elettronici come CONTA o MEDIA non sono utilizzate solamente per scopi statistici
- Funzioni di ricerca e riferimento
  - In questa categoria ricadono funzioni che analizzano celle o intervalli e restituiscono dei valori. Tra le più usate ci sono CERCA.ORIZZ e CERCA.VERT che cercano un valore nella prima riga o colonna di una tabella

# Categorie di funzioni

#### • Funzioni di database

 Pur non essendo un programma specifico per database, Excel contiene una serie di caratteristiche specifiche di questi programmi, chiamate elenchi. Le funzioni questa categoria eseguono l'analisi dei dati memorizzati in elenchi o database di Excel

Funzioni di testo

 Questa categoria di funzioni analizza le stringhe di testo e restituisce un risultato. La funzione LUNGHEZZA ad esempio restituisce il numero di caratteri di una stringa di testo

Funzioni logiche

- Tutte le funzioni logiche sono legate agli eventi vero o falso e restituiscono un risultato a seconda della condizione delle celle analizzate

• Funzioni informative

 Questa categoria restituisce alcune informazioni sulle celle analizzate, oppure più in generale i valori vero e falso sul contenuto delle celle in esame. Ad esempio VAL.TESTO restituisce vero se il valore della cella esaminata è un testo

### Tabella di contingenza

 In una popolazione di adulti, donne e uomini, vi sono individui affetti da una determinata patologia, ed altri sani. Vogliamo realizzare una tabella che specifichi quanti sono gli uomini sani, gli uomini malati, le donne sane e le donne malate

| M   | licrosoft Exc         | el - prova.×                  | ls                     |                      |                                 |               |         |                      |               | _ 🗆 🗙         |              |                     |         |   |
|-----|-----------------------|-------------------------------|------------------------|----------------------|---------------------------------|---------------|---------|----------------------|---------------|---------------|--------------|---------------------|---------|---|
|     | <u>File M</u> odifica | <u>V</u> isualizza <u>I</u> r | nserisci F <u>o</u> rr | nato <u>S</u> trumer | nti <u>D</u> ati Fi <u>n</u> e: | stra <u>?</u> |         |                      |               | _ & ×         |              |                     |         |   |
|     | 📽 🖪 🖨 🛛               | à. 🐦 🕺 🛱                      | a 🖻 🚿 🔽                | ο • 🍓 Σ 🗖            | · 24 🛍 🕄                        | Arial         |         | <b>v</b> 10 <b>v</b> | G C <u>\$</u> | ≡≡ <b>*</b>   |              |                     |         |   |
|     | DATA                  | <b>-</b> ×                    | <b>√</b> = =3          | SOMMA(D4:            | E4)                             |               |         |                      |               |               |              |                     |         |   |
|     | A                     | В                             | С                      | D                    | E                               | F             | G       | Н                    |               | · · ·         |              |                     |         |   |
| 1   |                       |                               |                        |                      |                                 |               |         |                      |               |               |              |                     |         |   |
| 2   |                       |                               |                        |                      |                                 |               |         |                      |               |               |              |                     |         |   |
| 3   |                       |                               |                        | sani                 | malati                          | TOTALE        |         |                      |               |               |              |                     |         |   |
| 4   |                       |                               | uomini                 | 14                   | 22                              | =SOMMA(       | D4:E4)  |                      |               |               |              |                     |         |   |
| 5   |                       |                               | donne                  | 37                   | 51                              |               |         |                      |               |               |              |                     |         |   |
|     |                       |                               |                        |                      |                                 |               | M       | icrosoft Exce        | el - prova.»  | ds            |              |                     |         |   |
| 1 / | 1                     |                               |                        |                      |                                 |               | 1 🖾 1 F | -ile Modifica        | Visualizza II | nserisci Form | iato Strumer | iti Dati Fine:      | tra ?   |   |
|     |                       |                               |                        |                      |                                 |               |         | ₂                    | <br>*** ¥ B   | <br>> n v     | -<br>- Σf    | . <u>41</u> (1) [2] | » Arial |   |
|     |                       |                               |                        |                      |                                 |               |         | - •••   •• •         | · •   •• -    | = =8          | OMMA(E4:     | - 2•   🚥 🛶<br>E5)   | • []    |   |
|     |                       |                               |                        |                      |                                 |               |         | Δ                    | B             |               |              | F                   | F       | G |
|     |                       |                               |                        |                      |                                 |               | 1       | / `                  |               |               |              | <b>–</b>            | 1       | ~ |
|     |                       |                               |                        |                      |                                 |               | 2       |                      |               |               |              |                     |         |   |
|     |                       |                               |                        |                      |                                 |               | 3       |                      |               |               | sani         | malati              | TOTALE  |   |
|     |                       |                               |                        |                      |                                 |               | 4       |                      |               | uomini        | 14           | 22                  | 36      |   |
|     |                       |                               |                        |                      |                                 |               | 5       |                      |               | donne         | 37           | 51                  | 88      |   |
|     |                       |                               |                        |                      |                                 |               | 6       |                      |               | TOTALE        | 51           | 73                  |         |   |
|     |                       |                               |                        |                      |                                 |               | 7       |                      |               |               |              |                     |         |   |

#### La media e la deviazione standard

#### Funzioni statistiche:

|   | UOMINI                                                                      |                              |                       |                   |                  |    |   |                                                                                                    |        |
|---|-----------------------------------------------------------------------------|------------------------------|-----------------------|-------------------|------------------|----|---|----------------------------------------------------------------------------------------------------|--------|
|   | PESO                                                                        | 84                           | 76                    | 78                | 88               | 90 | 9 | 92                                                                                                    |        |
|   | MEDIA                                                                       | 84.66667                     |                       |                   |                  |    |   |                                                                                                    |        |
|   | DEV.STD.                                                                    | 6.531973                     |                       |                   |                  |    | 1 | Inserisci funzione                                                                                                    | ×      |
|   |                                                                             |                              |                       |                   |                  |    |   | Ce <u>r</u> ca una funzione:                                                                                                    |        |
| 1 | Inserisci funzione                                                          |                              |                       |                   | ? <mark>x</mark> | D  |   | Digitare una breve descrizione di cosa si desidera fare, quindi fare clic<br>su Vai                                                            | ai .   |
| 1 | Cerca una funzione:                                                         |                              |                       |                   |                  |    |   | Oppure selezionare una <u>c</u> ategoria: Statistiche                                                                                          |        |
| ł | Digitare una breve de                                                       | escrizione di cosa si        | desidera fare, quind  | di fare clic      | <u>V</u> ai      |    |   | Selezionare una funzione:                                                                                                    |        |
|   | Oppure selezionare u                                                        | na <u>c</u> ategoria: Statis | stiche                | •                 |                  |    |   | DEV.Q<br>DEV.ST.C                                                                                                    |        |
|   | Selezionare una <u>f</u> unzion                                             | ie:                          |                       |                   |                  |    |   | DEV.ST.P<br>DEV.ST.POP.VALORI                                                                                                    |        |
|   | MAX.VALORI<br>MEDIA                                                         |                              |                       |                   | ^                |    |   |                                                                                                    | -      |
|   | MEDIA.ARMONICA<br>MEDIA.DEV<br>MEDIA.GEOMETRICA<br>MEDIA.PIÙ.SE<br>MEDIA.SE | Ą                            |                       |                   |                  |    |   | DEV.SI.C(num1;num2;)<br>Restituisce una stima della deviazione standard sulla base di un campione. Ignora i<br>logici e il testo nel campione. | valori |
|   | MEDIA(num1;num                                                              | <b>2;)</b>                   | menti (numeri, nomi ( | o riferimenti cor | otenenti         |    |   |                                                                                                    |        |
|   | numeri).                                                                    | intinetica degli argon       | nerra (nameri, nomo   | o mennena coi     | literieritu      |    |   | Guida relativa a questa funzione OK Ann                                                                                                    | ulla   |
|   |                                                                             |                              |                       |                   |                  |    |   |                                                                                                    |        |
|   | Guida relativa a questa                                                     | funzione                     |                       | ОК                | Annulla          |    |   |                                                                                                    |        |
|   |                                                                             |                              |                       |                   |                  |    |   |                                                                                                    |        |

# Download Cartella Esempio

- URL:
- http://www.ts.infn.it/~piano/share/Ese rcizioStudentiAP.xls
- Oppure
- http://www.ts.infn.it/~piano/share/
- Click su:
- EsercizioStudentiAP.xls
- Poi: «salva»

#### http://www.ts.infn.it/~piano/share/ Ordinare i dati

|   | <   🛃  | <b>17</b> - (1 | <del>-</del>  | Real Property lies in which | - Taylord      |                |         | Es        | ercizi    | oStudenti  | AP_mod.xl     | sx [mod | dalità o    | compatik | oilità] - Mi | icrosoft E                | xcel             | _               | _       |
|---|--------|----------------|---------------|-----------------------------|----------------|----------------|---------|-----------|-----------|------------|---------------|---------|-------------|----------|--------------|---------------------------|------------------|-----------------|---------|
|   | File   | Ho             | ne Inse       | erisci Layout di            | pagina Formule |                | Dati    | Revisi    | ione      | Visua      | lizza         |         |             |          |              |                           |                  |                 |         |
|   | Da     | Da             | Da Da         | altre Connession            | i Aggiorna     | nessi<br>rietà | oni     |           | Az↓<br>Z↓ | A Z<br>Z A | Filtro        | K Cance | lla<br>lica | Testo in | Rimuovi (    | Convalida                 | Consolida        | Analisi di      | Raggrup |
| 1 | Access | Web            | testo orig    | jini                        | tutti ▼ 📟 Moo  | lifica         | collega | menti     | A *       |            | .)            | Avanz   | ate         | colonne  | duplicati    | dati 🔻                    |                  | simulazione *   | -       |
|   |        | C              | arica dati es | terni                       | Conne          | ssior          | ni      |           |           | Or         | dina e filtr  | 3       |             |          |              | Strumen                   | ti dati          |                 |         |
|   |        | A2             |               | • (* <i>f</i> x             | 77             |                |         |           |           |            |               |         |             |          |              |                           |                  |                 |         |
|   | 1      | А              | В             | С                           | D              |                | E       | F         |           | G          | H             |         | 1           | J        |              | K                         | L                | M               | N       |
|   | 1 lr   | ndice          | Sesso         | Peso in Kg                  | Altezza in cm  |                |         |           |           |            |               |         |             |          |              |                           |                  |                 |         |
|   | 2      | 77             | f             | 45                          | 154            |                |         |           |           |            |               |         |             |          |              |                           |                  |                 |         |
|   | 3      | 50             | f             | 47                          | 160            |                |         |           |           |            |               |         |             |          |              |                           |                  |                 |         |
|   | 4      | 88             |               | 4/                          | 167            |                |         |           |           |            |               |         |             |          |              |                           |                  |                 |         |
|   | 6      | 10             |               | 40                          | 163            |                |         |           |           |            |               |         |             |          |              |                           |                  |                 |         |
|   | 7      | 6              | f             | 43                          | 163            |                |         |           |           |            |               |         |             |          |              |                           |                  |                 |         |
|   | 8      | 8              | f             | 50                          | 165            |                | Contin  | _         | -         |            |               | _       |             | _        |              |                           |                  | 2               | x       |
|   | 9      | 26             | f             | 50                          | 163            |                |         | la        |           |            |               |         |             |          |              |                           |                  |                 |         |
| 1 | 10     | 49             | f             | 50                          | 167            |                |         | LAggiup   | o live    |            | Elimina livel |         | Conia       | livello  |              | Onzioni                   |                  | Dati con intest | azioni  |
| 1 | 11     | 73             | f             | 50                          | 175            |                | Z       | t Oddinii | griive    |            |               |         |             | iveno    |              | Option                    |                  | Dua con intesa  |         |
| 1 | 2      | 83             | f             | 50                          | 162            |                | Colo    | onna      |           |            |               | Ordina  | in base     | ea       |              | Ordin                     | ne               |                 |         |
| 1 | 13     | 3              | f             | 52                          | 162            |                | Ordi    | ina per   | Ses       | so         | •             | Valori  |             |          | •            | <ul> <li>Dalla</li> </ul> | a A alla Z       |                 | -       |
|   | 4      | 4              |               | 52                          | 160            | -              | Quir    | ndi per   | Peso      | o in Ka    | -             | Valori  |             |          |              | Dalo                      | più piccolo al i | più grande      |         |
| - |        | 20             |               | 52                          | 100            |                |         |           |           |            |               |         |             |          |              |                           |                  | -               |         |
| - | 7      | 40             | f             | 52                          | 158            |                |         |           |           |            |               |         |             |          |              |                           |                  |                 |         |
| - | 8      | 46             | f             | 52                          | 164            |                |         |           |           |            |               |         |             |          |              |                           |                  |                 |         |
| 1 | 9      | 90             | f             | 52                          | 170            |                |         |           |           |            |               |         |             |          |              |                           |                  |                 |         |
| 2 | 20     | 24             | f             | 53                          | 160            |                |         |           |           |            |               |         |             |          |              |                           |                  |                 |         |
| 2 | 21     | 33             | f             | 53                          | 165            |                |         |           |           |            |               |         |             |          |              |                           |                  |                 |         |
| 2 | 22     | 52             | f             | 53                          | 163            |                |         |           |           |            |               |         |             |          |              |                           | OK               | Annul           | la      |
| 2 | 23     | 55             | f             | 53                          | 168            |                |         |           |           |            |               | _       |             |          |              |                           |                  |                 |         |
| 2 | 24     | 84             | f             | 53                          | 159            |                |         |           |           |            |               |         |             |          |              |                           |                  |                 |         |

È possibile ordinare i dati in base al testo (dalla A alla Z o dalla Z alla A), ai numeri (dal più piccolo al più grande o dal più grande al più piccolo) o alle informazioni di data e ora (dal più vecchio al più recente o dal più recente al più vecchio) presenti in una o più colonne. È anche possibile ordinare in base a un elenco di colonne (ad esempio Grande, Medio e Piccolo) o in base al formato (colore della cella, colore dei caratteri o set di icone).

Di solito gli ordinamenti vengono eseguiti in base alle colonne, ma è anche possibile ordinare per righe.

#### Ordinare i dati

| rdina<br><sup>©</sup> ≜l <u>A</u> ggiur | ngi livello 🗙 <u>E</u> | limina livello   | Dati con                                         | intestazioni |
|-----------------------------------------|------------------------|------------------|--------------------------------------------------|--------------|
| Colonna                                 |                        | Ordina in base a | Ordine                                           |              |
| Ordina per                              | Sesso                  | ▼ Valori         | ▼ Dalla A alla Z                                 | -            |
| Quindi per                              | Peso in Kg             | ▼ Valori         | <ul> <li>Dal più piccolo al più grand</li> </ul> | le 💌         |
|                                         |                        |                  |                                                  |              |

Problema: verificare che tutti i dati siano memorizzati come testo Se la colonna che si desidera ordinare contiene numeri memorizzati come numeri e numeri memorizzati come testo, sarà necessario formattarli tutti come testo. In caso contrario, i numeri memorizzati come testo verranno ordinati prima di quelli memorizzati come testo.

Problema: rimuovere gli eventuali spazi iniziali I dati importati da altre applicazioni contengono talvolta spazi iniziali che precedono i dati. Prima di ordinarli, è necessario eliminare tali spazi.

#### Filtrare i dati

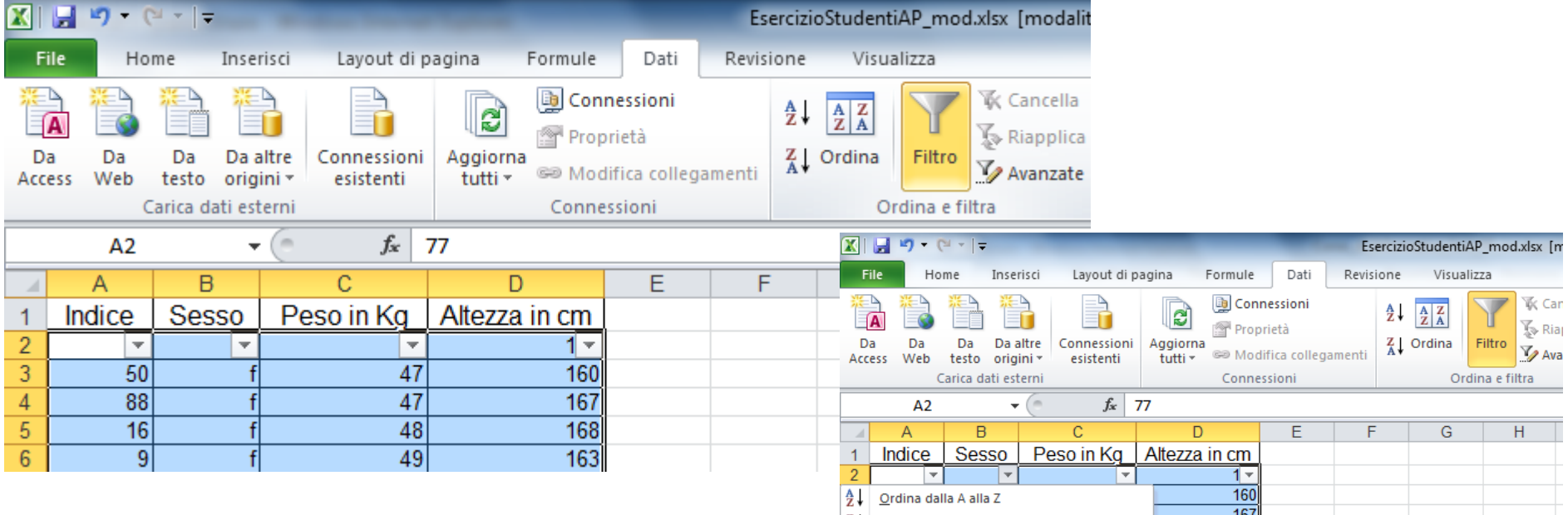

Filtro automatico: consente di visualizzare solo i dati desiderati ed escludere il resto. Il filtro non modifica in alcun modo i dati. Non appena il filtro viene rimosso tutti i dati tornano ad essere visualizzati esattamente come in precedenza

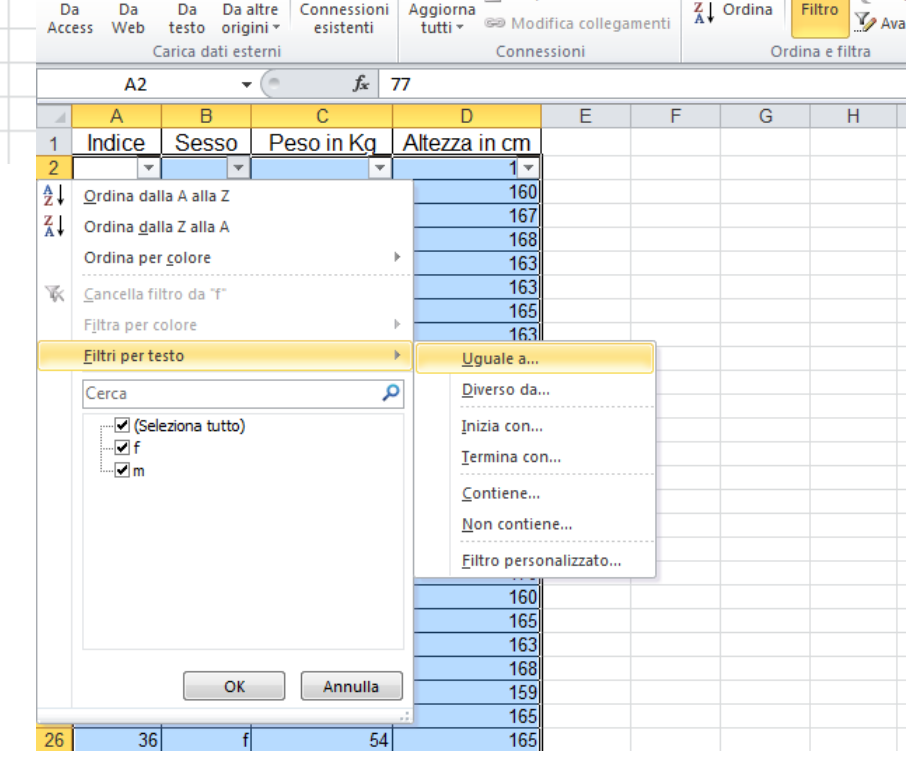

| Importare                                                                                                    | Importazione guidata testo - Passaggio 1 di 3       Importazione guidata Testo ha riscontrato che i dati sono a larghezza fissa.         Scegliere Avanti o il tipo dati che meglio si adatta ai dati.       Tipo dati originali         Scegliere Ito di fich che meglio si adatta ai dati:       Importazione guidata Testo ha riscontrato che i dati sono a larghezza fissa.         Scegliere Ito di fich che meglio si adatta ai dati:       Importazione guidata Testo ha riscontrato che i dati sono a larghezza fissa.         Scegliere Ito di fich che meglio si adatta ai dati:       Importazione guidata di dati dati:         Importazione gli datta di dati in colonne e separati da spazi.       Importazione gli dati di tere di contrato di spazi.                                                                                                    |                                                                                                    |
|----------------------------------------------------------------------------------------------------|----------------------------------------------------------------------------------------------------|----------------------------------------------------------------------------------------------------|
| File       Hom       Inserisci       Layout di pagina       Formule       Dati       Revisione       Visualizza         Da       Da       Da       Da       Da altre       Connessioni       Proprietà       Image: Connessioni       Image: Connessioni                                                                                                    | Cartell - Microsoft Excel                                                                                                    | Anteprima del file C:\Users\0260\BMIoverweight_obesity_prevalence_Italy-8588281613598364698.csv.<br>[ *Survey Title*, "Authors", "Published Date*, "National Sub-National", "Geographic & ^<br>2 *Condizioni di salute, fattori di rischio e ricorro ai servizi anitari - Healt<br>3 *Condizioni di salute, fattori di rischio e ricorro ai servizi anitari - Healt<br>4 *Condizioni di salute, fattori di rischio e ricorro ai servizi anitari - Healt<br>4 *Condizioni di salute, fattori di rischio e ricorro ai servizi anitari - Healt<br>4 *Condizioni di salute, fattori di rischio e ricorro ai servizi anitari - Healt<br>5 *Condizioni di salute, fattori di rischio e ricorro ai servizi anitari - Healt<br>* * * * * * * * * * * * * * * * * * *                                                                                                     |
| 3       Image: Second Exactle Second Exactles         4       Organizza ▼ Nuova cartella         5       Image: Second Exactles         6       Image: Second Exactles         7       Image: Second Exactles         8       Desktop         9       Desktop         10       Image: Second Exactles         11       Image: Second Exactles         12       Desktop         9       Desktop         11       Image: Second Exactles         11       Image: Second Exactles         12       Image: Second Exactles         13       Image: Second Exactles         14       Image: Second Exactles         15       Image: Second Exactles         16       Image: Second Exactles         17       Nome file:         18       Nome file:         19       Strumenti ▼         20       Strumenti ▼         21       Importa ▼                                                                                                    | Image: state state | Importazione guidata testo - Passaggio 2 di 3 <ul> <li>In questa finestra di dalogo è possibile impostare i delimitatori contenuti nei dati. L'anteprima mostra come si presenta i testo.</li> <li>Delimitatori</li> <li>Tabulazione</li> <li>Qualificatore di testo:</li> <li>In questa di solute, fattori di rischio e ricorso ai servizi senitari - Health condizioni di sellute, fattori di rischio e ricorso ai servizi senitari - Health condizioni di sellute, fattori di rischio e ricorso ei servizi senitari - Health condizioni di sellute, fattori di rischio</li></ul> |
| 22 23 24 25 26 27 28 29 30 30 31 32 Pronto Control Foglio2 Foglio3 Control Foglio2 Foglio3 Foglio3 Foglio3 Fogl | S.QSDX                                                                                                    | Importazione guidata testo - Passaggio 3 di 3<br>Qui è possible selezionare dascuna colonna ed impostare il Formato dati.<br>Formato dati per colonna<br>@ generale<br>] Testo<br>Data: [MA] ]<br>@ Won importare colonna (salta)<br>Anteprima dati<br>Standard<br>Survey Title<br>Condizioni di salute, fattori di rischio e ricorso ai servizi sanitari - Health<br>Condizioni di salute, fattori di rischio e ricorso ai servizi sanitari - Health<br>Condizioni di salute, fattori di rischio e ricorso ai servizi sanitari - Health<br>Condizioni di salute, fattori di rischio e ricorso ai servizi sanitari - Health<br>Condizioni di salute, fattori di rischio e ricorso ai servizi sanitari - Health<br>Condizioni di salute, fattori di rischio e ricorso ai servizi sanitari - Health<br>Condizioni di salute, fattori di rischio e ricorso ai servizi sanitari - Health<br>Condizioni di salute, fattori di rischio e ricorso ai servizi sanitari - Health<br>Condizioni di salute, fattori di rischio e ricorso ai servizi sanitari - Health<br>Condizioni di salute, fattori di rischio e ricorso ai servizi sanitari - Health<br>Condizioni di salute, fattori di rischio e ricorso ai servizi sanitari - Health<br>condizioni di salute, fattori di rischio e ricorso ai servizi sanitari - Health<br>condizioni di salute, fattori di rischio e ricorso ai servizi sanitari - Health<br>condizioni di salute, fattori di rischio e ricorso ai servizi sanitari - Health<br>condizioni di salute, fattori di rischio e ricorso ai servizi sanitari - Health<br>di salute, fattori di rischio e ricorso ai servizi sanitari - Health                                                                                                    |

#### Personalizzare il filtro

|           | 🛣 🛛 😴 👻 🖓 👻 🖓 👻 🖓 🐨 🖓 🐨 🔀 EsercizioStudentiAP_mod.xlsx [modalità compatibilità] - Microsoft Excel |                     |                          |                      |                                      |        |                       |            |            |                                |                             |                                |              |   |
|-----------|---------------------------------------------------------------------------------------------------|---------------------|--------------------------|----------------------|--------------------------------------|--------|-----------------------|------------|------------|--------------------------------|-----------------------------|--------------------------------|--------------|---|
| Fi        | le Ho                                                                                             | me Inse             | erisci Layout di p       | agina Formule        | Dati                                 | Revisi | one V                 | isualizza  |            |                                |                             |                                |              |   |
| Line Acco | A Da<br>ess Web                                                                                   | Da Da<br>testo orig | altre<br>gini v<br>torni | Aggiorna<br>tutti +  | nessioni<br>prietà<br>difica collega | amenti | A ↓ A Z Z Z Z ↓ Ordin | Filtro     |            | ancella<br>iapplica<br>vanzate | Testo in Rim<br>colonne dup | uovi Convalic<br>licati dati ₹ | da Consolida | A |
|           |                                                                                                   |                     | a e                      |                      | ssioni                               |        |                       | Ordina e   | Tilua      |                                |                             | Strume                         |              | _ |
| _         | AZ                                                                                                |                     | - Jx                     | //                   | -                                    | -      |                       | 0          |            |                                | 1                           | 17                             |              |   |
|           | A                                                                                                 | В                   |                          | D<br>Alternation and | E                                    | F      |                       | G          | н          |                                | J                           | K                              | L            |   |
| 1         | indice                                                                                            | Sesso               | Peso in Kg               | Allezza in cm        |                                      |        |                       |            |            |                                |                             |                                |              |   |
| 2         | 50                                                                                                | ¥                   | f 47                     | 160                  |                                      |        |                       |            |            |                                |                             |                                |              |   |
| 4         | 88                                                                                                |                     | f 47                     | 160                  |                                      |        |                       |            |            |                                |                             |                                |              |   |
| 5         | 16                                                                                                |                     | f 48                     | 168                  |                                      |        |                       |            |            |                                |                             |                                |              |   |
| 6         | 9                                                                                                 |                     | f 49                     | 163                  |                                      |        |                       |            |            |                                |                             |                                |              |   |
| 7         | 6                                                                                                 | 1                   | f 50                     | 163                  |                                      |        |                       |            |            |                                |                             |                                |              |   |
| 8         | 8                                                                                                 | t                   | f 50                     | 165                  |                                      |        | 1                     | _          |            | _                              | _                           |                                |              |   |
| 9         | 26                                                                                                | t                   | f 50                     | 163                  |                                      |        | Personali             | zza filtro | automat    | tico                           | 8                           | x                              |              |   |
| 10        | 49                                                                                                | t                   | f 50                     | 167                  |                                      |        | _                     | Mostra ne  | ercoreo ri | idhe:                          |                             |                                |              |   |
| 11        | 73                                                                                                | t                   | f 50                     | 175                  |                                      |        |                       | f          | ercorson   | igne.                          |                             |                                |              |   |
| 12        | 83                                                                                                | 1                   | t 50                     | 162                  |                                      |        | _                     |            |            |                                |                             |                                |              |   |
| 13        | 3                                                                                                 |                     | f 52                     | 162                  |                                      |        | - 1                   | ugi        | uale a     |                                |                             |                                |              |   |
| 14        | 4                                                                                                 |                     | F 52                     | 100                  |                                      |        | - 1                   |            | <u>AND</u> | © <u>o</u> r                   |                             |                                |              |   |
| 16        | 20                                                                                                |                     | f 52                     | 100                  |                                      |        | - 1                   |            |            |                                | <b>•</b>                    |                                | •            |   |
| 17        | 40                                                                                                |                     | f 52                     | 158                  |                                      |        | - 1                   |            |            |                                |                             |                                |              |   |
| 18        | 46                                                                                                |                     | f 52                     | 164                  |                                      |        |                       | Usare ? p  | er rappre  | esentare u                     | n carattere sing            | golo                           |              |   |
| 19        | 90                                                                                                |                     | f 52                     | 170                  |                                      |        |                       | Usare * p  | per rappre | esentare u                     | ina serie di cara           | itteri                         |              |   |
| 20        | 24                                                                                                | 1                   | f 53                     | 160                  |                                      |        |                       |            |            |                                | OK                          | Ar                             | nulla        |   |
| 21        | 33                                                                                                | 1                   | f 53                     | 165                  |                                      |        |                       |            |            |                                |                             |                                |              |   |
| 22        | 52                                                                                                | 1                   | f 53                     | 163                  |                                      |        |                       | _          | -          | _                              |                             |                                |              |   |

Utilizzo di filtri personalizzati: È possibile inserire due requisiti per il filtro della colonna di dati.

Filtri Aggiuntivi: se si desidera ottenere informazioni più specifiche, è possibile aggiungere un filtro a un'altra colonna, un altro a un'altra colonna, e così via ...

# Creazione di grafici

|              | 🚽 🤊 - 🤆                                   | ×   <del>-</del> |         | -               |                  | -                      |                      | 100.0                | Eserciz              | ioStudent            | tiAP.xls [mo             | dalità comp          |
|--------------|-------------------------------------------|------------------|---------|-----------------|------------------|------------------------|----------------------|----------------------|----------------------|----------------------|--------------------------|----------------------|
| Fi           | le Hor                                    | me Inse          | risci   | Layout di p     | pagina           | Formule                | Dat                  | i Rev                | risione              | Visualiz             | za                       |                      |
| Tabe<br>pivo | t v<br>Tabella                            | Immagine         | ClipArt | Forme<br>SmartA | ▼<br>rt<br>ata ▼ | Istogramma             | Grafico<br>a linee * | Grafico<br>a torta * | Grafico<br>a barre * | Grafico<br>ad area * | Grafico a<br>dispersione | Altri<br>• grafici • |
|              | Tabelle                                   |                  | Inustra | azioni          |                  | Colonne 2              | D                    |                      | -                    | _                    |                          | 181                  |
|              | H22 <del>•</del> (• <i>f</i> <sub>x</sub> |                  |         |                 |                  |                        |                      |                      |                      |                      |                          |                      |
| - 21         | Α                                         | В                |         | С               |                  |                        |                      |                      |                      | G                    | H                        |                      |
| 1            | Indice                                    | Sesso            | Pes     | so in Kg        | Alte             | Colonno 3              |                      |                      | -                    |                      |                          |                      |
| 2            | 77                                        | f                |         | 45              |                  | Colonne si             |                      |                      |                      | _                    |                          |                      |
| 3            | 50                                        | f                |         | 47              |                  | l and                  | all                  |                      | l Jaa                | 1                    |                          |                      |
| 4            | 88                                        | f                |         | 47              |                  |                        | ╶┺┛┙                 | 15H                  |                      |                      |                          |                      |
| 5            | 16                                        | t                |         | 48              |                  | CTT-41                 |                      |                      |                      | -                    |                          |                      |
| 5            | 9                                         | T<br>f           |         | 49              |                  | Cilinari               |                      |                      |                      | _                    |                          |                      |
| 8            | 0                                         | f                |         | 50              |                  | ปิด                    |                      | 199                  |                      |                      |                          |                      |
| 9            | 26                                        | f                |         | 50              |                  |                        | 쓰다                   | 1440-                | - 0                  |                      |                          |                      |
| 10           | 49                                        | f                |         | 50              |                  | Cardi I                |                      |                      |                      | -                    |                          |                      |
| 11           | 73                                        | f                |         | 50              |                  | Coni                   |                      |                      |                      |                      |                          |                      |
| 12           | 83                                        | f                |         | 50              |                  |                        |                      |                      |                      |                      |                          |                      |
| 13           | 3                                         | f                |         | 52              |                  |                        | 190-                 | 190                  | - 20                 |                      |                          |                      |
| 14           | 4                                         | f                |         | 52              |                  | Disconsidi             |                      |                      |                      | -                    |                          |                      |
| 15           | 14                                        | f                |         | 52              |                  | Piramidi               |                      |                      |                      | _                    |                          |                      |
| 16           | 20                                        | f                |         | 52              |                  | Δ.                     |                      |                      | A                    |                      |                          |                      |
| 17           | 40                                        | f                |         | 52              |                  |                        |                      |                      |                      |                      |                          |                      |
| 18           | 46                                        | t                |         | 52              |                  |                        |                      |                      |                      | -                    |                          |                      |
| 19           | 90                                        | t                |         | 52              |                  | utti i <u>T</u> utti i | tipi di gi           | afico                |                      |                      |                          |                      |
| 20           | 24                                        | T                |         | 53              | L                | 100                    | ,                    |                      |                      |                      |                          |                      |

- I grafici spesso rappresentano i dati in modo più efficace e immediato delle normali tabelle
- Possono essere incorporati in un foglio di lavoro, oppure diventare oggetti indipendenti da importare, collegare o incorporare in documenti di Word ecc..
- Per creare un grafico: Inserisci -> Istogramma
- Successivamente alla creazione è possibile apportare modifiche al grafico (colore, forma, dimensione, ecc..) ed anche aggiungere ulteriori dati

| <b>X</b>  | 🚽 🔊 🕆 🔍 🛪 🖙 EsercizioStudentiAP.xls [modalità compatibilità] - Microsoft Excel |                   |                                        |            |           |                          |           | Stru    | menti grafic | D               |                   | -           |      |       | - |      | D              | x        |     |
|-----------|--------------------------------------------------------------------------------|-------------------|----------------------------------------|------------|-----------|--------------------------|-----------|---------|--------------|-----------------|-------------------|-------------|------|-------|---|------|----------------|----------|-----|
| G         | ile Hor                                                                        | me Ins            | erisci Layout di pagina                | a Formule  | Dati      | Revisione                | Visualiz  | za Prog | gettazione   | Layout          | Formato           |             |      |       |   |      | ۵              | 🕜 🗆 (    | æ X |
| Can<br>di | nbia tipo Salv<br>grafico m                                                    | va come<br>odello | Inverti Seleziona<br>ighe/colonne dati |            |           | 4                        | hd        |         | di.          | h i             |                   | d.          | h di |       |   | h de | Spos<br>grafie | ta<br>to |     |
|           | Tipo                                                                           |                   | Dati                                   | Layout     | t grafici |                          |           |         |              |                 | Stili             | i grafici   |      |       |   |      | Posizi         | one      | _   |
|           | H22                                                                            |                   | • (* <i>f</i> x                        |            |           |                          |           |         |              |                 |                   |             |      |       |   |      |                |          | ×   |
|           | A                                                                              | В                 | C Dess is Kn. At                       | D          | E         | F                        | G         | H       |              | J               | K                 | L           | M    | N     | 0 | P    | Q              | R        | -   |
| 1         | Indice<br>77                                                                   | Sesso             | Peso in Kg Alte                        | ezza in cm |           |                          |           |         |              |                 |                   |             |      |       |   |      |                |          |     |
| 2         | 50                                                                             |                   | f 45                                   | 154        |           |                          |           |         |              |                 |                   |             |      |       |   |      |                |          |     |
| 4         | 88                                                                             |                   | f 47                                   | 167        |           |                          |           |         |              |                 |                   |             |      |       |   |      |                |          |     |
| 5         | 16                                                                             |                   | f 48                                   | 168        |           |                          |           |         |              |                 |                   |             |      |       |   |      |                |          |     |
| 6         | 9                                                                              |                   | f 49                                   | 163        |           |                          |           |         |              |                 |                   |             |      |       |   |      |                |          |     |
| 7         | 6                                                                              |                   | f 50                                   | 163        |           |                          |           |         |              |                 |                   |             |      |       |   |      |                |          |     |
| 8         | 8                                                                              |                   | f 50                                   | 165        |           |                          |           |         |              |                 |                   |             |      |       |   |      |                |          |     |
| 9         | 26                                                                             |                   | f 50                                   | 163        |           |                          |           |         |              |                 |                   |             |      |       |   |      |                |          |     |
| 10        | 49                                                                             |                   | f 50                                   | 167        |           |                          |           |         |              |                 |                   |             |      |       |   |      |                |          |     |
| 11        | 73                                                                             |                   | f 50                                   | 175        | -         |                          |           |         |              |                 |                   |             | 9    |       |   |      |                |          |     |
| 12        | 83                                                                             |                   | f 50                                   | 162        | Selez     | ziona origine            | dati      |         |              |                 |                   |             | (B)  |       |   |      |                |          | _   |
| 13        | 3                                                                              |                   | f 52                                   | 162        |           | والمراجعة والمراجعة      |           |         |              |                 |                   |             |      |       |   |      |                |          |     |
| 14        | 4                                                                              |                   | f 52                                   | 160        | 1         | itervallo <u>d</u> ati g | ranco:    |         |              |                 |                   |             |      |       |   |      |                |          |     |
| 16        | 20                                                                             |                   | f 52                                   | 100        |           |                          |           |         |              |                 |                   |             |      |       |   |      |                |          |     |
| 17        | 40                                                                             |                   | f 52                                   | 158        |           |                          |           | ( - )   | Call Carry   | hin siehe /eele |                   |             |      |       |   |      |                |          |     |
| 18        | 46                                                                             |                   | f 52                                   | 164        |           |                          |           | J.      | scam         | bia rigne/cold  | nne               | 1           |      |       |   |      |                |          |     |
| 19        | 90                                                                             |                   | f 52                                   | 170        | Voci      | i legenda (seri          | e)        | ~       |              | Etichet         | te asse orizzonta | ale (catego | ria) |       |   |      |                |          |     |
| 20        | 24                                                                             |                   | f 53                                   | 160        |           | Acciunci                 |           | Y Dimu  | ovi 🔺        |                 | lodifica          |             |      |       |   |      |                |          |     |
| 21        | 33                                                                             |                   | f 53                                   | 165        |           |                          | EN MOUNCA |         |              |                 |                   |             |      |       |   |      |                |          |     |
| 22        | 52                                                                             |                   | f 53                                   | 163        |           |                          |           |         |              |                 |                   |             |      |       |   |      |                |          |     |
| 23        | 55                                                                             |                   | f 53                                   | 168        |           |                          |           |         |              |                 |                   |             |      |       |   |      |                |          |     |
| 24        | 84                                                                             |                   | f 53                                   | 159        |           |                          |           |         |              |                 |                   |             |      |       | _ |      |                |          |     |
| 25        | /                                                                              |                   | t 54                                   | 165        |           |                          |           |         |              |                 |                   |             |      |       |   |      |                |          |     |
| 26        | 36                                                                             |                   | f 54                                   | 165        |           |                          |           |         |              |                 |                   |             |      |       |   |      |                |          |     |
| 21        | 62<br>76                                                                       |                   | f 54                                   | 105        |           |                          |           |         |              |                 |                   |             |      |       |   |      |                |          |     |
| 20        | 10                                                                             |                   | f 55                                   | 1/4        | Ce        | elle nascoste e          | e vuote   |         |              |                 |                   | ОК          | An   | nulla |   |      |                |          | _   |
| 30        | 37                                                                             |                   | f 55                                   | 170        |           | -                        |           |         |              |                 |                   |             |      |       |   |      |                |          |     |
| 31        | 54                                                                             |                   | f 55                                   | 160        |           | -                        | _         | _       | -            | _               | -                 | -           | -    | _     |   |      |                |          |     |
| 32        | 81                                                                             |                   | f 55                                   | 170        | L         |                          |           |         |              |                 |                   |             |      |       |   |      |                |          |     |
| 33        | 86                                                                             |                   | f 55                                   | 170        |           |                          |           |         |              |                 |                   |             |      |       |   |      |                |          |     |
| 🗶   层  | <b>17</b> - ( | ≝ -   -      |        | -           | -        |         |                   |         | Ese    | rcizioStude | entiAP.x | ds (mo   | dalità co          | mpatibilit                             | à] - Micr | rosoft Exce | el          |            |
|--------|---------------|--------------|--------|-------------|----------|---------|-------------------|---------|--------|-------------|----------|----------|--------------------|----------------------------------------|-----------|-------------|-------------|------------|
| File   | Но            | me Ins       | erisci | Layout di p | agina l  | Formule | Dati              | Revi    | sione  | Visua       | lizza    |          |                    |                                        |           |             |             |            |
| × A    | ×             |              |        |             |          | Conr    | nessioni<br>rietà |         | A<br>Z | A Z A       | Y        | 🐺 Ca     | incella<br>applica | •••••••••••••••••••••••••••••••••••••• |           | <b>_</b>    |             |            |
| Da     | Da            | Da Da        | altre  | Connessioni | Aggiorna | © Mod   | ifica colle       | gamenti | ZA     | Ordina      | Filtro   | Y AV     | anzate             | Testo in                               | Rimuovi   | Convalid    | a Consolida | Analis     |
| Access |               | arica dati e | sterni | esisteriti  | tutti    | Connes  | ssioni            |         |        | Or          | dina e f | iltra    |                    | colonne                                | uupiicati | Strumer     | nti dati    | SIIIIulazi |
|        | G38           |              | - 6    | fx          |          |         |                   |         | _      |             |          |          |                    |                                        |           |             |             |            |
|        | Δ             | В            |        | C           | D        |         | F                 |         | F      | G           |          | Н        | 1                  |                                        |           | к           | 1           | М          |
| 1      | ndice         | Sesso        | Pe     | eso in Ka   | Altezza  | in cm   | -                 |         |        |             |          |          |                    | 0                                      |           | IX.         | L           |            |
| 2      | 77            | 00330        | f      | 45          | 7 110220 | 154     |                   | _       |        |             |          |          |                    |                                        |           |             |             |            |
| 3      | 50            |              | f      | 47          |          | 160     |                   |         |        |             |          |          |                    |                                        |           |             |             |            |
| 4      | 88            |              | f      | 47          |          | 167     |                   |         |        |             |          |          |                    |                                        |           |             |             |            |
| 5      | 16            |              | f      | 48          |          | 168     |                   |         |        |             |          |          |                    |                                        |           |             |             |            |
| 6      | 9             |              | f      | 49          |          | 163     |                   |         |        |             |          |          |                    |                                        |           |             |             |            |
| 7      | 6             |              | f      | 50          |          | 163     |                   |         |        |             |          |          |                    |                                        |           |             |             |            |
| 8      | 8             |              | f      | 50          |          | 165     |                   |         |        |             |          |          |                    |                                        |           |             |             |            |
| 9      | 26            |              | f      | 50          |          | 163     |                   |         |        |             |          |          |                    |                                        |           |             |             |            |
| 10     | 49            |              | f      | 50          |          | 167     |                   |         |        |             |          |          |                    |                                        |           |             |             |            |
| 11     | 73            |              | f      | 50          |          | 175     |                   |         |        |             |          |          |                    |                                        |           |             |             |            |
| 12     | 83            |              | f      | 50          |          | 162     |                   | _       |        |             |          |          |                    |                                        |           |             |             |            |
| 13     | 3             |              | f      | 52          |          | 162     |                   |         |        |             |          |          |                    |                                        |           |             |             |            |
| 14     | 4             |              | f      | 52          |          | 160     |                   | _       |        |             |          |          |                    |                                        |           |             |             |            |
| 15     | 14            |              | f      | 52          |          | 168     |                   |         |        |             |          |          |                    |                                        |           |             |             |            |
| 16     | 20            |              | f      | 52          |          | 170     |                   | -       | 100    |             |          |          |                    |                                        |           |             |             |            |
| 1/     | 40            |              | t      | 52          |          | 158     |                   | -       | 100    | ]           |          |          | Pesi               | vari                                   |           |             |             |            |
| 18     | 46            |              | t<br>c | 52          |          | 164     |                   | P       | 90     | -           |          |          |                    | · a · ·                                |           | - al        |             |            |
| 19     | 90            |              | 1      | 52          |          | 1/0     |                   | e       | 80     | -           |          |          |                    |                                        | L         | utilit –    |             |            |
| 20     | 24            |              | I<br>4 | 53          |          | 160     |                   | s       | 70     | -           |          |          |                    | . I                                    |           |             |             |            |
| 21     | 50            |              | 1<br>f | 53          |          | 100     |                   | 0       | 60     | _           |          |          |                    | Որուրըը                                |           |             |             |            |
| 22     | 55            |              | f      | 53          |          | 168     |                   | -       | 50     |             | aaaaaa   | un IIIII |                    |                                        |           |             |             |            |
| 24     | 84            |              | f      | 53          |          | 159     |                   | i       | 50     |             |          |          |                    |                                        |           |             |             |            |
| 25     | 7             |              | f      | 54          |          | 165     |                   | n       | 40     |             |          |          |                    |                                        |           |             | Kilogram    | ni 📂       |
| 26     | 36            |              | f      | 54          |          | 165     |                   | -       | 30     |             |          |          |                    |                                        |           |             |             |            |
| 27     | 62            |              | f      | 54          |          | 165     |                   | ĸ       | 20     | -           |          |          |                    |                                        |           |             |             |            |
| 28     | 76            |              | f      | 54          |          | 174     |                   |         | 10     |             |          |          |                    |                                        |           |             |             |            |
| 29     | 19            |              | f      | 55          |          | 168     |                   | 5       |        |             |          |          |                    |                                        |           |             |             |            |
| 30     | 37            |              | f      | 55          |          | 170     |                   |         | U      | 50 8 3 4    | 6 55 76  | 86.62    | 56 61 22           | 22 / 8 / 1                             | 70 85 22  | 27 / 2      |             |            |
| 31     | 54            |              | f      | 55          |          | 160     |                   |         |        | 50 8 5 4    | 0 33 70  | 00 05 3  |                    | 52 40 41                               | /08525    | 2/ 42       |             |            |
| 32     | 81            |              | f      | 55          |          | 170     |                   |         |        |             |          |          | Indice             |                                        |           |             |             |            |
| 33     | 86            |              | f      | 55          |          | 170     |                   |         |        |             |          |          |                    |                                        |           |             |             |            |
| 34     | 89            |              | f      | 55          |          | 168     |                   |         |        |             |          |          |                    |                                        |           |             |             |            |

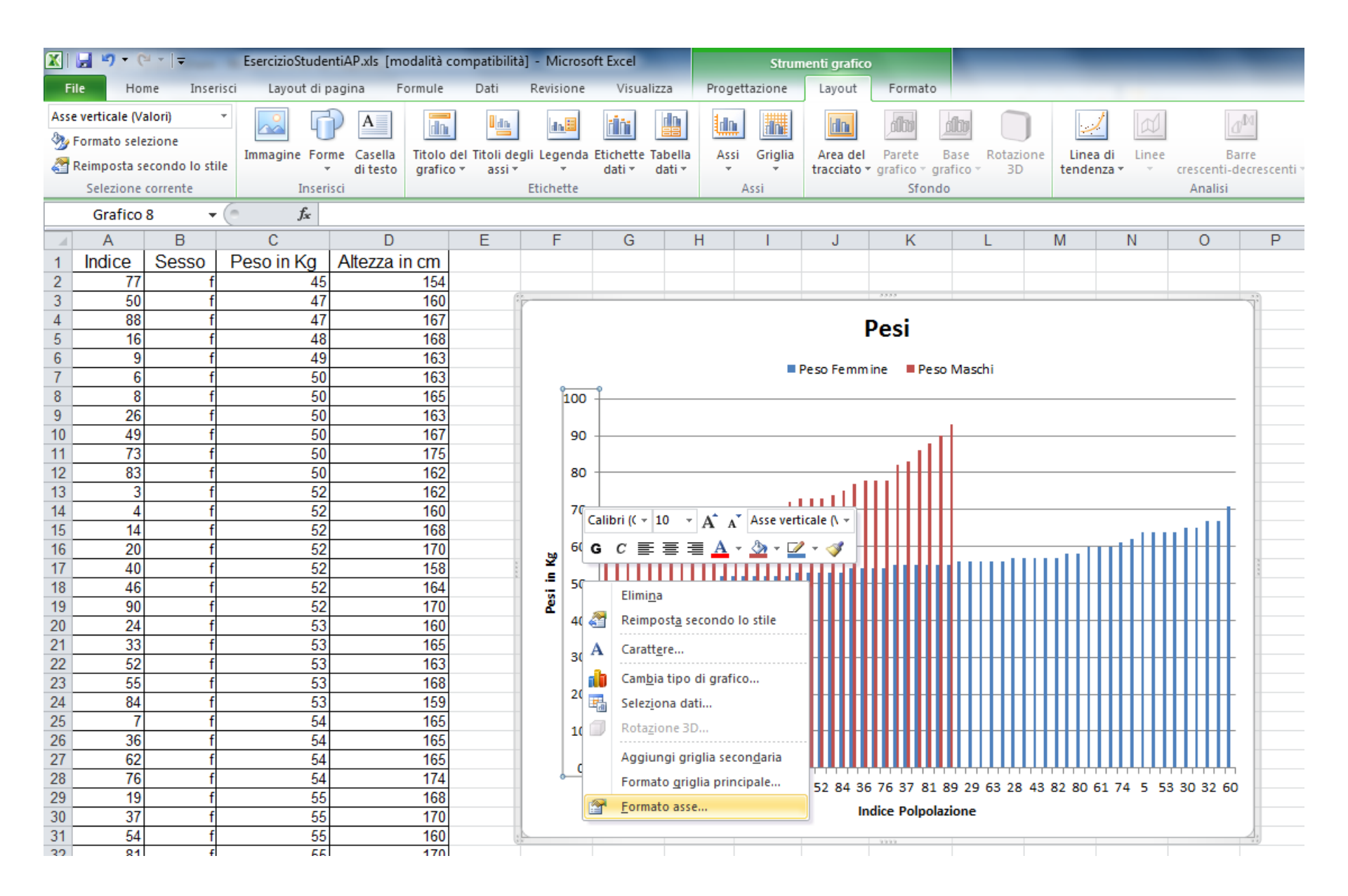

|          | 🚽 🄊 - (°      | · -   <del>-</del> | EsercizioStude   | ntiAP.xls [m | odalità con | npatibilitä | à] - Microso | ft Excel     |        | -         | Strum        | nenti grafico |                   |            |           |         |         |                  |           |
|----------|---------------|--------------------|------------------|--------------|-------------|-------------|--------------|--------------|--------|-----------|--------------|---------------|-------------------|------------|-----------|---------|---------|------------------|-----------|
| Fi       | ile Hon       | ne Inser           | isci Layout di j | oagina F     | ormule      | Dati        | Revisione    | Visualiz     | za     | Proget    | ttazione     | Layout        | Format            | 0          |           |         |         |                  |           |
| Area     | a del grafico |                    | - 0 6            |              |             | l do.       |              | laŭ an       | dinal  | d allow   |              |               | สโรล              | allsa      |           |         |         | 1                |           |
| 3        | Formato sele  | zione              | - 4              |              |             |             |              |              |        | <b>1</b>  | <u>i Int</u> |               |                   |            |           |         |         | <u></u>          | 0/~~      |
| 2        | Peimposta se  | condo lo stil      | Immagine For     | me Casella   | Titolo del  | Titoli de   | gli Legenda  | Etichette Ta | abella | Assi      | Griglia      | Area del      | Parete            | Base F     | Rotazione | Linea   | di Line | e                | Barre     |
| <b>6</b> | Selezione (   | corrente           | Inser            | al testo     | gratico *   | assi *      | Ftichette    | dati * d     | iati * | Ť         | Acci         | tracciato *   | gratico *<br>Sfor | gratico *  | 3D        | tender  | iza *   | crescen<br>Anali | ti-decres |
|          | Grafico       | 2 -                | fr fr            | iser         |             |             | Lucitute     |              |        | · · · · · | A331         |               | 5101              | 100        |           |         |         | Anun             | 31        |
|          | Gianco        | , ,                | ,x               | D            |             | F           | F            | <u> </u>     | 1      | 1         |              | 1             | IZ.               | 1          |           | N.A.    | NI      | 0                |           |
|          | A             | Casaa              |                  |              | n em        | E           | F            | G            | ſ      | 1         |              | J             | n                 | L          | -         | IVI     | IN      | 0                |           |
| 1        |               | Sesso              | Pesoinkg         | Allezza I    | 154         |             |              |              |        |           |              |               |                   |            |           |         |         |                  |           |
| 2        | 50            | f                  | 40               |              | 104         | 6           |              |              |        |           |              |               | 3333              |            |           |         |         |                  | 5.5       |
| 4        | 88            | f                  | 47               |              | 167         |             | ſ            |              |        |           |              |               |                   |            |           |         |         |                  |           |
| 5        | 16            | f                  | 48               |              | 168         |             |              |              |        |           |              |               | Pesi              |            |           |         |         |                  |           |
| 6        | 9             | f                  | 49               |              | 163         |             |              |              |        |           |              |               |                   |            |           |         |         |                  |           |
| 7        | 6             | f                  | 50               |              | 163         |             |              |              |        |           | <b>•</b> F   | Peso Femm     | ine Pe            | so Masch   | i         |         |         |                  |           |
| 8        | 8             | f                  | 50               |              | 165         |             | 100          |              |        |           |              |               |                   |            |           |         |         |                  |           |
| 9        | 26            | f                  | 50               |              | 163         |             | 1            |              |        |           |              |               |                   |            |           |         |         |                  |           |
| 10       | 49            | f                  | 50               |              | 167         |             |              |              |        |           |              |               |                   |            |           |         |         |                  |           |
| 11       | 73            | f                  | 50               |              | 175         |             | 90           |              |        |           |              |               |                   | _          |           |         |         |                  | _         |
| 12       | 83            | f                  | 50               |              | 162         |             |              |              |        |           |              |               |                   |            |           |         |         |                  |           |
| 13       | 3             | f                  | 52               |              | 162         |             |              |              |        |           |              |               |                   |            |           |         |         |                  |           |
| 14       | 4             | f                  | 52               |              | 160         |             | 80           |              |        |           |              |               | 1111              |            |           |         |         |                  | _         |
| 15       | 14            | f                  | 52               |              | 168         |             |              |              |        |           |              |               |                   |            |           |         |         |                  |           |
| 16       | 20            | f                  | 52               |              | 170         |             | <b>9</b>     |              |        |           |              | II            |                   |            |           |         |         |                  | 3         |
| 1/       | 40            | t                  | 52               |              | 158         |             |              |              |        |           |              |               |                   |            |           |         |         |                  | 8         |
| 18       | 46            | f                  | 52               |              | 164         |             | · · · · ·    |              |        | and.      |              |               |                   |            |           |         |         |                  |           |
| 19       | 90            | 1                  | 52               |              | 1/0         |             | <u>م</u>     | <u>н п</u>   | шI     |           |              |               |                   |            |           |         |         | лнШ              |           |
| 20       | 24            | f                  | 53               |              | 165         |             | 60           |              |        |           |              |               |                   |            |           |         |         |                  |           |
| 22       | 52            | f                  | 53               |              | 163         |             | 30           |              |        |           |              |               |                   |            |           |         |         |                  |           |
| 23       | 55            | f                  | 53               |              | 168         |             |              |              |        |           |              |               |                   |            |           |         |         |                  |           |
| 24       | 84            | f                  | 53               |              | 159         |             |              |              |        | Hidda     |              |               |                   |            |           |         |         |                  |           |
| 25       | 7             | f                  | 54               |              | 165         |             | 50           |              |        |           |              |               |                   |            |           |         |         |                  |           |
| 26       | 36            | f                  | 54               |              | 165         |             | 1            |              |        |           |              |               |                   |            |           |         |         |                  |           |
| 27       | 62            | f                  | 54               |              | 165         |             |              |              |        |           |              |               |                   |            |           |         |         |                  |           |
| 28       | 76            | f                  | 54               |              | 174         |             | 40           | 77 00 0      | 0 40   | 02 4      | 20.46.2      | 4 62 84 26    | 76 27 9           | 1 90 20 6  |           | 02 00 6 | 1 74 5  | E2 20 22         | 60        |
| 29       | 19            | f                  | 55               |              | 168         |             |              | 11 00 9      | o 49   | ao 4      | 20 40 24     | 4 02 84 35    |                   | <br>193736 | 55 28 43  | 02 00 0 | 14 5    | 55 50 52         | 00        |
| 30       | 37            | f                  | 55               |              | 170         |             |              |              |        |           |              | In            | dice Polpo        | olazione   |           |         |         |                  |           |
| 31       | 54            | f                  | 55               |              | 160         |             | -            |              |        |           |              |               | 3999              |            |           |         |         |                  | 4.        |
| 32       | Q1            | f                  | 55               |              | 170         |             |              |              |        |           |              |               |                   |            |           |         |         |                  |           |

#### Cambia tipo di grafico

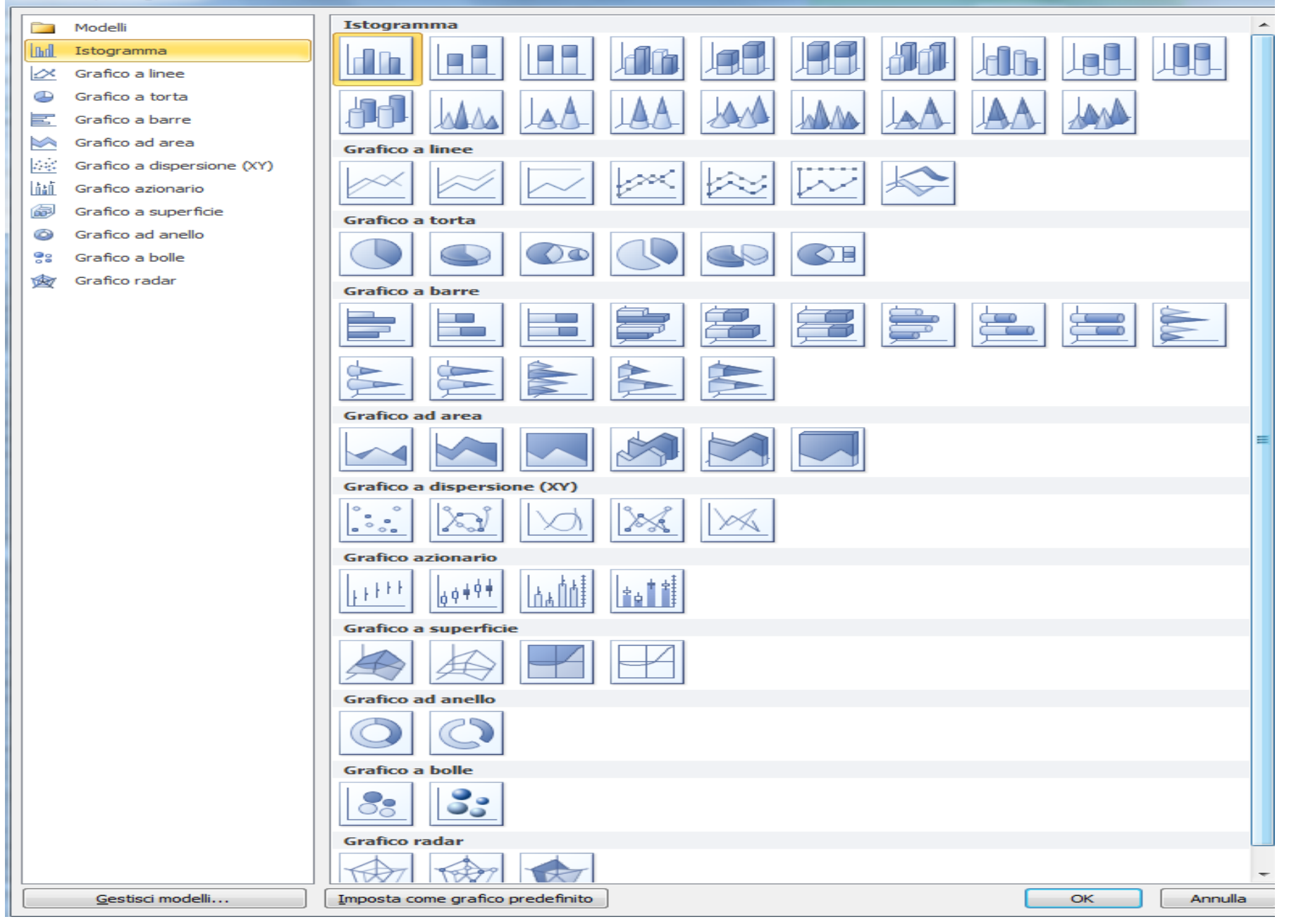

# I grafici

 Osserviamo questi dati relativi alla pressione arteriosa sistolica e diastolica di alcuni pazienti, appare evidente che i valori del terzo paziente non si conformano all'andamento generale evidenziato dagli altri soggetti

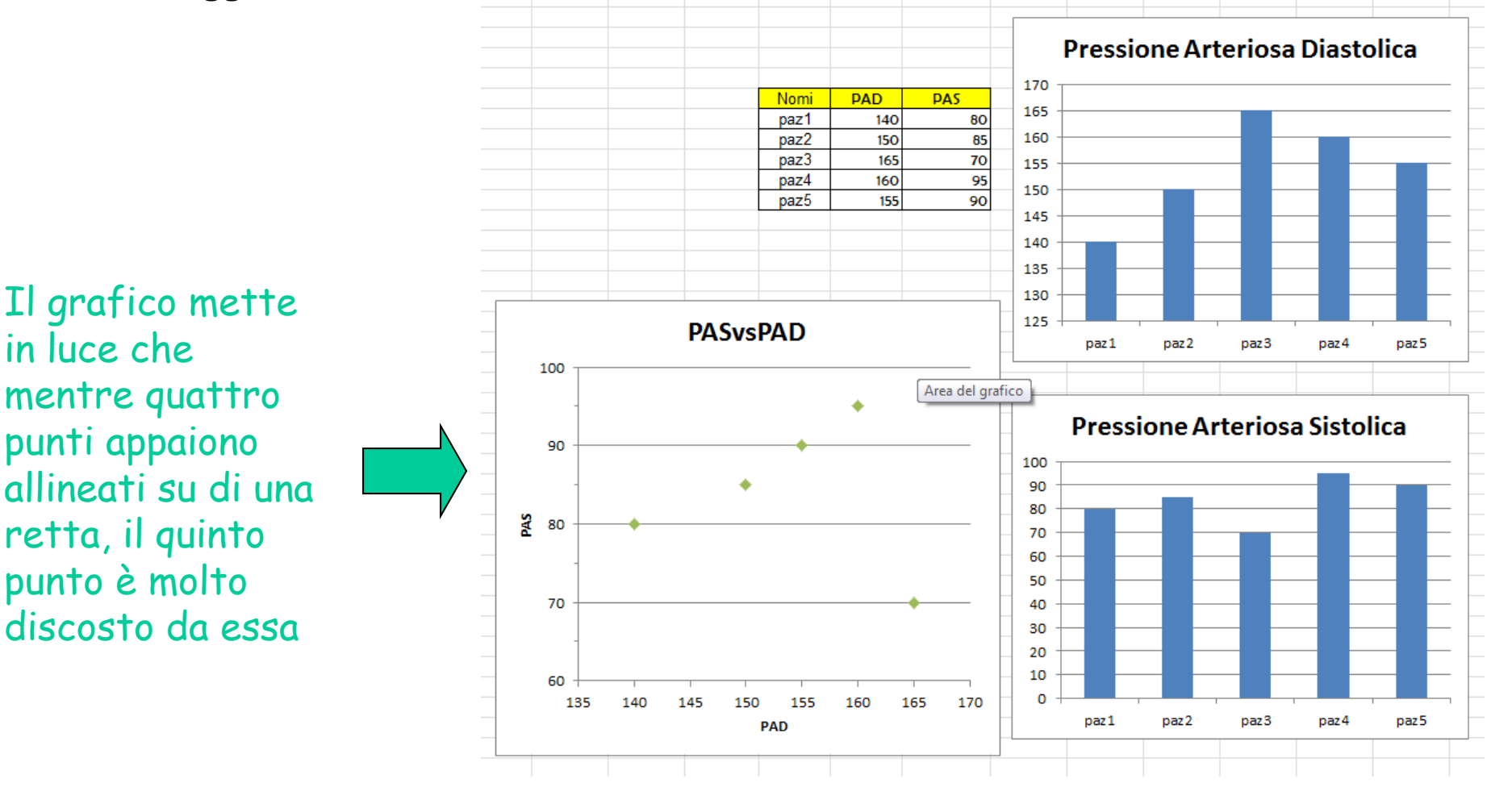

#### Linea di tendenza

 Nel grafico sotto non è irragionevole ipotizzare che i dati tendano a disporsi lungo una linea di tendenza: la retta che meglio approssima questi dati è detta retta di regressione

| 🗶 🛛 🕶 🕶 🗮 🗸 🔀 Cartel3 - Micro                                                                              | rosoft Excel                                         | Strumenti grafico                                     |                                                                                                    |
|----------------------------------------------------------------------------------------------------|------------------------------------------------------|-------------------------------------------------------|----------------------------------------------------------------------------------------------------|
| File Home Inserisci Layout di pagina Formule                                                               | Dati Revisione Visualizza                            | Progettazione Layout Formato                          | X 🖬 🗆 😯 A                                                                                                    |
| Area del grafico                                                                                           | del Titoli degli Legenda Etichette Tabella<br>dati v | Assi Griglia<br>• • • • • • • • • • • • • • • • • • • | ne Linea di<br>tendenza v crescenti-decrescenti v errore v Nome grafico:<br>Grafico 1<br>Grafico 1                                                                       |
| Grafico 1 Trafico 1                                                                                        | Etichette                                            | Assi Stondo                                           | Nessuna<br>Rimuove la linea di tendenza selezionata o tutte le linee                                                                                                    |
| A B C D                                                                                                    | E F G H                                              | I J K L                                               | M Linea di tendenza se nessuna è selezionata<br>M Aggiunge/imposta una linea di tendenza lineare per la<br>serie del grafico selezionata                                 |
| z         giorni         lunghezza (mm)           4         12         8           5         16         20 | C                                                    | rescita Femore                                        | Linea di tendenza esponenziale<br>Aggiunge/imposta una linea di tendenza esponenziale<br>per la serie del grafico selezionata<br>Linea di tendenza lineare di previsione |
| 10         20           6         20         31           7         24         42                          | 70<br>60                                             | *<br>*                                                | Aggiunge/imposta una linea di tendenza lineare con<br>previsione su 2 periodi<br>Media mobile su due periodi<br>Aggiunge/imposta una linea di tendenza a media mobile    |
| 8 28 52<br>9 32 61                                                                                         | 50                                                   | <b>*</b>                                              | su 2 periodi per la serie del grafico selezionata                                                                                                    |
| 10 36 68                                                                                                   | <b>5</b> 40                                          |                                                       |                                                                                                    |
| 11 40 74                                                                                                   | 20                                                   | Iunghe zz avsgio mi                                   |                                                                                                    |
| 12                                                                                                    | 10                                                   |                                                       |                                                                                                    |
| 14                                                                                                    | 0 10 2                                               | 0 30 40 50                                            |                                                                                                    |
| 15 16                                                                                                    |                                                      | giorni                                                |                                                                                                    |
| 17                                                                                                    |                                                      |                                                       |                                                                                                    |

| 🗶   🛃 🧐 • 🤉                                                                                                    | ¥ -   -                                                   |             | Cartel3 -                 | Microsoft Exe                                                                                          | cel 👘 👘                               | makes have b                             |                         | Strun               | nenti grafico                                                 | )                                                                 |                   | -                         | -                                                                                                    | _                                                                                                    | -                                                                                           |                      |                                        | X    |
|----------------------------------------------------------------------------------------------------|-----------------------------------------------------------|-------------|---------------------------|----------------------------------------------------------------------------------------------------|---------------------------------------|------------------------------------------|-------------------------|---------------------|---------------------------------------------------------------|-------------------------------------------------------------------|-------------------|---------------------------|----------------------------------------------------------------------------------------------------|----------------------------------------------------------------------------------------------------|---------------------------------------------------------------------------------------------|----------------------|----------------------------------------|------|
| File Hor                                                                                                    | me Inseriso                                               | ti Layout d | li pagina For             | mule Dati                                                                                              | Revisione                             | e Visualizza                             | a Pro                   | gettazione          | Layout                                                        | Format                                                            | 0                 |                           |                                                                                                    |                                                                                                    |                                                                                             |                      | a 🕜 🗆 d                                | a 23 |
| Serie "lunghezza<br>Serie "lunghezza<br>Formato sele<br>Reimposta su<br>Selezione<br>Grafico                                                                                                    | avsgiorni" Lir +<br>ezione<br>econdo lo stile<br>corrente | Immagine Fo | Forme Casella<br>di testo | Titolo del Titoli<br>grafico ≠ as                                                                      | i degli Legend<br>si • •<br>Etichette | a Etichette Tab<br>dati ▼ da             | ella A<br>ti ▼          | ssi Griglia<br>Assi | Area del<br>tracciato                                         | Parete<br>grafico *<br>Sfor                                       | Base<br>grafico + | Rotazione<br>3D           | Linea di<br>tendenza •                                                                                                    | inee<br>• cresce<br>Ana                                                                                                    | Barre<br>enti-decrescenti<br>alisi                                                          | Barre di<br>errore * | Nome grafico<br>Grafico 1<br>Proprietà | 0:   |
| Δ                                                                                                    | B                                                         | C           | D                         | F                                                                                                    | F                                     | G                                        | н                       |                     | 1                                                             | к                                                                 | 1                 | M                         | N                                                                                                    | 0                                                                                                    | D                                                                                           | 0                    | R                                      |      |
| A           1           2           3           4           5           6           7           8           9           10           11           12           13           14           15           16           17           18           19           20           21           22           23           24           25           26           27           28 | B                                                         | C           | D<br>Inghezza (mm)        | E<br>8<br>90<br>80<br>70<br>50<br>50<br>51<br>50<br>50<br>50<br>50<br>50<br>50<br>50<br>50<br>50<br>50 | F                                     | G<br>Cres<br>γ = 2,3869)<br>20<br>giorni | H<br>cita F<br>x- 17,56 | emore               | J<br>Formatc<br>Opzio<br>Colore<br>Stile li<br>Ombri<br>Alone | K<br>P linea di te<br>e linea<br>nea<br>eggiatura<br>e contorni s | sfumati           | M<br>Opzion<br>Tipo di ta | N i linea di terendenza/regress Esponenzial i Lineare Logaritmica Potenza Potenza Media mobili ca di tendenza Media mobili ca di tendenza Media mobili ca di tendenza Dimatico: Lin sonalizzato: Crr ae D,0 D,0 ta intercetta = zza l'equazione s or za l'equazione s or | O<br>ndenza<br>ione<br>e<br>Qrdine<br>e<br>Periodo<br>eare (lunghe<br>ivsday<br>peri<br>peri<br>0,0<br>ul grafico<br>sul grafico | P<br>P<br>P<br>P<br>P<br>P<br>P<br>P<br>P<br>P<br>P<br>P<br>P<br>P<br>P<br>P<br>P<br>P<br>P | Q                    |                                        |      |
| 29<br>30<br>31<br>32                                                                                                    |                                                           |             |                           |                                                                                                    |                                       |                                          |                         |                     | L                                                             | _                                                                 |                   |                           |                                                                                                    |                                                                                                    |                                                                                             |                      | Chiudi                                 |      |

| 🗶 🛃 🤊 -         | (°   <del>-</del> |             | _            |             | -          | _           | _         |             |                  | _            | (                            | Cartel1  | - Microsoft E | cel               | -      | -         | _          | -                   | _     | _             | _       | _              |              |       | x   |
|-----------------|-------------------|-------------|--------------|-------------|------------|-------------|-----------|-------------|------------------|--------------|------------------------------|----------|---------------|-------------------|--------|-----------|------------|---------------------|-------|---------------|---------|----------------|--------------|-------|-----|
| File H          | ome Inser         | isci Lay    | out di pagin | a Formule   | e Dati     | Revision    | e Visua   | alizza      |                  |              |                              |          |               |                   |        |           |            |                     |       |               |         |                |              | ∾ 🕜 🗆 | ē X |
| Tabella Tabella | Immagine          | ClipArt For | me SmartAr   | t Schermata | Istogramma | Grafico Gi  | afico Gra | fico Gr     | afico            | Grafico a    |                              | Linee    | Istogramma I  | Positivi/negativi | Filtro | Collegame | nto Casell | a Intestazio        |       | rt Riga della | Oggetto | π<br>Equazione | Ω<br>Simbolo |       |     |
| Tabelle         |                   | Illust      | razioni      |             |            | a intee a t | orta 2D   | iire au     | area · ur        | spersione    | Gianci -                     |          | Grafici spa   | kline             | Filtro | Collegame | enti       | o pie u pa <u>c</u> | Testo | rifina -      |         | Simb           | oli          |       |     |
| J6              | •                 | (=          | fx           |             |            |             |           |             |                  | 1            |                              |          |               |                   |        |           |            |                     |       |               |         | 1              |              |       | 1   |
| Δ               | B                 | C           | D            | F           |            | F           |           |             |                  |              | 1                            | к        | T.            | M                 | N      | 0         | D          | 0                   | R     | s             | т       | Ш              | V            | W     |     |
| 1               | -                 |             |              | _           |            |             |           |             | Tortad           | ella torta   |                              |          | _             |                   |        |           |            | ~                   |       |               |         |                |              |       | -   |
| 2               |                   |             |              |             |            |             |           |             | Torta u          | ena torta    |                              |          |               |                   |        |           |            |                     |       |               |         |                |              |       |     |
| 3               |                   |             |              | 0 10 anni   |            |             |           |             | princi           | pale e li co | ori dalla tor<br>mbina in ur | ta<br>na |               |                   |        |           |            |                     |       |               |         |                |              |       |     |
| 4               |                   |             |              | 5 10 anni   |            |             | orta 2D   |             | secon            | da torta.    |                              |          |               |                   |        |           |            |                     |       |               |         |                |              |       |     |
| 5               |                   |             |              | 10 15 anni  |            |             |           |             | Utilizz          | arlo per ag  | gevolare la                  |          |               |                   |        |           |            |                     |       |               |         |                |              |       |     |
| 6               |                   |             |              | 15 anni     |            |             |           | 20          | lettur<br>per er | a di piccole | e percentual                 | io       |               |                   |        |           |            |                     |       |               |         |                |              |       |     |
| 7               |                   |             |              | 16 anni     |            |             |           |             | valori           |              | in gruppo c                  |          |               |                   |        |           |            |                     |       |               |         |                |              |       |     |
| 8               |                   |             |              | 17 anni     |            | d.          | Tutti i t | tipi di gra | fico             |              |                              |          |               |                   |        |           |            |                     |       |               |         |                |              |       |     |
| 9               |                   |             |              | 18 anni     |            | 1           |           |             |                  |              |                              |          |               |                   |        |           |            |                     |       |               |         |                |              |       |     |
| 10              |                   |             |              |             |            |             |           |             |                  |              |                              |          |               |                   |        |           | -          | _                   |       |               |         |                |              |       |     |
| 11              |                   |             |              |             |            |             |           |             |                  |              |                              |          |               |                   | 0 10   | anni      |            | 8                   |       |               |         |                |              |       |     |
| 12              |                   |             |              |             |            |             |           |             |                  |              |                              |          |               |                   | 5 10   | anni      |            | 5                   |       |               |         |                |              |       |     |
| 13              |                   |             |              |             |            |             |           |             |                  |              |                              |          |               |                   | 10 1   | 5 anni    |            | 6                   |       |               |         |                |              |       |     |
| 14              |                   |             |              |             |            |             |           |             |                  |              |                              |          |               |                   | 15 a   | nni       |            | 1                   |       |               |         |                |              |       |     |
| 15              |                   |             |              |             |            |             |           |             |                  |              |                              |          |               |                   | 16 a   | nni       |            | 2                   |       |               |         |                |              |       |     |
| 16              |                   |             |              |             |            |             |           |             |                  |              |                              |          |               |                   | 17 a   | nni       |            | 3                   |       |               |         |                |              |       |     |
| 17              |                   |             |              |             |            |             |           |             |                  |              |                              |          |               |                   | 18 a   | nni       |            | 1                   |       |               |         |                |              |       |     |
| 18              |                   |             |              |             |            |             |           |             |                  |              |                              |          |               |                   |        |           |            |                     |       |               |         |                |              |       |     |
| 19              |                   |             |              |             |            |             |           |             |                  |              |                              |          |               |                   |        |           |            |                     |       |               |         |                |              |       |     |
| 20              |                   |             |              |             |            |             |           |             |                  |              |                              |          |               |                   |        |           |            |                     |       |               |         |                |              |       |     |
| 21              |                   |             |              |             |            |             |           |             |                  |              |                              |          |               |                   |        |           |            |                     |       |               |         |                |              |       |     |
| 22              |                   |             |              |             |            |             |           |             |                  |              |                              |          |               |                   |        |           |            |                     |       |               |         |                |              |       |     |
| 23              |                   |             |              |             |            |             |           |             |                  |              |                              |          |               |                   |        |           |            |                     |       |               |         |                |              |       |     |
| 24              |                   |             |              |             |            |             |           |             |                  |              |                              |          |               |                   |        |           |            |                     |       |               |         |                |              |       |     |
| 25              |                   |             |              |             |            |             |           |             |                  |              |                              |          |               |                   |        |           |            |                     |       |               |         |                |              |       |     |
| 26              |                   |             |              |             |            |             |           |             |                  |              |                              |          |               |                   |        |           |            |                     |       |               |         |                |              |       |     |
| 27              |                   |             |              |             |            |             |           |             |                  |              |                              |          |               |                   |        |           |            |                     |       |               |         |                |              |       |     |
| 28              |                   |             |              |             |            |             |           |             |                  |              |                              |          |               |                   |        |           |            |                     |       |               |         |                |              |       |     |
| 29              |                   |             |              |             |            |             |           |             |                  |              |                              |          |               |                   |        |           |            |                     |       |               |         |                |              |       |     |
| 30              |                   |             |              |             |            |             |           |             |                  |              |                              |          |               |                   |        |           |            |                     |       |               |         |                |              |       |     |
| 31              |                   |             |              |             |            |             |           |             |                  |              |                              |          |               |                   |        |           |            |                     |       |               |         |                |              |       |     |
| 32              |                   | - /-        | /-           | ,           |            |             |           |             |                  |              |                              |          |               |                   | _      |           |            |                     |       |               |         |                |              |       |     |
| R 4 F H F       | oglio1 / Fog      | lio2 / Fog  | 103 / 🔁 /    |             |            |             |           |             |                  |              |                              |          |               |                   |        | _         |            |                     |       |               |         |                | 1000/        |       |     |
| Pronto          |                   |             |              |             |            |             | _         | _           | _                | _            | _                            | _        | _             |                   | _      | _         | _          | _                   | _     | _             | _       |                | 100% (-)-    |       | +   |
|                 |                   |             |              |             |            |             |           |             |                  |              |                              |          |               |                   |        |           |            |                     |       |               |         | IT             | A (          | 16:04 | 4   |

| X     | <b>- 7</b> - 6 | ×   <del>-</del> |          |                   | Cartel1 - Micro | soft Excel   |             |            | Strumenti | grafico |      |                                |              |               |                 |                  |                       |        |                  |         |      |         |     |
|-------|----------------|------------------|----------|-------------------|-----------------|--------------|-------------|------------|-----------|---------|------|--------------------------------|--------------|---------------|-----------------|------------------|-----------------------|--------|------------------|---------|------|---------|-----|
| File  | Hom            | ne Inser         | isci Laj | yout di pagin     | a Formule       | Dati Revisio | ne Visualiz | za Progett | azione La | yout Fo | Sele | eziona origine dati            |              |               | -               |                  |                       |        | ? <mark>×</mark> | <b></b> |      | ∾ 🕜 🗆   | ф X |
|       | h u            |                  | \$       | dla               |                 | *            |             |            |           |         |      | Intervallo dati grafico:       | =Foglio1!\$E | \$3:\$F\$9    |                 |                  |                       |        |                  |         |      |         |     |
| Camb  | ia tipo Salva  | a come           | Inverti  | Seleziona         |                 | -            |             |            |           |         |      | _ 2                            |              |               |                 |                  |                       |        |                  |         |      |         |     |
| arg   | Tipo           | dello rig        | Dat      | e dau             | Lavoi           | ut grafici   |             |            |           |         |      |                                | _            |               |                 |                  |                       |        |                  |         |      |         |     |
| _     | 16             | -                | 6        | fx                |                 |              |             |            |           |         |      |                                | 1, T         | Scam <u>b</u> | oia righe/color | nne              |                       |        |                  |         |      |         | ~   |
|       | ^              | D                | C        | D                 | E               | F            | C           | ш          |           | V       | , Vo | oci legenda ( <u>s</u> erie)   | ~            |               | Etichett        | e asse orizz     | ontale ( <u>c</u> ate | goria) |                  |         | M    | 14/     |     |
| 1     | A              | D                | C        | U                 | C               | F            | 0           | п          |           |         |      | Aggiungi 🛛 📝 Mod               | ifica 🗙 🛛    | timuovi 🔺 🗖   | - C M           | odi <u>f</u> ica |                       |        |                  |         | v    | VV      | -   |
| 2     |                |                  |          |                   |                 |              |             |            |           |         | pa   | azienti                        |              |               | 0 10 an         | Ini              |                       |        | *                |         |      |         |     |
| 3     |                |                  |          |                   | 0 10 anni       | 8            | 3           |            |           |         |      |                                |              |               | 5 10 an         | ini              |                       |        |                  |         |      |         |     |
| 4     |                |                  |          |                   | 5 10 anni       | 5            | 5           |            |           |         |      |                                |              |               | 10 15 a         | Inni             |                       |        | E                |         |      |         |     |
| 5     |                |                  |          |                   | 10 15 anni      | 6            | 5           |            |           |         |      |                                |              |               | 15 anni         |                  |                       |        |                  |         |      |         |     |
| 6     |                |                  |          |                   | 15 anni         | 1            |             |            |           |         |      |                                |              |               | 16 anni         |                  |                       |        | -                |         |      |         |     |
| 7     |                |                  |          |                   | 16 anni         | 2            | 2           |            |           |         |      |                                |              |               |                 |                  | _                     |        |                  |         |      |         |     |
| 8     |                |                  |          |                   | 17 anni         | 3            | 3           |            |           |         |      | Celle <u>n</u> ascoste e vuote |              |               |                 |                  | (                     | Ж      | Annulla          |         |      |         |     |
| 9     |                |                  |          |                   | 18 anni         | 1            | L           |            |           |         |      |                                |              |               | _               | _                | _                     |        |                  | _       |      |         |     |
| 10    |                |                  |          |                   |                 |              |             |            |           |         |      |                                |              |               |                 |                  |                       |        | _                | _       |      |         |     |
| 11    |                |                  |          |                   |                 |              |             |            |           |         | ра   | zienti                         |              |               |                 |                  |                       |        |                  |         |      |         |     |
| 12    |                |                  |          |                   |                 |              |             |            |           |         |      |                                |              |               |                 |                  |                       |        |                  |         |      |         |     |
| 13    |                |                  |          |                   |                 |              |             |            |           |         |      |                                |              |               |                 |                  |                       |        |                  |         |      |         |     |
| 14    |                |                  |          |                   |                 |              |             | _          |           |         |      |                                | 1            | 0 10 anni     |                 |                  |                       |        |                  |         |      |         |     |
| 15    |                |                  |          |                   |                 |              |             |            |           |         |      |                                |              | 5 10 anni     |                 |                  |                       |        |                  |         |      |         | =   |
| 17    |                |                  |          |                   |                 |              |             |            |           |         |      |                                |              | 10 15 anni    |                 |                  |                       |        |                  |         |      |         |     |
| 18    |                |                  |          |                   |                 |              |             |            |           |         |      |                                |              | 15 anni       |                 |                  |                       |        |                  |         |      |         |     |
| 19    |                |                  |          |                   |                 |              |             |            |           |         |      |                                |              | 16 2001       |                 |                  |                       |        |                  |         |      |         |     |
| 20    |                |                  |          |                   |                 |              |             |            |           |         |      |                                |              | 10 81111      |                 |                  |                       |        |                  |         |      |         |     |
| 21    |                |                  |          |                   |                 |              |             |            |           |         |      |                                |              | 17 anni       |                 |                  |                       |        |                  |         |      |         |     |
| 22    |                |                  |          |                   |                 |              |             |            |           |         |      |                                | I            | 18 anni       |                 |                  |                       |        |                  |         |      |         |     |
| 23    |                |                  |          |                   |                 |              |             |            |           |         |      |                                |              |               |                 |                  |                       |        |                  |         |      |         |     |
| 24    |                |                  |          |                   |                 |              |             |            |           |         |      |                                |              |               |                 |                  |                       |        |                  |         |      |         |     |
| 25    |                |                  |          |                   |                 |              |             |            |           |         |      |                                |              |               |                 |                  |                       |        |                  |         |      |         |     |
| 26    |                |                  |          |                   |                 |              |             |            |           |         |      |                                |              |               |                 |                  |                       |        |                  |         |      |         |     |
| 27    |                |                  |          |                   |                 |              |             |            |           |         |      |                                |              |               |                 |                  |                       |        |                  |         |      |         |     |
| 28    |                |                  |          |                   |                 |              |             |            |           |         |      |                                |              |               |                 |                  |                       |        |                  |         |      |         |     |
| 29    |                |                  |          |                   |                 |              |             |            |           |         |      |                                |              |               |                 |                  |                       |        |                  |         |      |         |     |
| 30    |                |                  |          |                   |                 |              |             |            |           |         |      |                                |              |               |                 |                  |                       |        |                  |         |      |         |     |
| 31    |                |                  |          |                   |                 |              |             |            |           |         |      |                                |              |               |                 |                  |                       |        |                  |         |      |         |     |
| 32    | h hi Eog       | lio1 Ead         |          | lio2 / \$7        |                 |              |             |            |           |         |      |                                | 14           |               |                 |                  |                       |        |                  |         |      |         | × 1 |
| Pront |                | HUI / FUG        |          | 1103 <u>/ 🖓</u> / |                 |              |             |            |           |         |      |                                |              |               |                 |                  |                       | 111    |                  |         | 100% |         | - U |
|       |                | 8                |          |                   |                 |              |             |            |           |         |      |                                |              |               | ~               |                  |                       |        |                  |         |      | 16:06   |     |
|       |                | 7                |          |                   | <u> </u>        |              |             |            |           |         |      |                                |              |               |                 |                  |                       |        |                  |         |      | 09/04/2 | 014 |

| 🗶   🛃 🤘              | ) - (°' -  -                                |         | -      | _                         | Cartel       | 1 - Micros | oft Excel    | _            | _          |            |          | Strum   | ienti grafico | D      | _         | _         | -                        | _              | _     | _         | _                 | _            | _   | _    | _    |            | - 0               | x                  |
|----------------------|---------------------------------------------|---------|--------|---------------------------|--------------|------------|--------------|--------------|------------|------------|----------|---------|---------------|--------|-----------|-----------|--------------------------|----------------|-------|-----------|-------------------|--------------|-----|------|------|------------|-------------------|--------------------|
| File                 | Home Inse                                   | risci   | Layou  | ıt di pagir               | na F         | ormule     | Dati         | Revisione    | Visual     | lizza      | Proget   | tazione | Layout        | Format | 0         |           |                          |                |       |           |                   |              |     |      |      |            | ⇔ 🕜 🗆             | a x                |
| Serie "pazi          | enti"<br>to selezione<br>osta secondo lo st | • Im    | magine | Forme                     | A<br>Casella | Titolo de  | I Titoli deg | li Legenda   | Etichette  | Tabella    | Assi     | Griglia | Area del      | Parete | Base      | Rotazione | Linea di                 | Linee          | Barre | escenti v | Nome g<br>Grafico | rafico:<br>3 |     |      |      |            |                   |                    |
| Sele                 | zione corrente                              |         | 1      | Inserisci                 | ui testo     | granco     | 0331         | Etichette    | uuti       | uuu        | 1        | ssi     | tracciato     | Sfor   | ndo       | 50        | terraenza                | Anali          | isi   | cocente   | Propr             | rietà        |     |      |      |            |                   |                    |
| Formato              | elezione                                    | 1       |        | <i>f<sub>x</sub></i> =SEF | RIE("pa      | zienti";Fo | oglio1!\$E   | \$3:\$E\$9;F | oglio1!\$F | \$3:\$F\$  | 9;1)     |         |               |        |           |           |                          |                |       |           |                   |              |     |      |      |            |                   | ~                  |
| Visualizz            | a la finestra di                            |         |        | D                         |              | E          | F            |              | G          | н          |          | 1       | J             | К      | L         | M         | N                        | I 0            | F     | <b>b</b>  | Q                 | R            | S   | Т    | U    | V          | w                 | E                  |
| dialogo<br>di defini | Formato che cons<br>re in dettaglio la      | ente    |        |                           |              |            |              |              |            |            |          |         |               |        |           |           |                          |                |       |           |                   |              |     |      |      |            |                   |                    |
| formatta             | zione dell'elemen                           | to      |        |                           | _            |            |              |              |            |            |          |         |               |        |           |           |                          |                |       |           |                   |              |     |      |      |            |                   |                    |
| der gran             | co selezionato.                             |         |        |                           | 0 10 a       | nni        | I            | 8            |            |            |          |         |               |        |           |           |                          |                |       |           |                   |              |     |      |      |            |                   |                    |
| 4                    |                                             |         |        |                           | 5 10 a       | nni        |              | 5            |            |            |          |         |               |        |           |           |                          |                |       |           |                   |              |     |      |      |            |                   | $\left  \right $   |
| 5                    |                                             |         |        |                           | 10 15        | anni       | -            | 6            |            |            |          |         |               |        |           |           |                          |                |       |           |                   |              |     |      |      |            |                   |                    |
| 0                    |                                             |         |        |                           | 15 ani       | ni         |              | 1            |            |            |          |         |               |        |           |           |                          |                |       |           |                   |              |     |      |      |            |                   |                    |
| 8                    |                                             |         |        |                           | 17 and       | ni         |              | 2            |            |            |          |         |               |        |           |           |                          |                |       |           |                   |              |     |      |      |            |                   | $\leftarrow$       |
| 9                    |                                             |         |        |                           | 18 anr       | ni         |              | 1            |            |            |          |         |               |        |           |           |                          |                |       |           |                   |              |     |      |      |            |                   |                    |
| 10                   |                                             |         |        |                           |              |            | •            | - 1          |            | 1 P        |          |         |               |        | 3333      |           |                          |                | 7:    |           |                   |              |     |      |      |            |                   |                    |
| 11                   |                                             |         |        |                           |              |            |              |              |            |            |          |         |               | p      | azien     | ti        |                          |                |       |           |                   |              |     |      |      |            |                   |                    |
| 12                   |                                             |         |        |                           |              |            |              |              |            |            |          |         |               |        |           |           |                          |                |       |           |                   |              |     |      |      |            |                   |                    |
| 13                   |                                             |         |        |                           |              |            |              |              |            |            |          |         |               |        |           |           |                          |                |       |           |                   |              |     |      |      |            |                   |                    |
| 14                   |                                             |         |        |                           |              |            |              |              |            | _          |          |         |               |        |           |           |                          | 🗖 0 10 ar      | nni 📃 |           |                   |              |     |      |      |            |                   |                    |
| 15                   |                                             |         |        |                           |              |            |              |              |            | -          | <u>×</u> |         |               |        |           |           |                          | 🔳 5 10 ar      | nni   |           |                   |              |     |      |      |            |                   |                    |
| 16                   |                                             |         |        |                           |              |            |              |              |            | 5          |          |         |               |        |           |           |                          | <b>10 15 a</b> | anni  |           |                   |              |     |      |      |            |                   | $\left  - \right $ |
| 10                   |                                             |         |        |                           |              |            |              |              |            | 5          |          |         |               |        | (         |           |                          | 15 ann         | i 1   |           |                   |              |     |      |      |            |                   | $\left  - \right $ |
| 19                   |                                             |         |        |                           |              |            |              |              |            |            |          |         |               |        |           |           |                          | = 15 ann       |       |           |                   |              |     |      |      |            |                   |                    |
| 20                   |                                             |         |        |                           |              |            |              |              |            |            |          |         |               |        | `         |           |                          | = 10 ann       |       |           |                   |              |     |      |      |            |                   |                    |
| 21                   |                                             |         |        |                           |              |            |              |              |            |            |          |         | •             |        |           |           |                          | 1/ ann         |       |           |                   |              |     |      |      |            |                   |                    |
| 22                   |                                             |         |        |                           |              |            |              |              |            |            |          |         | _             |        |           |           |                          | 18 ann         | i     |           |                   |              |     |      |      |            |                   |                    |
| 23                   |                                             |         |        |                           |              |            |              |              |            |            |          |         |               |        |           |           |                          |                |       |           |                   |              |     |      |      |            |                   |                    |
| 24                   |                                             |         |        |                           |              |            |              |              |            | 1.0        |          |         |               |        | 9999      |           |                          |                |       |           |                   |              |     |      |      |            |                   |                    |
| 25                   | D                                           | _       |        | -1:                       |              |            |              | _            |            | <b>L</b> : |          |         |               |        |           |           |                          |                |       |           |                   |              |     |      |      |            |                   |                    |
| 26                   | Per                                         | 'SC     | on     | αн                        | ZZ           | az         | ion          | еc           | ira        | ΤIC        | 11       |         |               |        |           |           |                          |                |       |           |                   |              |     |      |      |            |                   | $\left  - \right $ |
| 27                   | 4                                           | _       |        | •                         | •            |            |              | . ~          | ,          |            |          | 1       | •             | •      |           | •         |                          |                |       |           | •                 | •            |     | 1. 0 | •    |            |                   | $\left  - \right $ |
| 20                   | - 1 )                                       | S       | 50     | 107                       | 7in          | na         | r <i>o</i>   |              | sor        | 0ir        | -( 1     | -lic    | ·k <          | 211    | or        | ati       | co                       | <1111          | n s   | or        | 10                | da           | mo  | dif  | icar | 10)        |                   |                    |
| 30                   | /                                           | ~       |        |                           |              | ina        |              |              | 501        |            | ~ ~ ~    |         |               | , ai   | ייפ       |           | $\mathbf{c}\mathbf{v}$ . | Jun            | u J   |           |                   | uu           | 110 | ur,  | icui | <b>C</b> ) |                   |                    |
| 31                   | 2)                                          |         |        | nm                        | <b>a</b> +   |            |              | i.           | <u> </u>   | . (        | in       |         |               | 1+ /   | 4: 0      | C+r       |                          | ont            | -i (  | no        | fi                | $\sim$       |     |      |      |            |                   |                    |
| 32                   | ( ۲                                         |         | 01     |                           | u            | 0 5        | ele          | 211          | one        |            | 111      | LU      | γυι           | 11 (   | <b>ال</b> |           | um                       | eni            | 10    | μ'n       |                   | .0]          |     |      |      |            |                   | •                  |
| H 4 F H              | Foglio1 Fog                                 | ilio2 🖉 | Foglio | 3 🖉 🏷                     |              |            |              |              |            |            |          |         | •             |        |           |           | I                        | •              |       |           |                   |              |     |      |      |            |                   |                    |
| Pronto               |                                             |         | _      |                           |              |            |              | _            |            | _          | _        | _       |               |        | _         |           |                          |                | _     |           | _                 | _            |     | _    |      | 100% (-)   | V                 | -+                 |
| <b>1</b>             |                                             |         | 0      |                           |              | S)         |              |              |            |            |          |         |               |        |           |           |                          |                |       |           |                   |              |     |      | IT   | · •        | 16:06<br>09/04/20 | 014                |

| X                                                                                                    | 🚽 🤊 • (*                                                     | · -   <del>-</del>              |           | -                  | Cartel1                                                    | - Micros                | oft Excel              |                                 |                            | Strur                                                                                                    | nenti grafico                                                                                                    | D                                                                                                    |                       |                        | -                               |                                  | _              |                           |   |   | _  |            | - 0 ×     |
|----------------------------------------------------------------------------------------------------|--------------------------------------------------------------|---------------------------------|-----------|--------------------|------------------------------------------------------------|-------------------------|------------------------|---------------------------------|----------------------------|----------------------------------------------------------------------------------------------------|----------------------------------------------------------------------------------------------------|----------------------------------------------------------------------------------------------------|-----------------------|------------------------|---------------------------------|----------------------------------|----------------|---------------------------|---|---|----|------------|-----------|
| Fi                                                                                                    | ile Hom                                                      | ne Ins                          | erisci    | Layout di pagir    | na F                                                       | ormule                  | Dati                   | Revisione                       | Visualizz                  | a Progettazione                                                                                                   | Layout                                                                                                    | Formato                                                                                                    |                       |                        |                                 |                                  |                |                           |   |   |    | G          | . 🕜 🗆 🗗 🛛 |
| Seri<br><table-cell></table-cell>                                                                                                    | e "pazienti"<br>Formato selez<br>Reimposta se<br>Selezione c | zione<br>condo lo s<br>corrente | • Imn     | nagine Forme       | A<br>Casella<br>di testo                                   | Titolo de<br>grafico •  | I Titoli deg<br>assi * | li Legenda<br>Etichette         | Etichette Tal<br>dati • da | bella<br>ati - Assi Griglia<br>Assi                                                                               | Area del<br>tracciato                                                                                                    | Parete Base<br>grafico y grafico<br>Sfondo                                                                                                    | Rotazione<br>3D       | Linea di<br>tendenza 🗸 | Linee<br>• creso<br>Analisi     | Barre<br>Barre<br>centi-decresco | enti ~<br>Proj | grafico:<br>o 3<br>prietà |   |   |    |            |           |
|                                                                                                    | Grafico 3                                                    | 3                               | • (0      | f <sub>≭</sub> =SE | RIE("pa:                                                   | zienti";Fo              | oglio1!\$E             | \$3:\$E\$9;Fo                   | glio1!\$F\$3               | 3:\$F\$9;1)                                                                                                    |                                                                                                    |                                                                                                    |                       |                        | 9                               | ~                                |                |                           |   |   |    |            |           |
|                                                                                                    | А                                                            | В                               | С         | D                  |                                                            | E                       | F                      | :                               | G Form                     | mato serie di dati                                                                                                |                                                                                                    |                                                                                                    |                       |                        | P                               | × P                              | Q              | R                         | S | Т | U  | V          | W         |
| 1<br>2<br>3<br>4<br>5<br>6<br>7<br>8<br>9<br>10<br>11<br>12<br>13<br>14<br>15<br>16<br>17<br>18<br>19<br>20<br>21<br>20<br>21<br>22<br>23<br>24 |                                                              |                                 |           |                    | 0 10 ai<br>5 10 ai<br>15 anr<br>15 anr<br>17 anr<br>18 anr | nni<br>anni<br>ii<br>ii |                        | 8<br>5<br>6<br>1<br>2<br>3<br>1 | O<br>R<br>O<br>A<br>Fi     | ipzioni serie<br>iempimento<br>olore bordo<br>tili bordo<br>imbreggiatura<br>lone e contorni sfumati<br>ormato 3D | Opzior<br>Dividi se<br>Il 2º tra<br>Esplosio<br>Insieme<br>Distanza<br>Nessun<br>Dimensia<br>Piccole<br>Traccia I<br>@ Ass | ni serie erie per Posizione ucciato contiene gli u ne torta a tra le barre a distanza oni gecondo tracciato e serie lungo e principale e gecondario | 1timi 4<br>0%<br>100% | valori                 | Separa<br>Distanza gran<br>Gran | de                               |                |                           |   |   |    |            |           |
| 25                                                                                                    |                                                              |                                 |           |                    |                                                            |                         |                        |                                 | _                          |                                                                                                    |                                                                                                    |                                                                                                    |                       |                        | Chiu                            | di 📃                             |                |                           |   |   |    |            |           |
| 26                                                                                                    |                                                              |                                 |           |                    |                                                            |                         |                        |                                 |                            |                                                                                                    |                                                                                                    |                                                                                                    |                       | _                      | _                               |                                  |                |                           |   |   |    |            |           |
| 28                                                                                                    |                                                              |                                 |           |                    |                                                            |                         |                        |                                 |                            |                                                                                                    |                                                                                                    |                                                                                                    |                       |                        |                                 |                                  |                |                           |   |   |    |            |           |
| 29                                                                                                    |                                                              |                                 |           |                    |                                                            |                         |                        |                                 |                            |                                                                                                    |                                                                                                    |                                                                                                    |                       |                        |                                 |                                  |                |                           |   |   |    |            |           |
| 30                                                                                                    |                                                              |                                 |           |                    |                                                            |                         |                        |                                 |                            |                                                                                                    |                                                                                                    |                                                                                                    |                       |                        |                                 |                                  |                |                           |   |   |    |            |           |
| 31                                                                                                    |                                                              |                                 |           |                    |                                                            |                         |                        |                                 |                            |                                                                                                    |                                                                                                    |                                                                                                    |                       |                        |                                 |                                  |                |                           |   |   |    |            |           |
| 32                                                                                                    | N. NI                                                        | hat /r-                         | alian Zi  | Facilia 2          |                                                            |                         |                        |                                 |                            |                                                                                                    |                                                                                                    |                                                                                                    |                       |                        | 4                               |                                  |                |                           |   |   |    |            |           |
| Pro                                                                                                    | nto FOG                                                      |                                 | giloz / I |                    |                                                            |                         |                        |                                 |                            |                                                                                                    |                                                                                                    |                                                                                                    |                       |                        | •                               |                                  |                |                           |   |   |    | 00%        |           |
| 6                                                                                                    |                                                              | 5                               | 9         |                    |                                                            | 3                       |                        |                                 |                            |                                                                                                    | -                                                                                                    |                                                                                                    |                       |                        |                                 |                                  | <hr/>          |                           |   |   | IT | <u>▲</u> 1 | 16:07     |

| 🖹  <br>Fil   | e F                           | (°² ×   <del>↓</del><br>tome I | inserisci La                  | ayout di pagii            | Cartel1 - Micros<br>na Formule | oft Excel<br>Dati Revision | ie Visua    | alizza Pr     | Stru<br>ogettazione | imenti grafic<br>Layout | o<br>Formato |        | -       | -       | -           | -   | - | - | - | - | - | -                                     |       | 20 |
|--------------|-------------------------------|--------------------------------|-------------------------------|---------------------------|--------------------------------|----------------------------|-------------|---------------|---------------------|-------------------------|--------------|--------|---------|---------|-------------|-----|---|---|---|---|---|---------------------------------------|-------|----|
| Caml<br>di g | bia tipo S<br>grafico<br>Tipo | alva come<br>modello           | Inverti<br>righe/colonr<br>Da | Seleziona<br>ne dati      |                                | Layout gra                 | afici       |               | *                   |                         |              |        |         | 6       | Stili grafi | ici | 6 | • |   | 6 |   | <b>Sposta</b><br>grafico<br>Posizione |       |    |
|              | Grafic                        | co 3                           | <b>▼</b> (°                   | <i>f</i> <sub>x</sub> =SE | RIE("pazienti";Fo              | oglio1!\$E\$3:\$E\$9;      | ;Foglio1!\$ | F\$3:\$F\$9;1 | )                   |                         |              |        |         |         |             |     |   |   |   |   |   |                                       |       | 4  |
|              | А                             | В                              | С                             | D                         | E                              | F                          | G           | Н             | I.                  | J                       | K            | L      | М       | N       | 0           | Р   | Q | R | S | Т | U | V                                     | W     | Ī  |
| 1            |                               |                                |                               |                           |                                |                            |             |               |                     |                         |              |        |         |         |             |     |   |   |   |   |   |                                       |       | 7  |
| 2            |                               |                                |                               |                           |                                |                            |             |               |                     |                         |              |        |         |         |             |     |   |   |   |   |   |                                       |       |    |
| 3            |                               |                                |                               |                           | 0 10 anni                      | 8                          |             |               |                     |                         |              |        |         |         |             |     |   |   |   |   |   |                                       |       |    |
| 4            |                               |                                |                               |                           | 5 10 anni                      | 5                          |             |               |                     |                         |              |        |         |         |             |     |   |   |   |   |   |                                       |       |    |
| 5            |                               |                                |                               |                           | 10 15 anni                     | 6                          |             |               |                     |                         |              |        |         |         |             |     |   |   |   |   |   |                                       |       |    |
| 6            |                               |                                |                               |                           | 15 anni                        | 1                          |             |               |                     |                         |              |        |         |         |             |     |   |   |   |   |   |                                       |       |    |
| 7            |                               |                                |                               |                           | 16 anni                        | 2                          |             |               |                     |                         |              |        |         |         |             |     |   |   |   |   |   |                                       |       |    |
| 8            |                               |                                |                               |                           | 17 anni                        | 3                          |             |               |                     |                         |              |        |         |         |             |     |   |   |   |   |   |                                       |       |    |
| 9            |                               |                                |                               |                           | 18 anni                        | 1                          |             |               |                     |                         |              |        |         |         |             |     |   |   |   |   |   |                                       |       |    |
| 10           |                               |                                |                               |                           |                                |                            |             | 1             |                     |                         |              |        |         |         |             | 7   |   |   |   |   |   |                                       |       |    |
| 11           |                               |                                |                               |                           |                                |                            |             |               |                     |                         | pa           | zienti |         |         |             |     |   |   |   |   |   |                                       |       |    |
| 12           |                               |                                |                               |                           |                                |                            |             |               |                     |                         | -            |        |         |         |             |     |   |   |   |   |   |                                       |       |    |
| 13           |                               |                                |                               |                           |                                |                            |             |               |                     |                         |              |        |         |         |             |     |   |   |   |   |   |                                       |       |    |
| 14           |                               |                                |                               |                           |                                |                            |             |               |                     |                         |              |        |         |         |             |     |   |   |   |   |   |                                       |       |    |
| 15           |                               |                                |                               |                           |                                |                            |             |               | <u>×</u>            | 10 15 anni              | 9            |        |         | 17 anni |             |     |   |   |   |   |   |                                       |       |    |
| 16           |                               |                                |                               |                           |                                |                            |             |               |                     | 23%                     |              |        |         | 11%     |             |     |   |   |   |   |   |                                       |       |    |
| 17           |                               |                                |                               |                           |                                |                            |             |               | 5 10 an             | ni                      |              | 1      |         |         |             | 2   |   |   |   |   |   |                                       |       |    |
| 18           |                               |                                |                               |                           |                                |                            |             |               | 19%                 |                         | Altra        |        |         |         |             |     |   |   |   |   |   |                                       |       |    |
| 19           |                               |                                |                               |                           |                                |                            |             |               |                     |                         |              | 1      | 16 anni | 15 4    | %           |     |   |   |   |   |   |                                       |       |    |
| 20           |                               |                                |                               |                           |                                |                            |             |               | 0:                  | 10 anni                 |              |        | 8%      | ann     |             |     |   |   |   |   |   |                                       |       |    |
| 21           |                               |                                |                               |                           |                                |                            |             |               |                     | 31%                     | 0            |        |         |         | ō,          |     |   |   |   |   |   |                                       |       |    |
| 22           |                               |                                |                               |                           |                                |                            |             |               |                     |                         |              |        |         | 4%      |             |     |   |   |   |   |   |                                       |       |    |
| 23           |                               |                                |                               |                           |                                |                            |             |               |                     |                         |              |        |         |         |             |     |   |   |   |   |   |                                       |       |    |
| 24           |                               |                                |                               |                           |                                |                            |             | 100           |                     |                         |              | 9999   |         |         |             | 4   |   |   |   |   |   |                                       |       |    |
| 25           |                               |                                |                               |                           |                                |                            |             |               |                     |                         |              |        |         |         |             |     |   |   |   |   |   |                                       |       |    |
| 26           |                               |                                |                               |                           |                                |                            |             |               |                     |                         |              |        |         |         |             |     |   |   |   |   |   |                                       |       |    |
| 27           |                               |                                |                               |                           |                                |                            |             |               |                     |                         |              |        |         |         |             |     |   |   |   |   |   |                                       |       |    |
| 28           |                               |                                |                               |                           |                                |                            |             |               |                     |                         |              |        |         |         |             |     |   |   |   |   |   |                                       |       |    |
| 29           |                               |                                |                               |                           |                                |                            |             |               |                     |                         |              |        |         |         |             |     |   |   |   |   |   |                                       |       |    |
| 30           |                               |                                |                               |                           |                                |                            |             |               |                     |                         |              |        |         |         |             |     |   |   |   |   |   |                                       |       |    |
| 31           |                               |                                |                               |                           |                                |                            |             |               |                     |                         |              |        |         |         |             |     |   |   |   |   |   |                                       |       |    |
| 32           |                               |                                |                               |                           |                                |                            |             |               |                     |                         |              |        |         |         |             |     |   |   |   |   |   |                                       |       | ,  |
| 14 4         | ► H F                         | oglio1 /                       | Foglio2 / Fo                  | glio3 🦯 🞾                 |                                |                            |             |               |                     |                         |              |        |         |         |             |     |   |   |   |   |   | -                                     | → I   |    |
| Pron         | nto                           |                                | 11                            |                           |                                |                            | _           |               |                     |                         |              | _      |         |         |             |     |   |   |   |   |   | 100% -                                |       | į  |
| -            |                               |                                |                               |                           |                                |                            |             |               |                     |                         |              |        |         |         |             | -   |   |   |   |   |   | <b>▲</b> (                            | 16:09 |    |

#### Formule in forma di matrice

Le formule in forma di matrice vengono create allo stesso modo delle altre formule, con la sola differenza che occorre premere CTRL+MAIUSC+INVIO per immetterle.

Calcolo di un singolo risultato Per generare un singolo risultato a volte sono necessari più calcoli:

| F      | ile Ho          | me Inse              | risci Layout di p        | agina Formule             | Dati               | Revis   | ione    | Visualizza  |         |
|--------|-----------------|----------------------|--------------------------|---------------------------|--------------------|---------|---------|-------------|---------|
| ж<br>( |                 |                      |                          | Con                       | nessioni<br>orietà |         | Az↓ Az  |             | K Cance |
| Acc    | a Da<br>ess Web | Da Daa<br>testo orig | altre Connessioni<br>ini | Aggiorna<br>tutti ≠ 📟 Moo | lifica colleg      | amenti  | Z↓ Oro  | dina Filtro | V Avanz |
|        | C               | arica dati est       | terni                    | Conne                     | ssioni             |         |         | Ordina e f  | iltra   |
|        | G5              | •                    | · (= f_* {               | =MEDIA(SE(B2:B9           | 3="m";C2           | :C93))} |         |             |         |
|        | А               | В                    | С                        | D                         | E                  |         | F       | G           | Н       |
| 1      | Indice          | Sesso                | Peso in Kg               | Altezza in cm             |                    |         |         |             |         |
| 2      | 77              | f                    | 45                       | 154                       |                    |         |         |             |         |
| 3      | 50              | f                    | 47                       | 160                       |                    |         |         |             |         |
| 4      | 88              | f                    | 47                       | 167                       |                    |         |         |             |         |
| 5      | 16              | f                    | 48                       | 168                       |                    | media   | maschi  | 72,8485     |         |
| 6      | 9               | f                    | 49                       | 163                       |                    |         |         |             |         |
| 7      | 6               | f                    | 50                       | 163                       |                    | media   | femmine |             |         |
| 8      | 8               | f                    | 50                       | 165                       |                    |         |         |             |         |
| 9      | 26              | f                    | 50                       | 163                       |                    |         |         |             |         |

**Calcolo di più risultati** Per calcolare più risultati con una formula in forma di matrice, è necessario immettere la matrice in un intervallo di celle contenente lo stesso numero di righe e di colonne degli argomenti matrice.

Nell'esempio riportato di seguito, data una serie di misure di peso si vuole calcolare la frequenza di occorrenza dei valori peso in intervalli prestabiliti. È possibile utilizzare la funzione FREQUENZA per contare il numero di uomini che hanno un peso compreso in un dato intervallo. Dal momento che FREQUENZA restituisce una matrice, deve essere immessa come formula in forma di matrice.

#### Frequenze e Istogrammi

| M     | crosoft Ex                                                                                                    | (cel - (                                                    | distribuz          | ione_peso.xls                              |                        |                             |               |              |               |              |                  |                     |             |                               |  |  |
|-------|----------------------------------------------------------------------------------------------------|-------------------------------------------------------------|--------------------|--------------------------------------------|------------------------|-----------------------------|---------------|--------------|---------------|--------------|------------------|---------------------|-------------|-------------------------------|--|--|
| ] 🖳 E | ile <u>M</u> odifica                                                                                                    | a <u>V</u> isu                                              | alizza <u>I</u> n: | serisci F <u>o</u> rmato <u>S</u> trumenti | Dati Finestra <u>?</u> |                             |               |              |               |              |                  |                     |             |                               |  |  |
| יטן   | ≥ 🖌 🔗                                                                                                    | <i>\</i>                                                    | ì.♥ ∦              | 🗈 🖪 🎸 🗠 • • • • 🕴                          | L Σ f* 2 ↓ 4 ↓ 1       | 100% 💌 🗶 🗸 Arial            |               | • 10 • G     |               |              | \$9€%0           | )0 <b>30 300 ∏≣</b> | ·≇∣⊞•<      | <mark>≫ - <u>A</u> - ,</mark> |  |  |
|       | C2                                                                                                    |                                                             | •                  | = {=FREQUENZA(                             | A2:A10;B2:B5)}         |                             |               |              |               |              |                  |                     |             |                               |  |  |
|       |                                                                                                    | A                                                           |                    | В                                          | С                      | D                           | E             | F            | G             | Н            |                  | J                   | K           | L                             |  |  |
| 1     | MISURE                                                                                                    | PES                                                         | 0 (Kg)             | Intervalli                                 | Frequenze              | Titolo Asse X               |               |              |               |              |                  |                     |             |                               |  |  |
| 2     |                                                                                                    |                                                             | 79                 | 70                                         | 0                      | <70                         |               |              |               |              |                  |                     |             |                               |  |  |
| 3     |                                                                                                    |                                                             | 85                 | 80                                         | 2                      | 75                          |               |              |               |              |                  |                     |             |                               |  |  |
| 4     |                                                                                                    |                                                             | /8                 | 90                                         | 5                      | 85                          |               |              |               |              |                  |                     |             |                               |  |  |
| 5     |                                                                                                    |                                                             | 85                 | 100                                        | 2                      | 95                          |               |              |               |              |                  |                     |             |                               |  |  |
| 5     |                                                                                                    |                                                             | 95                 | 1                                          | U                      | >100                        |               |              |               |              |                  |                     |             |                               |  |  |
| 1     |                                                                                                    |                                                             | 00                 | 7                                          | Oursende ei immette i  | una fauna da in fauna a     | li un stuis s |              |               |              | a a la luca a du |                     | i avefic fi |                               |  |  |
|       |                                                                                                    |                                                             | 97                 | 1                                          | Quando si immette t    | ina formula in forma c      | ii matrice,   | essa verra   | automatic     | amente ra    | iccriiusa tr     | a parente:          | si grane {  | <u>.</u>                      |  |  |
| 10    |                                                                                                    |                                                             | 90                 | ,                                          | 1. Se la formula in    | forma di matrice resti      | tuicce un     | eolo riculta | ato, fare eli | امه والله ما | la in cui ei     | decidera i          | mmetterla   |                               |  |  |
| 11    |                                                                                                    |                                                             | 07                 |                                            |                        | iorma urmatrice rest        | tuisce un     |              | ato, rare ci  | ic sulla cel | ia in cui si     | uesiuerai           | mmetteria   | •                             |  |  |
| 12    |                                                                                                    |                                                             |                    |                                            | Se la formula in fo    | ⊥<br>rma di matrice restitu | isce niù ri   | sultati sele | zionare l'i   | ntervallo d  | i celle in c     | ui si desid         | era immett  | terla                         |  |  |
| 13    | MEDIA     87,1111111     2. Digitare la formula in forma di matrice.       DEV. STANDARD     6,392269637                                                                                                    |                                                             |                    |                                            |                        |                             |               |              |               |              |                  |                     |             |                               |  |  |
| 14    | MEDIA       87,1111111       2. Digitare la formula in forma di matrice.       4       4       4         DEV. STANDARD       6,392269637       3. Premere CTRL+MAIUSC+INVIO.       4       4       4                                                                                                    |                                                             |                    |                                            |                        |                             |               |              |               |              |                  |                     |             |                               |  |  |
| 15    | MEDIA       87,1111111       2. Digitare la formula in forma di matrice.         DEV. STANDARD       6,392269637       3. Premere CTRL+MAIUSC+INVIO.                                                                                                    |                                                             |                    |                                            |                        |                             |               |              |               |              |                  |                     |             |                               |  |  |
| 16    | MEDIA       87,1111111       2. Digitare la formula in forma di matrice.       Image: Comparison of the comparison of the comparison o |                                                             |                    |                                            |                        |                             |               |              |               |              |                  |                     |             |                               |  |  |
| 17    |                                                                                                    | DEV. STANDARD 6,392269637 3. Premere CTRL+MAIUSC+INVIO.     |                    |                                            |                        |                             |               |              |               |              |                  |                     |             |                               |  |  |
| 18    | ]                                                                                                    | IEV. STAINDARD 6,392209637<br>3. Premere CTRL+MAIUSC+INVIO. |                    |                                            |                        |                             |               |              |               |              |                  |                     |             |                               |  |  |
| 19    | DEV. STANDARD 6,392269637                                                                                                    |                                                             |                    |                                            |                        |                             |               |              |               |              |                  |                     |             |                               |  |  |
| 20    | DEV. STANDARD 6,392269637<br>3. Premere CTRL+MAIUSC+INVIO.<br>Distribuzione Peso                                                                                                    |                                                             |                    |                                            |                        |                             |               |              |               |              |                  |                     |             |                               |  |  |
| 21    |                                                                                                    |                                                             | 6                  |                                            |                        |                             |               |              |               |              |                  |                     |             |                               |  |  |
| 22    |                                                                                                    |                                                             | Ŭ I                |                                            |                        |                             |               |              |               |              |                  |                     |             |                               |  |  |
| 23    |                                                                                                    |                                                             |                    |                                            |                        |                             |               |              |               |              |                  |                     |             |                               |  |  |
| 24    |                                                                                                    |                                                             | 5                  |                                            |                        |                             |               |              |               |              |                  |                     |             |                               |  |  |
| 25    |                                                                                                    |                                                             |                    |                                            |                        |                             |               |              |               |              |                  |                     |             |                               |  |  |
| 26    |                                                                                                    |                                                             | 4                  |                                            |                        |                             |               |              |               |              |                  |                     |             |                               |  |  |
| 21    |                                                                                                    | ø                                                           |                    |                                            |                        |                             |               |              |               |              |                  |                     |             |                               |  |  |
| 20    |                                                                                                    | , zug                                                       |                    |                                            |                        |                             |               |              |               |              |                  |                     |             |                               |  |  |
| 30    |                                                                                                    | due                                                         | 3                  |                                            |                        |                             |               |              |               |              |                  |                     |             |                               |  |  |
| 31    |                                                                                                    | E E                                                         |                    |                                            |                        |                             |               |              |               |              |                  |                     |             |                               |  |  |
| 32    |                                                                                                    |                                                             | 2                  |                                            |                        |                             |               |              |               |              |                  |                     |             |                               |  |  |
| 33    |                                                                                                    |                                                             | -                  |                                            |                        |                             |               |              |               |              |                  |                     |             |                               |  |  |
| 34    |                                                                                                    |                                                             |                    |                                            |                        |                             |               |              |               |              |                  |                     |             |                               |  |  |
| 35    |                                                                                                    |                                                             | 1                  |                                            |                        |                             |               |              | -             |              |                  |                     |             |                               |  |  |
| 36    |                                                                                                    |                                                             |                    |                                            |                        |                             |               |              |               |              |                  |                     |             |                               |  |  |
| 37    |                                                                                                    |                                                             |                    |                                            |                        |                             |               |              |               |              |                  |                     |             |                               |  |  |
| 38    |                                                                                                    |                                                             | 0 1                | <70                                        | 75                     |                             | 5             |              | 05            |              |                  | >100                |             |                               |  |  |
| 39    |                                                                                                    |                                                             |                    | 510                                        | 10                     |                             |               |              | 30            |              |                  | - 100               |             |                               |  |  |
| 40    | Kg                                                                                                    |                                                             |                    |                                            |                        |                             |               |              |               |              |                  |                     |             |                               |  |  |
| 41    |                                                                                                    |                                                             |                    |                                            |                        |                             |               |              |               |              |                  |                     |             |                               |  |  |
| 12    |                                                                                                    |                                                             |                    |                                            |                        |                             |               |              |               |              |                  |                     |             |                               |  |  |

## Esercizio

- Scaricare dal sito il file: http://www.ts.infn.it/~piano/share/EsercizioStudentiAP.xls
- Aprire il file EsercizioStudentiAP.xls con Excel
- Con la funzione CONTA.SE contare il numero di maschi e il numero delle femmine
- Copiare su un secondo foglio di Excel la tabella dati e ordinarla per sesso
- In un terzo foglio di Excel creare due plot di dispersione "Altezza vs Peso" usando:
  - 1. maschi e femmine insieme
  - 2. maschi e femmine separati in due serie
- Per tutti e tre le serie nei due plot calcolare la retta di regressione e visualizzare le relative formule
- In un quarto foglio di Excel calcolare le frequenze dei pesi negli intervalli 40-50-60-70-80-90

#### Risoluzione Altezza vs Peso

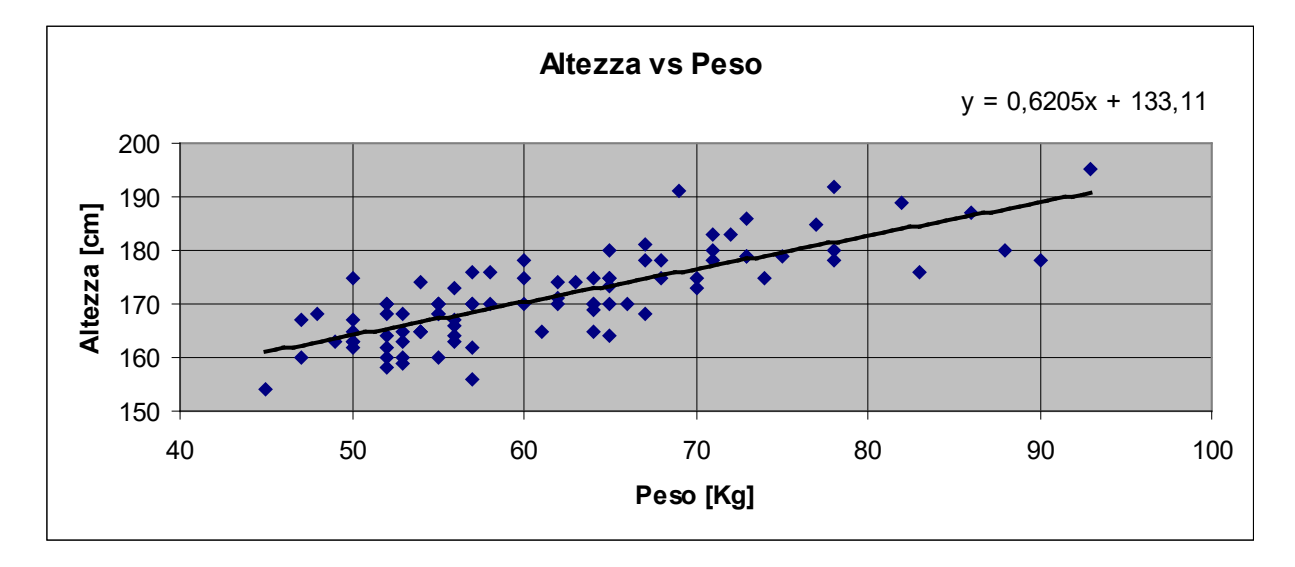

![](_page_51_Figure_2.jpeg)

## **Risoluzione Frequenze**

| × N  | licrosoft l               | Excel - I  | EsercizioStuder | nti.xls |                             |              |                      |         |       |       |    |          |              |     |
|------|---------------------------|------------|-----------------|---------|-----------------------------|--------------|----------------------|---------|-------|-------|----|----------|--------------|-----|
| :2   | <u>F</u> ile <u>E</u> dit | ⊻iew       | Insert Format   | Tools   | <u>D</u> ata <u>W</u> indow | <u>H</u> elp | Ado <u>b</u> e PDF   |         |       |       |    |          |              |     |
| : 🗅  | 💕 🔒 I                     | 2 🖂        | 🛕 🗳 🛍 )         | 6 🗈 🛍   | - 🍼 🔊 -                     | (° - 1 🧕     | 🧕 Σ - ϟ↓ 🚮   🛄       | 46 100% | - 🕜 📮 | Arial |    | - 10 -   | <u>B / U</u> | abe |
| 2    | 💏 🛯 🗄                     | <b>i</b> 1 | b 🛛 🗣 🖄 [       | 30      | 🍠 🖳 🕞 🚺                     | Reply v      | with Changes End Rev | iew     |       |       | 1  | <u>.</u> |              |     |
| : 23 | Import ODF                | Exp        | ort ODF         |         |                             |              |                      |         |       |       |    |          |              |     |
|      | D3                        | <b>•</b>   | f≈ {=FREQU      | JENCY(T | abella Dati'!C2             | :093;03      | }:C8)}               |         |       |       |    |          |              |     |
|      | A                         | В          | C               | ,       | D                           | ·            | E                    | F       | G     | Н     | I  | J        | K            | l   |
| 1    |                           |            |                 |         |                             |              |                      |         |       |       |    |          |              |     |
| 2    |                           |            | Interv          | alli    | Frequen:                    | ze 🛛         | Titoli Asse X        |         |       |       |    |          |              |     |
| 3    |                           |            | 40              |         | 0                           |              | <40                  |         |       |       |    |          |              |     |
| 4    |                           |            | 50              |         | 11                          | L L          | 45                   |         |       |       |    |          |              |     |
| 5    |                           |            | 60              |         | 37                          |              |                      |         |       |       |    |          |              |     |
| 6    |                           |            | 70              |         | 25                          |              | 65                   |         |       |       |    |          |              |     |
| 7    |                           |            | 80              |         | 13                          |              | 75                   |         |       |       |    |          |              |     |
| 8    |                           |            | 90              |         | 5                           |              | 85                   |         |       |       |    |          |              |     |
| 9    |                           |            |                 |         | 1                           |              | >90                  |         |       |       |    |          |              |     |
| 10   |                           |            |                 |         |                             |              |                      |         |       |       |    |          |              |     |
| 11   |                           |            |                 |         |                             | Distrib      | uzione di Freque     | nze     |       |       |    |          |              |     |
| 12   |                           |            |                 |         |                             |              | •                    |         |       |       |    |          |              |     |
|      |                           |            | 40              |         |                             |              |                      |         |       |       |    |          |              |     |
|      |                           |            | 40              |         |                             |              |                      |         |       |       |    |          |              |     |
|      |                           |            | 30 -            |         |                             |              |                      |         |       |       |    |          |              |     |
|      |                           |            | <b>D</b> 25 -   |         |                             |              |                      |         |       |       |    |          |              |     |
|      |                           |            |                 |         |                             |              |                      |         |       |       |    |          |              |     |
|      |                           |            | <b>be</b> 15 -  |         |                             |              |                      |         |       |       |    |          |              |     |
|      |                           |            | <b>Ľ</b> 10 –   |         |                             |              |                      |         |       |       |    |          |              |     |
|      |                           |            | 5 -             |         |                             |              |                      |         |       |       |    |          |              |     |
|      |                           |            | 0               |         |                             |              |                      |         |       |       |    |          |              |     |
|      |                           |            |                 | <40     | 45                          | 55           | 5 65                 | 75      | 85    | >9    | 90 |          |              |     |
|      |                           |            |                 |         |                             |              | Peso [Kg]            |         |       |       |    |          |              |     |

## Risoluzione Frequenze

| <b>N</b>                                                                                                    | Aicrosoft E                                                       | xcel - Ese              | rcizioStudenti.xls                 |                                          |                      |              |          |             |  |  |  |  |  |  |  |
|----------------------------------------------------------------------------------------------------|-------------------------------------------------------------------|-------------------------|------------------------------------|------------------------------------------|----------------------|--------------|----------|-------------|--|--|--|--|--|--|--|
| :                                                                                                    | <u>F</u> ile <u>E</u> dit                                         | <u>V</u> iew <u>I</u> n | sert F <u>o</u> rmat <u>T</u> ools | <u>D</u> ata <u>W</u> indow <u>H</u> elp | Ado <u>b</u> e PDF   |              |          |             |  |  |  |  |  |  |  |
| : 🗅                                                                                                    | 📂 🖬 🛛                                                             | 3 🖪 🖪                   | 🍄 📖   🐰 🗈 🛍                        | • 🛷 🔊 • (° - 1                           | 🧕 Σ - ϟ↓ ϟ↓   🛍      | 🦚 100% 🕒 🕜 💂 | Arial    | <b>-</b> 10 |  |  |  |  |  |  |  |
| 1                                                                                                    | 📌 🛯 🗄                                                             |                         | a 🔁 🖄 🖾 🏷                          | 🍞 🖏 😥 🕅 🕅 Reply                          | with Changes End Rev | riew         | :        | Ĵ٦.         |  |  |  |  |  |  |  |
| : 23                                                                                                    | Import ODF                                                        | Export (                |                                    |                                          |                      |              | -        |             |  |  |  |  |  |  |  |
|                                                                                                    | F3                                                                | <b>*</b>                | <pre></pre>                        | abella Dati Ordinata'l                   | C61:C93:C3:C8)}      |              |          |             |  |  |  |  |  |  |  |
|                                                                                                    | A                                                                 | В                       | C                                  | D                                        | E                    | F            | G        |             |  |  |  |  |  |  |  |
| 1                                                                                                    |                                                                   |                         |                                    |                                          |                      |              | _        |             |  |  |  |  |  |  |  |
| 2                                                                                                    | 2 Intervalli Frequenze Titoli Asse X Frequenze Maschi Frequenze F |                         |                                    |                                          |                      |              |          |             |  |  |  |  |  |  |  |
| 2         111equenze         11equenze         11equenze         11equenze           3         40         0         <40         0         0 |                                                                   |                         |                                    |                                          |                      |              |          |             |  |  |  |  |  |  |  |
| 4                                                                                                    |                                                                   |                         | 50                                 | 11                                       | 45                   | 0            | 11       |             |  |  |  |  |  |  |  |
| 5                                                                                                    |                                                                   |                         | 60                                 | 37                                       | 55                   | 0            | 37       |             |  |  |  |  |  |  |  |
| 6                                                                                                    |                                                                   |                         | 70                                 | 25                                       | 65                   | 15           | 10       |             |  |  |  |  |  |  |  |
| 7                                                                                                    |                                                                   |                         | 80                                 | 13                                       | 75                   | 12           | 1        |             |  |  |  |  |  |  |  |
| 8                                                                                                    |                                                                   |                         | 90                                 | 5                                        | 85                   | 5            | 0        |             |  |  |  |  |  |  |  |
| 9                                                                                                    |                                                                   |                         |                                    | 1                                        | >90                  | 1            | 0        |             |  |  |  |  |  |  |  |
| 10                                                                                                    |                                                                   |                         |                                    |                                          |                      |              | <u> </u> |             |  |  |  |  |  |  |  |
| 11                                                                                                    |                                                                   | _                       |                                    | Distribuzione                            | di Frequenze         |              |          |             |  |  |  |  |  |  |  |
|                                                                                                    |                                                                   |                         |                                    |                                          | -                    |              |          |             |  |  |  |  |  |  |  |
|                                                                                                    |                                                                   | 40                      |                                    |                                          |                      |              |          |             |  |  |  |  |  |  |  |
|                                                                                                    |                                                                   |                         |                                    |                                          |                      |              |          |             |  |  |  |  |  |  |  |
|                                                                                                    |                                                                   | <b>a</b> 30             | -                                  |                                          |                      |              |          |             |  |  |  |  |  |  |  |
|                                                                                                    |                                                                   | <b>ner</b> 20           | _                                  |                                          |                      |              |          |             |  |  |  |  |  |  |  |
|                                                                                                    |                                                                   | ed _                    |                                    |                                          |                      |              |          |             |  |  |  |  |  |  |  |
|                                                                                                    |                                                                   | ፲ ፲                     | -                                  |                                          |                      |              |          |             |  |  |  |  |  |  |  |
|                                                                                                    |                                                                   | 0                       |                                    |                                          |                      |              | _        |             |  |  |  |  |  |  |  |
|                                                                                                    |                                                                   |                         | <40 45                             | 55                                       | 65 75                | 85           | >90      |             |  |  |  |  |  |  |  |
|                                                                                                    |                                                                   |                         |                                    | UUUUUUUUU                                | Peso [Ka]            |              |          |             |  |  |  |  |  |  |  |
|                                                                                                    |                                                                   |                         |                                    |                                          |                      |              |          |             |  |  |  |  |  |  |  |
|                                                                                                    |                                                                   |                         |                                    | □ mas                                    | chi 🗖 femmine        |              |          |             |  |  |  |  |  |  |  |

## Esercizio Composizione di Funzioni

- Scaricare dal sito il file: <u>http://www.ts.infn.it/~piano/share/EsercizioStudentiAP.xls</u>
- Aprire il file EsercizioStudentiAP.xls con Excel
- Con la funzione CONTA.SE contare il numero di maschi e il numero delle femmine
- Selezionare con la funzione SE tutti i maschi (1 = VERO, 0 = FALSO)
- Comporre la funzione SE con la funzione SOMMA per contare tutti i maschi

## Risoluzione Composizione di Funzioni

=CONTA.SE(B2:B93; "m")

=SE(B2="m";1;0) =SE(B2:B93="m";1;0) {=SE(B2:B93="m";1;0)}

=SOMMA(SE(B2:B93="m";1;0)) {=SOMMA(SE(B2:B93="m";1;0))}

# Elementi grafici e ClipArt

- Per rendere più efficaci i nostri lavori Excel ci mette a disposizione tutta una gamma di elementi grafici e ClipArt
- la creazione di elementi grafici avviene attraverso l'utilizzo dei pulsanti presenti nella barra degli strumenti Disegno
- Con questi pulsanti è possibile creare oggetti grafici come ovali o rettangoli, oppure creare delle forme scegliendo tra quelle proposte dal programma, è possibile cancellare e modificare gli oggetti grafici e persino inserirvi del testo
- In un foglio di Excel, oltre agli oggetti grafici, possono essere inserite delle ClipArt utilizzando il seguente comando e manipolate attraverso i pulsanti contenuti nella barra degli strumenti Immagine
  - Inserisci/Illustrazioni/ClipArt

## Risoluzione dei problemi

- Excel mette a disposizione una serie di strumenti per individuare e correggere gli errori sui fogli di lavoro.
- Per verificare la correttezza dei dati e comprendere la causa degli errori sono disponibili alcune funzionalità, come ad esempio le regole di controllo degli errori che possono essere attivate:

- File/Opzioni/Formule/Regole controllo errori

- Oppure potete usare nel gruppo Verifica Formule della scheda Formule il Controllo errori
- La comparsa di un errore è segnalata in una cella dal simbolo del cancelletto (#)

|                 | <b>y</b> - (~       | *   <del>-</del>           |                                                             |                      |                      | Eser                                       | cizioStu            | udentiAP2    | 2.xlsx - N | licrosoft | Excel             |          |                                    |         |                          |                    |                      |                     | <u> </u> |
|-----------------|---------------------|----------------------------|-------------------------------------------------------------|----------------------|----------------------|--------------------------------------------|---------------------|--------------|------------|-----------|-------------------|----------|------------------------------------|---------|--------------------------|--------------------|----------------------|---------------------|----------|
| File            | Home                | Inserisci                  | Layout di                                                   | pagina               | Formule              | Dati                                       | Revis               | sione        | Visualizz  | a         |                   |          |                                    |         |                          |                    | 0                    | <b>?</b> – F        | ×        |
| Normale         | Layout di<br>pagina | I Anteprima<br>I Schermo i | a interruzioni o<br>zioni personal<br>ntero<br>la di lavoro | di pagina<br>lizzate | ✓ Righello ✓ Griglia | <ul> <li>✓ Barr</li> <li>✓ Inte</li> </ul> | a della<br>stazioni | formula<br>i | Zoom       | 100%      | Zoom<br>selezione | E Dispor | finestra<br>ni tutto<br>riquadri s | Eines   | aî<br>aî<br>a∃ di<br>tra | lva area<br>lavoro | Cambia<br>finestra * | Macro               |          |
|                 | rac                 | _ (a                       | £                                                           |                      |                      | WOSCIE                                     |                     |              |            | 20011     |                   |          |                                    | 1 11103 | ua                       |                    |                      | Watro               | ~        |
|                 | F20                 | • (                        | Jx                                                          |                      |                      |                                            |                     |              |            | al ' I    |                   | 1 1 1    | 1 1 1                              |         |                          | 1 1 4 4 1          |                      |                     |          |
|                 |                     | 1 1                        | A                                                           | B                    |                      | 1                                          | 4                   | D            |            | F         | F                 | G        | 1 9                                | Н       | 10                       | 1 11               | . 1                  | 2  I<br>K           | -        |
| 13              |                     |                            | 12                                                          | m                    |                      | 64                                         |                     | 0            | 175        | -         |                   |          |                                    |         |                          |                    | 0                    | IX.                 | -        |
| - 14            |                     |                            | 13                                                          | m                    | 1                    | 78                                         | 0                   |              | 180        | ,         | #VALOR            | E!       |                                    |         |                          |                    |                      |                     |          |
| 15              |                     |                            | 14                                                          |                      | f                    | 52                                         | 2                   |              | 168        |           |                   |          |                                    |         |                          |                    |                      |                     |          |
| ₹ 16            |                     |                            | 15                                                          |                      | f                    | 0                                          |                     |              | 171        |           | #DIV/0            | !        |                                    |         |                          |                    |                      |                     |          |
| 17              |                     |                            | 16                                                          |                      | f                    | 48                                         | -                   |              | 168        |           |                   |          |                                    |         |                          |                    |                      |                     | _        |
| 18              |                     |                            | 1/                                                          |                      |                      | 60                                         |                     |              | 175        |           | #NOME             | ?        |                                    |         |                          |                    |                      |                     | _        |
| 19              |                     |                            | 10                                                          | n                    | f                    | 90                                         | 2                   |              | 1/0        | ,         | #DIEL             |          |                                    |         |                          |                    |                      |                     | -=       |
| 20              |                     |                            | 20                                                          | -                    | f                    | 52                                         |                     |              | 170        |           | # MIC:            |          |                                    |         |                          |                    |                      |                     | -        |
| - 22            |                     |                            | 21                                                          |                      | f                    | 56                                         | 0                   |              | 166        |           | #NUM              | !        |                                    |         |                          |                    |                      |                     | -        |
| 23              |                     |                            | 22                                                          |                      | f                    | 64                                         | 8                   |              | 169        |           |                   |          |                                    |         |                          |                    | 8                    |                     |          |
| <sup>∞</sup> 24 |                     |                            | 23                                                          | m                    | n                    | 75                                         |                     |              | 179        |           | #NULL             | !        |                                    |         |                          |                    |                      |                     |          |
| _ 25            |                     |                            | 24                                                          |                      | f                    | 53                                         |                     |              | 160        |           |                   |          |                                    |         |                          |                    |                      |                     |          |
| 26              |                     |                            | 25                                                          | n                    | 1                    | 62                                         |                     |              | 174        |           |                   |          |                                    |         |                          |                    |                      |                     |          |
| 27              |                     |                            | 26                                                          |                      | f                    | 50                                         | 0                   |              | 163        |           |                   |          |                                    |         |                          |                    |                      |                     |          |
| 28              |                     |                            | 27                                                          | n                    | 1<br>£               | 62                                         |                     |              | 189        |           |                   |          |                                    |         |                          |                    | -                    |                     |          |
| _ 29            |                     |                            | 20                                                          |                      | f                    | 56                                         | 8                   |              | 163        |           |                   | 2.0      |                                    |         |                          |                    | 0                    |                     |          |
| 31              |                     |                            | 30                                                          |                      | f                    | 65                                         | 8                   |              | 170        | -         |                   | 8        |                                    |         |                          |                    | 0                    |                     |          |
| ° 32            |                     |                            | 31                                                          |                      | f                    | 57                                         | ()<br>              |              | 156        |           |                   |          |                                    |         |                          |                    |                      |                     |          |
| - 33            |                     |                            | 32                                                          |                      | f                    | 67                                         | 0<br>2              |              | 168        |           |                   |          |                                    |         |                          |                    |                      |                     |          |
| 34              |                     |                            | 33                                                          |                      | f                    | 53                                         |                     |              | 165        |           |                   |          |                                    |         |                          |                    |                      |                     |          |
| <del>.</del> 35 |                     |                            | 34                                                          |                      | f                    | 58                                         |                     |              | 176        |           |                   |          |                                    |         |                          |                    |                      |                     |          |
| 36              |                     |                            | 35                                                          | n                    | 1                    | 65                                         | 2                   |              | 175        |           |                   |          |                                    |         |                          |                    |                      |                     |          |
| - 37            |                     |                            | 36                                                          |                      | t<br>c               | 54                                         | 8                   |              | 165        |           |                   |          |                                    |         |                          |                    |                      |                     |          |
| 38              |                     |                            | 3/                                                          |                      |                      | 55                                         | 2                   |              | 1/0        |           |                   |          | -                                  |         |                          |                    | 8                    |                     |          |
| <u> </u>        |                     |                            | 39                                                          | n                    |                      | 65                                         | 5                   |              | 180        |           |                   |          |                                    |         |                          |                    |                      |                     |          |
| - 41            |                     |                            | 40                                                          |                      | f                    | 52                                         | ò                   |              | 158        |           |                   |          |                                    |         |                          |                    |                      |                     | •        |
|                 | Tabe                | la Dati / Fo               | glio1 / 🔁 /                                                 |                      |                      |                                            |                     |              |            |           |                   |          |                                    |         |                          |                    |                      | •                   | I        |
| Pronto          | P                   | agina: 1 di 2              |                                                             |                      |                      |                                            |                     |              |            |           |                   |          |                                    | I       |                          | 100% (             | Э                    | -0                  | •        |
| <b>@</b>        | Ø                   |                            |                                                             |                      |                      |                                            |                     |              |            |           |                   |          |                                    | П       | - 🗤                      | •                  | •                    | 15:59<br>15/04/2014 |          |

## Tipi di errore: #####

- Questo errore viene visualizzato quando il valore non riesce ad essere contenuto nella cella a causa delle ridotte dimensioni oppure quando la cella contiene una formula basata su una data che restituisce un valore negativo
- Risoluzione dell'errore
  - Aumentare la larghezza della colonna
  - Diminuire la dimensione dei caratteri o il numero di decimali in modo da far contenere il valore nella cella
  - Controllare le formule di data e ora

|   |    | - |   |                 |        |          |   |
|---|----|---|---|-----------------|--------|----------|---|
|   | E2 | - | 0 | <i>f</i> ∗ 1234 | 555667 | 78890000 |   |
|   | А  | В | С | D               | E      | F        | G |
| 1 |    |   |   |                 |        |          |   |
| 2 |    |   |   |                 | #####  |          |   |
| 3 |    |   |   |                 |        |          |   |
| 4 |    |   |   |                 |        |          |   |

## Tipi di errore: #VALORE!

- Appare se un argomento di una formula o una funzione è sbagliato, oppure quando un operando esegue un calcolo incompatibile con gli argomenti
- Questo errore viene segnalato dal pulsante Individua errore della barra degli strumenti di Controllo
- Risoluzione dell'errore
  - Controllare gli operandi della formula e verificate che siano compatibili tra loro
  - Controllare gli argomenti della formula: uno di essi potrebbe richiedere un singolo valore al posto di un intervallo di celle
  - Modificare l'intervallo o la cella fornite come riferimento per la formula in modo da includere la stessa riga o colonna della formula

|                 | ) - (ª              | *   <del>-</del>             |                                          |                       |                         | Eserci              | izioStudentiAP          | 2.xlsx - N | licrosoft | Excel             |       |                                            |      |                 |                         |                    |                    | ×    |
|-----------------|---------------------|------------------------------|------------------------------------------|-----------------------|-------------------------|---------------------|-------------------------|------------|-----------|-------------------|-------|--------------------------------------------|------|-----------------|-------------------------|--------------------|--------------------|------|
| File            | Home                | Inserisci                    | Layout di                                | i pagina              | Formule                 | Dati                | Revisione               | Visualizz  | a         |                   |       |                                            |      |                 |                         | ۵                  | <b>3</b> - é       | p 83 |
| Normale         | Layout di<br>pagina | I Anteprima<br>I Visualizza: | i interruzioni<br>zioni persona<br>ntero | di pagina<br>Ilizzate | 🗹 Righello<br>📝 Griglia | Ø Barra<br>Ø Intest | della formula<br>azioni | Zoom       | 100%      | Zoom<br>selezione | E Nuc | ova finestra<br>poni tutto<br>cca riquadri |      | 00<br>101<br>04 | Salva area<br>di lavoro | Cambia<br>finestra | Macro              |      |
|                 | Visuali             | zzazioni cartell             | a di lavoro                              |                       |                         | Mostra              |                         |            | Zoom      |                   |       |                                            | Fine | estra           |                         |                    | Macro              |      |
|                 | F14                 | <b>▼</b> (°                  | f <sub>x</sub>                           | =MESE("r              | n")                     |                     |                         |            |           |                   |       |                                            |      |                 |                         |                    |                    | ~    |
|                 |                     | 1                            | A                                        | B                     | C                       |                     | 4 5 5<br>D              |            | E         | F                 | 8     | G                                          | H    | 10              | 1                       | J                  | 12 K               |      |
| 13              |                     |                              | 12                                       | m                     |                         | 64                  |                         | 175        |           |                   |       |                                            |      |                 |                         |                    |                    |      |
| - 14            |                     |                              | 13                                       | m                     |                         | 78                  |                         | 180        | ٩         | #VALOF            | RE!   |                                            |      |                 |                         |                    |                    |      |
| 15              |                     |                              | 14                                       | f                     |                         | 52                  |                         | 168        | _         | _                 |       |                                            |      |                 |                         |                    |                    | _    |
| ₹ 16            |                     |                              | 15                                       | f                     |                         | 0                   |                         | 171        |           | #DIV/0            | 0!    |                                            |      | _               |                         |                    |                    | _    |
| - 10            |                     |                              | 16                                       | 1                     | :                       | 48                  |                         | 168        |           | #NOM              | - 2   |                                            |      |                 |                         |                    |                    | _    |
| 10              |                     |                              | 18                                       | m                     |                         | 90                  |                         | 178        |           | #NOME             | = (   |                                            |      |                 |                         |                    |                    | _    |
| · 20            |                     |                              | 19                                       | f                     | :                       | 55                  |                         | 168        |           | #RIF!             |       |                                            |      |                 |                         |                    |                    |      |
| 21              |                     |                              | 20                                       | f                     |                         | 52                  |                         | 170        |           |                   |       |                                            |      |                 |                         |                    |                    |      |
| 22              |                     |                              | 21                                       | f                     |                         | 56                  |                         | 166        |           | #NUM              | !     |                                            |      |                 |                         |                    |                    |      |
| 23              |                     |                              | 22                                       | f                     |                         | 64                  |                         | 169        |           |                   |       |                                            |      |                 |                         |                    |                    |      |
| <sup>∞</sup> 24 |                     |                              | 23                                       | m                     |                         | 75                  |                         | 179        |           | #NULL             | .!    |                                            |      |                 |                         |                    |                    |      |
| _ 25            |                     |                              | 24                                       | f                     |                         | 53                  |                         | 160        |           |                   |       |                                            |      |                 |                         |                    |                    |      |
| 26              |                     |                              | 25                                       | m                     | -                       | 62                  |                         | 174        |           |                   |       |                                            |      |                 |                         |                    |                    |      |
| 21              |                     |                              | 26                                       | 1                     |                         | 50                  |                         | 163        |           |                   |       |                                            |      |                 |                         |                    |                    |      |
| 20              |                     |                              | 21                                       | m                     | :                       | 62                  |                         | 189        |           |                   |       |                                            |      | -               |                         |                    |                    |      |
| 30              |                     |                              | 20                                       | f                     | :                       | 56                  |                         | 163        |           |                   | 2.2   |                                            |      |                 |                         |                    |                    |      |
| 31              |                     |                              | 30                                       | f                     |                         | 65                  |                         | 170        |           |                   | 88    |                                            |      | 12              |                         |                    |                    |      |
| ° 32            |                     |                              | 31                                       | f                     |                         | 57                  |                         | 156        |           |                   |       |                                            |      |                 |                         |                    |                    |      |
| - 33            |                     |                              | 32                                       | f                     |                         | 67                  |                         | 168        |           |                   |       |                                            |      |                 |                         |                    |                    |      |
| 34              |                     |                              | 33                                       | f                     | :                       | 53                  |                         | 165        |           |                   |       |                                            |      |                 |                         |                    |                    |      |
| <del>.</del> 35 |                     |                              | 34                                       | f                     |                         | 58                  |                         | 176        |           |                   |       |                                            |      |                 |                         |                    |                    |      |
| 36              |                     |                              | 35                                       | m                     | -                       | 65                  |                         | 175        |           |                   |       |                                            |      | _               |                         |                    |                    |      |
| - 37            |                     |                              | 36                                       | f                     | -                       | 54                  |                         | 165        |           |                   | 2.0   |                                            |      |                 |                         |                    |                    |      |
| 38              |                     |                              | 3/                                       | t                     |                         | 55                  |                         | 1/0        |           |                   | 8     |                                            |      |                 |                         |                    |                    |      |
| - 39            |                     |                              | 30                                       | m                     |                         | 65                  |                         | 192        |           |                   |       |                                            |      |                 |                         |                    |                    |      |
| - 41            |                     |                              | 40                                       | f                     | :                       | 52                  |                         | 158        |           |                   |       |                                            |      |                 |                         |                    |                    | -    |
|                 | Tabe                | la Dati / Fog                | glio1 / 🔁 /                              | /                     |                         | 521                 |                         |            |           |                   |       |                                            |      |                 |                         |                    | Þ                  | 1    |
| Pronto          | P                   | agina: 1 di 2                |                                          |                       |                         |                     |                         |            |           |                   |       |                                            | E    |                 | 100%                    | Θ                  |                    | -+   |
| <b>@</b>        | Ø                   |                              | 0                                        |                       | es)                     |                     |                         |            |           |                   |       |                                            | П    | -               | 🌄 🌗                     | • 12               | 16:00<br>15/04/201 | 4    |

## Tipi di errore: #DIV/0!

- Compare quando un valore numerico viene diviso per zero o un divisore è indicato in una cella vuota
- Questo errore viene segnalato dal pulsante Individua errore della barra degli strumenti di Controllo
- Risoluzione dell'errore
  - Modificate il valore del divisore in modo che sia diverso da zero
  - Modificate il riferimento della cella del divisore

|             | <b>)</b> - (*       | *   <del>-</del>                                                         |                                        |                      |                                                                      | Esercizio            | StudentiAP           | 2.xlsx - M | licrosoft | Excel             |        |                                         |      |                |                         |                      |                     | *            |
|-------------|---------------------|--------------------------------------------------------------------------|----------------------------------------|----------------------|----------------------------------------------------------------------|----------------------|----------------------|------------|-----------|-------------------|--------|-----------------------------------------|------|----------------|-------------------------|----------------------|---------------------|--------------|
| File        | Home                | Inserisci                                                                | Layout di                              | i pagina             | Formule Da                                                           | ti R                 | evisione             | Visualizz  | a         |                   |        |                                         |      |                |                         | \$                   | <b>?</b> - 6        | 53           |
| Normale     | Layout di<br>pagina | <ul> <li>Anteprima</li> <li>I Visualizzaz</li> <li>Schermo ir</li> </ul> | interruzioni<br>zioni persona<br>ntero | di pagina<br>lizzate | <ul><li>✓ Righello</li><li>✓</li><li>✓</li><li>✓</li><li>✓</li></ul> | Barra de<br>Intestaz | ella formula<br>ioni | Zoom       | <br>100%  | Zoom<br>selezione | E Disp | va finestra<br>oni tutto<br>ca riquadri | •    | 00<br>01<br>09 | Salva area<br>di lavoro | Cambia<br>finestra * | Macro               |              |
|             | Visuali             | zzazioni cartell                                                         | a di lavoro                            |                      | M                                                                    | ostra                |                      |            | Zoom      |                   |        |                                         | Fine | estra          |                         |                      | Macro               |              |
|             | F16                 | <b>+</b> (0                                                              | f <sub>x</sub>                         | =D16/C16             | 5                                                                    |                      |                      |            |           |                   |        |                                         |      |                |                         |                      |                     | ~            |
| 1           | · · · ·             | 1                                                                        | 1 1                                    | 2                    | 1 3                                                                  | 4                    | 5                    |            | 6         | 7                 | 8      |                                         | . 1  | 10             | 11                      |                      | 12                  |              |
|             |                     |                                                                          | A                                      | В                    | С                                                                    |                      | D                    |            | E         | F                 |        | G                                       | Н    |                |                         | J                    | K                   |              |
| 13          |                     |                                                                          | 12                                     | m                    |                                                                      | 64                   |                      | 175        |           |                   |        |                                         |      |                |                         |                      |                     | _            |
| - 14        |                     |                                                                          | 13                                     | m                    | -                                                                    | 78                   |                      | 180        |           | #VALOF            | RE!    |                                         |      | _              |                         |                      |                     | _            |
| 15          |                     | -                                                                        | 14                                     | 1                    |                                                                      | 52                   |                      | 168        |           | // DII 1/0        |        |                                         |      | _              |                         |                      |                     | _            |
| 10          |                     |                                                                          | 15                                     | - 1                  | F                                                                    | 49                   |                      | 169        |           | #DIV/0            | )!     |                                         |      | -              |                         |                      |                     | -            |
| - 18        |                     | -                                                                        | 10                                     | 4                    | F                                                                    | 60                   |                      | 175        |           | #NOME             | -2     |                                         |      |                |                         |                      |                     | -            |
| 19          |                     | -                                                                        | 18                                     | m                    |                                                                      | 90                   |                      | 178        |           | #NOWL             |        |                                         |      | 17             |                         |                      |                     | -            |
| ··· 20      |                     |                                                                          | 19                                     | f                    | F                                                                    | 55                   |                      | 168        |           | #RIF!             |        |                                         |      |                |                         |                      |                     |              |
| 21          |                     |                                                                          | 20                                     | f                    | F                                                                    | 52                   |                      | 170        |           |                   |        |                                         |      |                |                         |                      |                     |              |
| 22          |                     |                                                                          | 21                                     | f                    | F                                                                    | 56                   |                      | 166        |           | #NUM              | !      |                                         |      |                |                         |                      |                     |              |
| 23          |                     |                                                                          | 22                                     | f                    | F                                                                    | 64                   |                      | 169        |           |                   |        |                                         |      |                |                         |                      |                     |              |
| ° 24        |                     |                                                                          | 23                                     | m                    |                                                                      | 75                   |                      | 179        |           | #NULL             | !      |                                         |      |                |                         |                      |                     |              |
| _ 25        |                     |                                                                          | 24                                     | f                    | F                                                                    | 53                   |                      | 160        |           |                   |        |                                         |      |                |                         |                      |                     |              |
| 26          |                     |                                                                          | 25                                     | m                    |                                                                      | 62                   |                      | 174        |           |                   |        |                                         |      |                |                         |                      |                     |              |
| 27          |                     |                                                                          | 26                                     | 1                    | 1                                                                    | 50                   |                      | 163        |           |                   |        |                                         |      | _              |                         |                      |                     |              |
| 28          |                     |                                                                          | 27                                     | m                    |                                                                      | 82                   |                      | 189        |           |                   |        |                                         |      | -              |                         |                      |                     |              |
| - 29        |                     |                                                                          | 20                                     | - 1                  | F                                                                    | 5/                   |                      | 162        |           |                   |        |                                         |      |                |                         |                      |                     |              |
| 31          |                     | -                                                                        | 25                                     |                      | F                                                                    | 65                   |                      | 170        |           |                   |        |                                         |      |                | -                       | 0                    |                     |              |
| 32          |                     |                                                                          | 31                                     | 1                    | F                                                                    | 57                   |                      | 156        |           |                   |        |                                         |      |                |                         |                      |                     |              |
| - 33        |                     |                                                                          | 32                                     | f                    | F                                                                    | 67                   |                      | 168        |           |                   |        |                                         |      |                |                         |                      |                     |              |
| 34          |                     |                                                                          | 33                                     | f                    | F                                                                    | 53                   |                      | 165        |           |                   |        |                                         |      | Ť.             |                         |                      |                     |              |
| 35          |                     |                                                                          | 34                                     | f                    | F                                                                    | 58                   |                      | 176        |           |                   |        |                                         |      |                |                         |                      |                     |              |
| 36          |                     |                                                                          | 35                                     | m                    | I                                                                    | 65                   |                      | 175        |           |                   |        |                                         |      |                |                         |                      |                     |              |
| - 37        |                     | [                                                                        | 36                                     | f                    | F                                                                    | 54                   |                      | 165        |           |                   |        |                                         |      |                |                         |                      |                     |              |
| 38          |                     |                                                                          | 37                                     | f                    | F                                                                    | 55                   |                      | 170        |           |                   |        |                                         |      |                |                         |                      |                     |              |
| <u>⊒</u> 39 |                     |                                                                          | 38                                     | m                    |                                                                      | 78                   |                      | 192        |           |                   |        |                                         |      |                |                         |                      |                     |              |
| 40          |                     |                                                                          | 39                                     | m                    | -                                                                    | 65                   |                      | 180        |           |                   |        |                                         |      |                |                         |                      |                     | _            |
| 41          | Taba                | la Dati / For                                                            | 40<br>1/01                             | 1                    |                                                                      | 52                   |                      | 158        |           |                   | UII.   |                                         |      |                |                         |                      | h.                  |              |
| Pronto      | Pape                | Pagina: 1 di 2                                                           |                                        |                      |                                                                      |                      |                      |            |           |                   | TIII   |                                         |      |                | 100%                    | 0                    | -0                  | <u>□</u> (+) |
| <b>@</b>    | Ø                   |                                                                          | 0                                      |                      | ej                                                                   |                      |                      |            |           |                   |        |                                         | ΙТ   | -              | to 🕩 🕨                  | • 12                 | 16:01<br>15/04/2014 | 4            |

## Tipi di errore: #NOME?

- È un errore che viene restituito nel caso in cui Excel non riesca ad interpretare il testo contenuto in una formula
- Risoluzione dell'errore
  - Controllare l'ortografia del testo inserito nella formula
  - Scegliete il comando Strumenti/opzioni, fate clic sulla scheda Calcolo e selezionate la casella ci controllo Accetta etichette nelle formule
  - Verificate la presenza delle doppie virgolette prima e dopo il testo della formula, mentre i nomi di intervalli non li devono avere
  - Inserite il segno di due punti (:) in un intervallo di celle contenuto nella formula

|           | -) - (°             | *   <del>-</del>                                                               |                                        |                       |                                                                    | Esercizio             | StudentiAP  | 2.xlsx - N | licrosoft | Excel             |       |                                        |             |                   |                         |                      |                     | ×    |
|-----------|---------------------|--------------------------------------------------------------------------------|----------------------------------------|-----------------------|--------------------------------------------------------------------|-----------------------|-------------|------------|-----------|-------------------|-------|----------------------------------------|-------------|-------------------|-------------------------|----------------------|---------------------|------|
| File      | Home                | Inserisci                                                                      | Layout di                              | i pagina              | Formule Da                                                         | ti Re                 | evisione    | Visualizz  | a         |                   |       |                                        |             |                   |                         | ۵                    | <b>?</b> – é        | ) 53 |
| Normale   | Layout di<br>pagina | <ul> <li>☑ Anteprima</li> <li>I ☑ Visualizzaz</li> <li>☑ Schermo in</li> </ul> | interruzioni<br>zioni persona<br>ntero | di pagina<br>Ilizzate | <ul><li>✓ Righello</li><li>✓</li><li>✓ Griglia</li><li>✓</li></ul> | Barra de<br>Intestazi | ila formula | Zoom       | 100%      | Zoom<br>selezione | E Dis | ova finest<br>poni tutto<br>cca riquad | ra 🔤<br>o 🔤 | 000<br>101<br>101 | Salva area<br>di lavoro | Cambia<br>finestra * | Macro               |      |
|           | Visuali             | zzazioni cartell                                                               | a di lavoro                            |                       | M                                                                  | ostra                 |             |            | Zoom      | 1                 |       |                                        | Fi          | inestra           |                         |                      | Macro               |      |
|           | F18                 | <b>-</b>                                                                       | f <sub>x</sub>                         | =SOMME                | (D19:D21)                                                          |                       |             |            |           |                   |       |                                        |             |                   |                         |                      |                     | *    |
| 2         | <u> </u>            | 1                                                                              | 1                                      | 2                     | · · · 3                                                            | 4                     | . 5         | · i ·      | 6         | 7                 | 8     |                                        | 9           | 10                | 11                      |                      | 12                  |      |
|           |                     |                                                                                | A                                      | В                     | С                                                                  |                       | D           |            | E         | F                 |       | G                                      | Н           |                   | 1                       | J                    | K                   |      |
| 13        |                     |                                                                                | 12                                     | m                     |                                                                    | 64                    |             | 175        |           |                   |       |                                        |             |                   |                         |                      |                     |      |
| - 14      |                     |                                                                                | 13                                     | m                     |                                                                    | 78                    |             | 180        |           | #VALOF            | RE!   |                                        |             |                   |                         |                      |                     |      |
| 15        |                     |                                                                                | 14                                     | 1                     | -                                                                  | 52                    |             | 168        |           |                   |       |                                        |             |                   |                         |                      |                     | _    |
| 7 16      |                     |                                                                                | 15                                     | 1                     | -                                                                  | 0                     |             | 1/1        |           | #DIV/0            | )!    |                                        |             |                   |                         |                      |                     | _    |
| 1/        |                     |                                                                                | 10                                     | 1                     |                                                                    | 48                    |             | 100        |           | #NOM              | - 2   |                                        |             |                   |                         |                      |                     | _    |
| 10        |                     |                                                                                | 12                                     |                       |                                                                    | 90                    |             | 179        |           | #NOME             | 1     |                                        |             |                   |                         |                      |                     | -    |
| 20        |                     |                                                                                | 10                                     |                       |                                                                    | 55                    |             | 168        |           | #DIE!             | 6     |                                        |             |                   |                         |                      |                     |      |
| 21        |                     |                                                                                | 20                                     |                       | -                                                                  | 52                    |             | 170        |           | #141              |       |                                        |             |                   |                         | -                    |                     | -    |
| - 22      |                     |                                                                                | 21                                     |                       |                                                                    | 56                    |             | 166        |           | #NUM              | !     |                                        |             |                   |                         |                      |                     | -    |
| 23        |                     |                                                                                | 22                                     | f                     |                                                                    | 64                    |             | 169        |           | 11.10             |       |                                        |             |                   |                         | 0                    |                     |      |
| ° 24      |                     |                                                                                | 23                                     | m                     |                                                                    | 75                    |             | 179        |           | #NULL             | !     |                                        |             |                   |                         | 8                    |                     |      |
| 25        |                     |                                                                                | 24                                     | f                     | 5                                                                  | 53                    |             | 160        |           |                   |       |                                        |             |                   |                         |                      |                     |      |
| 26        |                     |                                                                                | 25                                     | m                     | 2                                                                  | 62                    |             | 174        |           |                   |       |                                        |             |                   |                         |                      |                     |      |
| 27        |                     |                                                                                | 26                                     | f                     |                                                                    | 50                    |             | 163        |           |                   |       |                                        |             |                   |                         |                      |                     |      |
| 28        |                     |                                                                                | 27                                     | m                     |                                                                    | 82                    |             | 189        |           |                   |       |                                        |             |                   |                         |                      |                     |      |
| _ 29      |                     |                                                                                | 28                                     | f                     |                                                                    | 57                    |             | 170        |           |                   |       |                                        |             |                   |                         | 0                    |                     |      |
| . 30      |                     |                                                                                | 29                                     | f                     |                                                                    | 56                    |             | 163        |           |                   |       |                                        |             |                   |                         |                      |                     |      |
| <u>31</u> |                     |                                                                                | 30                                     | f                     |                                                                    | 65                    |             | 170        |           |                   |       |                                        |             |                   |                         |                      |                     |      |
| 32        |                     |                                                                                | 31                                     | 1                     | -                                                                  | 57                    |             | 156        |           |                   |       |                                        |             |                   |                         |                      |                     |      |
| - 33      |                     |                                                                                | 32                                     | 1                     |                                                                    | 6/                    |             | 168        |           |                   |       |                                        |             |                   |                         |                      |                     |      |
| 34        |                     |                                                                                | 33                                     |                       |                                                                    | 52                    |             | 100        |           |                   |       |                                        |             |                   |                         |                      |                     |      |
| 36        |                     |                                                                                | 35                                     | m                     |                                                                    | 65                    |             | 175        |           |                   |       |                                        |             |                   |                         |                      |                     |      |
| - 37      |                     |                                                                                | 36                                     | f                     |                                                                    | 54                    |             | 165        |           |                   |       |                                        |             |                   |                         |                      |                     |      |
| 38        |                     |                                                                                | 37                                     | f                     |                                                                    | 55                    |             | 170        |           |                   |       |                                        |             |                   |                         |                      |                     |      |
| - 39      |                     |                                                                                | 38                                     | m                     |                                                                    | 78                    |             | 192        |           |                   | 80    |                                        |             |                   |                         | 0                    |                     |      |
| 40        |                     |                                                                                | 39                                     | m                     |                                                                    | 65                    |             | 180        |           |                   |       |                                        |             |                   |                         |                      |                     |      |
| - 41      |                     |                                                                                | 40                                     | f                     |                                                                    | 52                    |             | 158        |           |                   |       |                                        |             |                   |                         |                      |                     | -    |
|           | Tabe                | lla Dati / Fog                                                                 | glio1 🦯 🔁 /                            |                       |                                                                    |                       |             |            |           |                   |       | 1                                      |             |                   |                         |                      | •                   |      |
| Pronto    | 2                   | Pagina: 1 di 2                                                                 |                                        |                       |                                                                    |                       |             |            |           |                   |       |                                        |             |                   | 100%                    | Θ                    |                     | ÷    |
| <b>1</b>  | Ø                   |                                                                                | 0                                      |                       | est .                                                              |                       |             |            |           |                   |       |                                        |             | IT 🔺              | 🧓 🐠 🖡                   | • 12                 | 16:01<br>15/04/2014 | 4    |

# Tipi di errore: #N/D

- Viene restituito quando un valore necessario per un calcolo è mancante o non disponibile oppure se è stato omesso un argomento per una funzione
- Risoluzione dell'errore
  - Inserire gli argomenti mancanti nella funzione
  - Nel caso di utilizzo delle funzioni CERCA, CONFRONTA, CERCA.ORIZZ, CERCA.VÉRT, verificare che l'argomento valore sia una cella e non un intervallo

| X    | 39    | - (4 | *   <del>-</del>   |                  | Eser           | cizioStuden   | tiAP.xls | [mod    | lalità compa            | tibilità] - N                      | Aicrosoft Exe                        | cel                   |                                         |         | le le                    |                    | ×         |    |
|------|-------|------|--------------------|------------------|----------------|---------------|----------|---------|-------------------------|------------------------------------|--------------------------------------|-----------------------|-----------------------------------------|---------|--------------------------|--------------------|-----------|----|
| F    | ile   | Home | e Inser            | isci Layout di j | pagina Formule | Dati          | Revi     | sione   | Visualizz               | a                                  |                                      |                       |                                         |         | (                        | ۵ 🕜 🗆              | đ         | 23 |
| Inco |       | Be   | erlin Sans F<br>CS | · · · · ·        |                | ) ≫-<br>1≢ 1≢ | •        | Gene    | erale ▼<br>% 000<br>,00 | Formatt<br>B Formatt<br>Stili cell | tazione cono<br>ta come tabo<br>la * | dizionale 🔻<br>ella 👻 | Hara Inserisci ▼<br>Hara ×<br>Elimina × | Σ ▼<br> | Ordina Tre filtra * selo | rova e<br>eziona * |           |    |
| Ap   | punti | 5    | (                  | Carattere        | 🗟 🛛 Alline     | amento        | - Fa     | Nu      | meri 🕞                  |                                    | Stili                                |                       | Celle                                   |         | Modifica                 |                    |           |    |
|      | G     | i3   | -                  | ( f* {           | =FREQUENZA(C2: | C93;F3:F5     | )}       |         |                         |                                    |                                      |                       |                                         |         |                          |                    |           | ~  |
|      | A     |      | В                  | С                | D              | E             | Bi       | arra de | lla formula             | Н                                  |                                      | J                     | K                                       | L       | M                        | N                  | L         | =  |
| 1    | Indic | e    | Sesso              | Peso in Kg       | Altezza in cm  |               |          |         |                         |                                    |                                      |                       |                                         |         |                          |                    | ŕ         |    |
| 2    |       | 1    | m                  | 65               | 175            |               |          | 100 20  |                         |                                    |                                      |                       |                                         |         |                          |                    |           |    |
| 3    |       | 2    | m                  | 78               | 178            |               |          | 60      | 48                      |                                    |                                      |                       |                                         |         |                          |                    |           |    |
| 4    |       | 3    | f                  | 52               | 162            |               |          | 70      | 25                      |                                    |                                      |                       |                                         |         |                          |                    |           |    |
| 5    |       | 4    | f                  | 52               | 160            |               |          | 80      | 13                      |                                    |                                      |                       |                                         |         |                          |                    |           | ≣  |
| 6    |       | 5    | f                  | 64               | 170            |               |          |         | 6                       |                                    |                                      |                       |                                         |         |                          |                    |           |    |
| 7    |       | 6    | f                  | 50               | 163            |               |          |         | #N/D                    |                                    |                                      |                       |                                         |         |                          |                    |           |    |
| 8    | 0     | 7    | f                  | 54               | 165            |               |          |         | #N/D                    | -                                  |                                      | 2                     |                                         |         |                          |                    |           |    |
| 9    | -     | 8    | t                  | 50               | 165            |               |          |         | #N/D                    | -                                  |                                      |                       |                                         |         |                          |                    |           |    |
| 10   |       | 9    | t                  | 49               | 163            |               |          |         |                         |                                    |                                      |                       |                                         |         |                          |                    |           |    |
| 11   | _     | 10   | m                  | 6/               | 1/8            |               |          |         |                         |                                    |                                      |                       |                                         |         |                          |                    |           |    |
| 12   |       | 12   | m                  | 68               | 1/8            |               |          |         |                         |                                    |                                      |                       |                                         |         |                          | _                  |           |    |
| 1/   |       | 12   | m                  | 79               | 1/5            |               | -        |         |                         |                                    |                                      |                       |                                         |         |                          |                    |           |    |
| 14   | _     | 1/   | f                  | 52               | 168            |               |          |         |                         |                                    |                                      | 3                     |                                         |         |                          |                    |           |    |
| 16   |       | 15   | f                  | 62               | 100            |               |          |         |                         |                                    |                                      |                       |                                         |         | _                        |                    |           |    |
| 17   |       | 16   | f                  | 48               | 168            |               |          |         |                         |                                    |                                      |                       |                                         |         |                          |                    |           |    |
| 18   |       | 17   | f                  | 60               | 175            |               |          |         |                         |                                    |                                      |                       |                                         |         |                          |                    |           |    |
| 19   |       | 18   | m                  | 90               | 178            |               |          |         |                         |                                    |                                      |                       |                                         |         |                          | - 12               |           |    |
| 20   |       | 19   | f                  | 55               | 168            |               |          |         |                         |                                    |                                      | S                     |                                         |         |                          | - 13               |           |    |
| 21   |       | 20   | f                  | 52               | 170            |               |          |         |                         |                                    |                                      |                       |                                         |         |                          |                    |           |    |
| 22   |       | 21   | f                  | 56               | 166            |               |          |         |                         |                                    |                                      |                       |                                         |         |                          |                    |           |    |
| 23   |       | 22   | f                  | 64               | 169            |               |          |         |                         |                                    |                                      |                       |                                         |         |                          |                    |           |    |
| 24   |       | 23   | m                  | 75               | 179            |               |          |         |                         |                                    |                                      |                       |                                         |         |                          |                    |           |    |
| 25   |       | 24   | f                  | 53               | 160            |               |          |         |                         |                                    |                                      |                       |                                         |         |                          |                    |           |    |
| 26   |       | 25   | m                  | 62               | 174            |               |          |         |                         |                                    |                                      |                       |                                         |         |                          |                    |           |    |
| 27   |       | 26   | f                  | 50               | 163            |               |          |         |                         |                                    |                                      |                       |                                         |         |                          |                    |           |    |
| 28   |       | 27   | m                  | 82               | 189            |               |          |         |                         |                                    |                                      |                       |                                         |         |                          |                    |           |    |
| 29   |       | 28   | f                  | 57               | 170            |               |          |         |                         |                                    |                                      |                       |                                         |         |                          |                    |           |    |
| 30   | h h1  | 29   | f                  | 56               | 163            |               |          |         |                         |                                    | 4                                    |                       |                                         |         |                          |                    |           | •  |
| Pro  | nto.  | labe | ila Dati 🦯         |                  |                |               |          |         |                         | U                                  | •                                    | Cont                  |                                         | 1 11 17 | 10%                      |                    |           |    |
| PIO  | nito  | -    |                    |                  |                |               |          | _       | _                       | _                                  | _                                    | Conto                 |                                         |         | 070 0                    |                    |           | 듿  |
| 6    | 9     | C    |                    |                  | A 🔁            |               |          |         |                         |                                    |                                      |                       | Π                                       | 10      | 0 🖻 🖬                    | 16:09<br>15/04/2   | 9<br>2014 |    |

# Tipi di errore: #RIF!

- È il tipico errore di riferimento di cella non valida, causato da operazioni di eliminazione o da errori di definizione dei riferimenti.
- Risoluzione dell'errore
  - Dopo l'eliminazione di celle, righe o colonne, premete il pulsante Annulla nella barra degli strumenti Standard
  - Ripristinare i corretti riferimenti nella formula

|             | - (~                | *   <del>-</del>                                                                                |                                        |                      |                                                  | Esercia           | zioStudentiAP           | 2.xlsx - N | licrosoft          | t Excel            |       |                                          |               |                  |                         |                    |                    | ×            |
|-------------|---------------------|-------------------------------------------------------------------------------------------------|----------------------------------------|----------------------|--------------------------------------------------|-------------------|-------------------------|------------|--------------------|--------------------|-------|------------------------------------------|---------------|------------------|-------------------------|--------------------|--------------------|--------------|
| File        | Home                | Inserisci                                                                                       | Layout di                              | i pagina             | Formule                                          | Dati              | Revisione               | Visualizz  | a                  |                    |       |                                          |               |                  |                         | ۵                  | <b>3</b> - é       | p 83         |
| Normale     | Layout di<br>pagina | <ul> <li>☑ Anteprima</li> <li>I</li> <li>I</li> <li>I</li> <li>I</li> <li>Schermo in</li> </ul> | interruzioni<br>zioni persona<br>ntero | di pagina<br>Iizzate | <table-cell> Righello<br/>🔽 Griglia</table-cell> | ✓ Barra ✓ Intesta | della formula<br>azioni | Zoom       | 100%               | Zoom<br>selezione  | E Dis | ova finestra<br>poni tutto<br>cca riquad | a 🔜<br>ri - 🗔 | 00<br>101<br>102 | Salva area<br>di lavoro | Cambia<br>finestra | Macro              |              |
|             | Visuali             | zzazioni carteli                                                                                | a di lavoro                            |                      | -li-alca)                                        | Mostra            |                         |            | 200m               | 1                  |       |                                          | FII           | hestra           |                         |                    | Macro              |              |
|             | F20                 | + (=                                                                                            | Jx                                     | =IMESE(FC            | oglio2!C2)                                       |                   |                         |            | -1 - 1             |                    | 1 1 1 |                                          |               | 11               | 1 1 1                   |                    |                    | ×            |
|             |                     | 1                                                                                               | A                                      | B                    | C                                                | 1 4               | 4 I 5                   |            | E                  | F                  | 8     | G                                        | H             | 10               | 11                      | J                  | 12 K               | -            |
| 13          |                     |                                                                                                 | 12                                     | m                    |                                                  | 64                |                         | 175        | -                  |                    |       | -                                        |               |                  |                         |                    |                    |              |
| - 14        |                     |                                                                                                 | 13                                     | m                    |                                                  | 78                |                         | 180        |                    | #VALOR             | RE!   |                                          |               |                  |                         |                    |                    |              |
| 15          |                     |                                                                                                 | 14                                     | f                    |                                                  | 52                |                         | 168        |                    |                    |       |                                          |               |                  |                         |                    |                    |              |
| ₹ 16        |                     |                                                                                                 | 15                                     | f                    |                                                  | 0                 |                         | 171        |                    | #DIV/0             | )!    |                                          |               |                  |                         |                    |                    |              |
| 17          |                     |                                                                                                 | 16                                     | f                    |                                                  | 48                |                         | 168        |                    | "NO. 1             |       |                                          |               |                  |                         |                    |                    | _            |
| 10          |                     |                                                                                                 | 17                                     | m                    |                                                  | 90                |                         | 175        |                    | #NOME              | =/    |                                          |               |                  |                         |                    |                    | _            |
| v 20        |                     |                                                                                                 | 19                                     | f                    | :                                                | 55                |                         | 168        | $\hat{\mathbf{O}}$ | #RIF!              |       |                                          |               |                  |                         |                    |                    | =            |
| 21          |                     |                                                                                                 | 20                                     | f                    | :                                                | 52                |                         | 170        | V                  | <i>n</i> · · · · · | _;    |                                          |               |                  |                         |                    |                    |              |
| 22          |                     |                                                                                                 | 21                                     | f                    |                                                  | 56                |                         | 166        |                    | #NUM               | !     |                                          |               |                  |                         |                    |                    |              |
| 23          |                     |                                                                                                 | 22                                     | f                    |                                                  | 64                |                         | 169        |                    |                    |       |                                          |               |                  |                         |                    |                    |              |
| ° 24        |                     |                                                                                                 | 23                                     | m                    |                                                  | 75                |                         | 179        |                    | #NULL              | .!    |                                          |               |                  |                         |                    |                    | _            |
| _ 25        |                     |                                                                                                 | 24                                     | f                    |                                                  | 53                |                         | 160        |                    |                    |       |                                          |               |                  |                         |                    |                    |              |
| 20          |                     |                                                                                                 | 25                                     | m                    | :                                                | 6Z<br>50          |                         | 1/4        |                    |                    |       |                                          |               |                  |                         |                    |                    |              |
| - 28        |                     |                                                                                                 | 20                                     | m                    |                                                  | 82                |                         | 189        |                    |                    | -     |                                          |               |                  |                         |                    |                    |              |
| _ 29        |                     |                                                                                                 | 28                                     | f                    | :                                                | 57                |                         | 170        |                    |                    |       |                                          |               |                  |                         |                    |                    |              |
| . 30        |                     |                                                                                                 | 29                                     | f                    |                                                  | 56                |                         | 163        |                    |                    |       |                                          |               |                  |                         |                    |                    |              |
| <u></u> 31  |                     |                                                                                                 | 30                                     | f                    |                                                  | 65                |                         | 170        |                    |                    |       |                                          |               |                  |                         |                    |                    |              |
| 32          |                     |                                                                                                 | 31                                     | f                    |                                                  | 57                |                         | 156        |                    |                    |       |                                          |               |                  |                         |                    |                    |              |
| - 33        |                     |                                                                                                 | 32                                     | f                    |                                                  | 67                |                         | 168        |                    |                    |       |                                          |               |                  |                         |                    |                    |              |
| 34          |                     |                                                                                                 | 33                                     | f                    | :                                                | 53                |                         | 165        |                    |                    | -     |                                          |               |                  |                         |                    |                    |              |
| - <u>36</u> |                     |                                                                                                 | 35                                     | m                    |                                                  | 65                |                         | 175        |                    |                    | -     |                                          |               |                  |                         |                    |                    |              |
| - 37        |                     |                                                                                                 | 36                                     | f                    | :                                                | 54                |                         | 165        |                    |                    |       |                                          |               |                  |                         |                    |                    |              |
| 38          |                     |                                                                                                 | 37                                     | f                    |                                                  | 55                |                         | 170        |                    |                    |       |                                          |               |                  |                         |                    |                    |              |
| <u>p</u> 39 |                     |                                                                                                 | 38                                     | m                    |                                                  | 78                |                         | 192        |                    |                    |       |                                          |               |                  |                         |                    |                    |              |
| 40          |                     |                                                                                                 | 39                                     | m                    |                                                  | 65                |                         | 180        |                    |                    |       |                                          |               |                  |                         |                    |                    |              |
| 41          | Taba                | Dati Far                                                                                        | 40                                     | f                    | 1                                                | 52                |                         | 158        |                    |                    |       |                                          |               |                  |                         |                    |                    |              |
| Pronto      | Pape                | Pagina: 1 di 2                                                                                  |                                        |                      |                                                  |                   |                         |            |                    |                    |       |                                          |               |                  | 100%                    | 0                  |                    | ( <b>+</b> ) |
| <b>@</b>    | Ø                   |                                                                                                 | 0                                      |                      | <i>e</i> ]                                       |                   |                         |            |                    |                    |       |                                          | II            | <u>م</u>         | 🧄 🏟                     | • 12               | 16:02<br>15/04/201 | 4            |

# Tipi di errore: #NUM!

- Questo errore viene restituito quando in una formula sono presenti formati numerici non validi, se il risultato è un numero troppo grande o troppo piccolo, oppure se una funzione che esegue iterazioni non riesce a ottenere un risultato
- Risoluzione dell'errore
  - Controllare che gli argomenti della funzione siano del tipo corretto
  - Modificate la formula in modo che il risultato sia compreso tra -1\*10<sup>307</sup> e 1\*10<sup>307</sup>

|                 | <b>)</b> - ("       | - I <del>-</del>                                                               |                                        |                       |                                                                                          | Esercizio             | StudentiAP.        | 2.xlsx - M | icrosoft | t Excel           |        |                                         |        |                |                         |                      |                     | ×           |
|-----------------|---------------------|--------------------------------------------------------------------------------|----------------------------------------|-----------------------|------------------------------------------------------------------------------------------|-----------------------|--------------------|------------|----------|-------------------|--------|-----------------------------------------|--------|----------------|-------------------------|----------------------|---------------------|-------------|
| File            | Home                | Inserisci                                                                      | Layout di                              | i pagina              | Formule Dat                                                                              | ti Re                 | evisione           | Visualizza | a        |                   |        |                                         |        |                |                         | ۵                    | <b>?</b> - 6        | ) <u>83</u> |
| Normale         | Layout di<br>pagina | <ul> <li>☑ Anteprima</li> <li>I ☑ Visualizzaz</li> <li>☑ Schermo ir</li> </ul> | interruzioni<br>zioni persona<br>ntero | di pagina<br>Ilizzate | <ul><li>✓ Righello</li><li>✓</li><li>✓</li><li>✓</li><li>✓</li><li>✓</li><li>✓</li></ul> | Barra de<br>Intestazi | lla formula<br>oni | Zoom       | 100%     | Zoom<br>selezione | E Disp | ova finestr<br>poni tutto<br>cca riquad | a      | 00<br>11<br>10 | Salva area<br>di lavoro | Cambia<br>finestra * | Macro               |             |
|                 | Visuali             | zzazioni cartell                                                               | a di lavoro                            |                       | M                                                                                        | ostra                 |                    |            | Zoom     | 1                 |        |                                         | Fi     | nestra         |                         |                      | Macro               |             |
|                 | F22                 | <b>•</b> (*)                                                                   | f <sub>x</sub>                         | =123*10^              | 310                                                                                      |                       |                    |            |          |                   |        |                                         |        |                |                         |                      |                     | ~           |
| 1               | · · · ·             | 1                                                                              | 11                                     | 2                     |                                                                                          | 4                     | . 5                |            | 6        | 7                 | 8      |                                         | 9  . I | 10             | 1 11                    | . 1 .                | 12                  |             |
|                 |                     |                                                                                | A                                      | В                     | С                                                                                        |                       | D                  |            | E        | F                 |        | G                                       | Н      |                |                         | J                    | K                   |             |
| 13              |                     |                                                                                | 12                                     | m                     |                                                                                          | 64                    |                    | 175        |          |                   |        | -                                       |        |                | -                       | 0                    |                     |             |
| - 14            |                     | -                                                                              | 13                                     | m                     | -                                                                                        | 78                    |                    | 180        |          | #VALOF            | RE!    |                                         |        |                |                         |                      |                     |             |
| 15              |                     |                                                                                | 14                                     | 1                     |                                                                                          | 52                    |                    | 168        |          | 4011/0            |        |                                         |        |                |                         |                      |                     | _           |
| 17              |                     | -                                                                              | 10                                     |                       | -                                                                                        | 48                    |                    | 168        |          | #DIV/C            | ):     |                                         |        |                |                         |                      |                     | -           |
| - 18            |                     | -                                                                              | 10                                     | f                     | -                                                                                        | 60                    |                    | 175        |          | #NOME             | -7     |                                         |        |                |                         |                      |                     | -           |
| 19              |                     | -                                                                              | 18                                     | m                     |                                                                                          | 90                    |                    | 178        |          | TINOWIL           |        |                                         |        | -              |                         |                      |                     | -           |
| · 20            |                     |                                                                                | 19                                     | f                     | -                                                                                        | 55                    |                    | 168        |          | #RIF!             |        |                                         |        |                |                         |                      |                     |             |
| 21              |                     |                                                                                | 20                                     | f                     |                                                                                          | 52                    |                    | 170        |          |                   |        |                                         |        |                |                         |                      |                     |             |
| 22              |                     |                                                                                | 21                                     | f                     |                                                                                          | 56                    |                    | 166        | ٢        | #NUM              | !      |                                         |        |                |                         |                      |                     |             |
| 23              |                     | [                                                                              | 22                                     | f                     |                                                                                          | 64                    |                    | 169        |          |                   |        |                                         |        |                |                         |                      |                     |             |
| ° 24            |                     |                                                                                | 23                                     | m                     |                                                                                          | 75                    |                    | 179        |          | #NULL             | !      |                                         |        |                |                         |                      |                     |             |
| _ 25            |                     |                                                                                | 24                                     | f                     |                                                                                          | 53                    |                    | 160        |          |                   |        |                                         |        |                |                         |                      |                     |             |
| 26              |                     |                                                                                | 25                                     | m                     | -                                                                                        | 62                    |                    | 174        |          |                   |        |                                         |        |                |                         |                      |                     |             |
| 21              |                     | -                                                                              | 26                                     | 1                     |                                                                                          | 50                    |                    | 163        |          | 5                 |        |                                         |        |                |                         |                      |                     |             |
| 28              |                     |                                                                                | 27                                     | m                     |                                                                                          | 62                    |                    | 189        |          | 6                 |        |                                         |        | -              |                         |                      |                     |             |
| - 29            |                     | -                                                                              | 20                                     | I                     |                                                                                          | 56                    |                    | 163        |          |                   | 8      |                                         |        | - 2            |                         |                      |                     |             |
| 31              |                     | -                                                                              | 30                                     | f                     |                                                                                          | 65                    |                    | 170        |          |                   |        |                                         |        | - 2            |                         | 8                    |                     |             |
| 32              |                     | -                                                                              | 31                                     | f                     |                                                                                          | 57                    |                    | 156        |          |                   |        |                                         |        | -              |                         |                      |                     |             |
| - 33            |                     |                                                                                | 32                                     | f                     |                                                                                          | 67                    |                    | 168        |          |                   |        |                                         |        |                |                         |                      |                     |             |
| . 34            |                     |                                                                                | 33                                     | f                     |                                                                                          | 53                    |                    | 165        |          |                   |        |                                         |        |                |                         |                      |                     |             |
| <del>.</del> 35 |                     |                                                                                | 34                                     | f                     |                                                                                          | 58                    |                    | 176        |          |                   |        |                                         |        |                |                         |                      |                     |             |
| 36              |                     |                                                                                | 35                                     | m                     | L                                                                                        | 65                    |                    | 175        |          |                   |        |                                         |        |                |                         |                      |                     |             |
| - 37            |                     |                                                                                | 36                                     | f                     |                                                                                          | 54                    |                    | 165        |          |                   | 20     |                                         |        |                |                         | 0                    |                     |             |
| 38              |                     |                                                                                | 37                                     | f                     |                                                                                          | 55                    |                    | 170        |          |                   |        |                                         |        | _              |                         |                      |                     |             |
| = 39            |                     |                                                                                | 38                                     | m                     |                                                                                          | 78                    |                    | 192        |          |                   |        |                                         |        |                |                         |                      |                     |             |
| 40              |                     |                                                                                | 39                                     | m                     |                                                                                          | 65                    |                    | 180        |          |                   |        |                                         |        |                |                         |                      |                     |             |
| 41              | Tahe                | a Dati / For                                                                   | 40<br>11io1 2                          |                       | 1                                                                                        | 52                    |                    | 100        |          |                   |        |                                         |        |                |                         |                      | h.                  | TT T        |
| Pronto          | 2                   | Pagina: 1 di 2                                                                 |                                        |                       |                                                                                          |                       |                    |            |          |                   |        |                                         |        |                | · 100%                  | Θ                    | -0                  | +           |
| <b>@</b>        | Ø                   |                                                                                | 0                                      |                       | Ø                                                                                        |                       |                    |            |          |                   |        |                                         | ľ      | T 🔺            | 🧄 🏟                     | • 12                 | 16:02<br>15/04/2014 | 4           |
## Tipi di errore: #NULLO!

- Compare quando in una formula si specificano intersezioni di intervalli che in realtà non si intersecano, ad esempio =SOMMA(A1:A5 C1:C5)
- Risoluzione dell'errore
  - Inserite il segno di punto e virgola (;) tra gli intervalli che non si intersecano, ad esempio =SOMMA(A1:A5;C1:C5)
  - Controllate eventuali errori nella definizione degli intervalli

| 🗶   🛃           | I SercizioStudentiAP2.xlsx - Microsoft Excel                      |                |                |            |                  |                     |     |                                        |                       |             |                      |                     |
|-----------------|-------------------------------------------------------------------|----------------|----------------|------------|------------------|---------------------|-----|----------------------------------------|-----------------------|-------------|----------------------|---------------------|
| File            | Home Inserisci Layout di pagina Formule Dati Revisione Visualizza |                |                |            |                  |                     |     |                                        |                       |             |                      | ∧ (?) – d= XX       |
|                 | В                                                                 | erlin Sans FB  | • 10 •         |            |                  | Generale<br>∰ ▼ % ( | • 🛐 | Formattazione con<br>Formatta come tab | dizionale 🔻<br>ella 🔻 | unserisci ▼ | Σ · A<br>Z<br>Ordina | Trova e             |
| *               | I 🗸                                                               | 3 6 3          | □ *   <u>×</u> | · <u> </u> |                  | ↔,0,00<br>,00 →,0   | 9   | Stili cella 🔻                          |                       | Formato *   |                      | eleziona *          |
| Appunt          | i G                                                               | Car            | attere         | Es.        | Allineamento     | 🖬 Numeri            | Fai | Stili                                  |                       | Celle       | Modific              | a                   |
|                 | F24                                                               | • (            | f <sub>x</sub> | =SOMMA     | (A10:A12 C10:C12 | )                   |     |                                        |                       |             |                      | ~                   |
|                 | · · ·                                                             | 1              | 1 1            | 2          |                  | 4 5                 | 6   | 7 1                                    | 8                     | 9 10        | 11                   | 12                  |
|                 |                                                                   |                | A              | В          | С                | D                   | E   | F                                      | G                     | H           | l J                  | K                   |
| 13              |                                                                   |                | 12             | m          | 64               | 175                 |     |                                        |                       |             |                      |                     |
| - 14            |                                                                   |                | 13             | m          | 78               | 180                 |     | #VALORE!                               |                       |             |                      |                     |
| 15              |                                                                   |                | 14             | f          | 52               | 168                 |     |                                        |                       |             |                      |                     |
| ₹ 16            |                                                                   |                | 15             | f          | 0                | 171                 |     | #DIV/0!                                |                       |             |                      |                     |
| 17              |                                                                   |                | 16             | f          | 48               | 168                 | -   |                                        |                       |             |                      |                     |
| 18              |                                                                   |                | 17             | f          | 60               | 175                 |     | #NOME?                                 |                       |             |                      |                     |
| 19              |                                                                   |                | 18             | m          | 90               | 1/8                 | -   | 11 DICI                                | -                     |             |                      | ===                 |
| 20              |                                                                   |                | 19             | I I        | 55               | 168                 |     | #RIF!                                  |                       |             |                      |                     |
| - 22            |                                                                   |                | 20             |            | 52               | 1/0                 |     | 411114                                 | 55                    |             |                      |                     |
| 22              |                                                                   |                | 21             | f          | 50               | 160                 |     | #NUM:                                  | 8                     |             |                      |                     |
| · 24            |                                                                   |                | 22             | m          | 75               | 105                 | 6   | #NULL!                                 |                       |             |                      |                     |
| 25              |                                                                   |                | 23             | f          | 53               | 160                 |     | #NOLL:                                 |                       |             |                      |                     |
| 26              |                                                                   |                | 25             | m          | 62               | 174                 |     |                                        | 200<br>200            |             |                      |                     |
| 27              |                                                                   |                | 26             | f          | 50               | 163                 |     |                                        |                       |             |                      |                     |
| 28              |                                                                   |                | 27             | m          | 82               | 189                 |     |                                        |                       |             |                      |                     |
| _ 29            |                                                                   |                | 28             | f          | 57               | 170                 |     |                                        |                       |             |                      |                     |
| . 30            |                                                                   |                | 29             | f          | 56               | 163                 |     |                                        |                       |             |                      |                     |
| 31              |                                                                   |                | 30             | f          | 65               | 170                 |     |                                        |                       |             |                      |                     |
| 32              |                                                                   |                | 31             | f          | 57               | 156                 |     |                                        |                       |             |                      |                     |
| - 33            |                                                                   |                | 32             | f f        | 67               | 168                 |     |                                        |                       |             |                      |                     |
| 34              |                                                                   |                | 33             | f          | 53               | 165                 |     |                                        |                       |             |                      |                     |
| <del>.</del> 35 |                                                                   |                | 34             | f          | 58               | 176                 |     |                                        |                       |             |                      |                     |
| 36              |                                                                   |                | 35             | m          | 65               | 175                 |     |                                        |                       |             |                      |                     |
| - 37            |                                                                   |                | 36             | t t        | 54               | 165                 | 3   |                                        | 9                     | - S         |                      |                     |
| 38              |                                                                   |                | 37             | f          | 55               | 1/0                 |     |                                        | 242                   |             |                      |                     |
| = 39            |                                                                   |                | 38             | m          | /8               | 192                 |     |                                        |                       |             |                      |                     |
| - 41            |                                                                   |                | 39             | m f        | 65               | 180                 |     |                                        |                       |             |                      |                     |
| 41              | H Tabe                                                            | ella Dati / Fo |                |            | 52               | 100                 |     |                                        |                       |             |                      | ▶                   |
| Pronto          |                                                                   | Pagina: 1 di 2 |                |            |                  |                     |     |                                        |                       |             | 100% 🗩               |                     |
| <b>1</b>        | C                                                                 |                | 0              |            | ej 🛛             |                     |     |                                        |                       | IT 🔺        | to 🕩 🖿 🖞             | 16:03<br>15/04/2014 |

## Le Macro 1/3

- Le macro sono sequenze di azioni che vengono eseguite con un comando. Il loro utilizzo ci fa risparmiare tempo e riduce la possibilità di errore
- Excel include un registratore di macro che memorizza le azioni e crea un file incluso in una cartella di lavoro.
- Attraverso il registratore di macro è possibile creare delle macro personalizzate in modo velocizzare le operazioni eseguite con regolarità
- Per iniziare attivare la scheda sviluppo:
  - File/Opzioni/Personalizza barra multifunzione
  - Selezionare la casella di controllo Sviluppo + OK

## Le Macro 2/3

- Passi da eseguire per creare una macro che modifica la visualizzazione delle celle selezionate a pieno schermo:
  - Creare un nuovo foglio di lavoro
  - Selezionare un intervallo qualsiasi di celle
  - Scegliere il comando Sviluppo/Registra Macro nuova macro
  - Nella finestra di dialogo Registra macro digitare il nome da assegnare alla macro nella casella Nome macro senza introdurre spazi vuoti
  - Nella casella Scelta rapida da tastiera, immettere una lettera da usare in combinazione con il tasto MAIUSC
  - Nella casella Memorizza macro in è possibile scegliere per quali cartelle di lavoro sarà disponibile questa macro. Per poterla utilizzare in tutte le cartelle di lavoro, scegliere Cartella macro personale
  - Nella casella *Descrizione* inserire una breve descrizione delle azioni eseguite dalla macro e premere *OK*
  - In Sviluppo/Macro appare la barra di registrazione con i pulsanti Interrompi registrazione e Riferimento relativo, fare clic su quest'ultimo
  - Nella barra degli strumenti Visualizza fare clic sullo Zoom
  - Fare clic sul pulsante Interrompi registrazione

## Le Macro 3/3

- Una volta creata una macro è possibile eseguirla o utilizzando i tasti di scelta rapida che sono stati associati alla macro stessa nel momento della sua creazione o attraverso il metodo tradizionale:
  - Sviluppo/Macro
  - Selezionare la macro desiderata e premere Esegui
- È possibile modificare, copiare ed eliminare delle macro attraverso il comando Sviluppo/Macro